# Bull ESCALA S Series System Service Guide

ORDER REFERENCE 86 A1 91JX 01

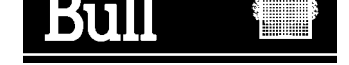

# Bull ESCALA S Series System Service Guide

Hardware

October 1998

BULL ELECTRONICS ANGERS CEDOC 34 Rue du Nid de Pie – BP 428 49004 ANGERS CEDEX 01 FRANCE

ORDER REFERENCE 86 A1 91JX 01

The following copyright notice protects this book under the Copyright laws of the United States of America and other countries which prohibit such actions as, but not limited to, copying, distributing, modifying, and making derivative works.

Copyright © Bull S.A. 1992, 1998

Printed in France

Suggestions and criticisms concerning the form, content, and presentation of this book are invited. A form is provided at the end of this book for this purpose.

To order additional copies of this book or other Bull Technical Publications, you are invited to use the Ordering Form also provided at the end of this book.

#### **Trademarks and Acknowledgements**

We acknowledge the right of proprietors of trademarks mentioned in this book.

AIX<sup>®</sup> is a registered trademark of International Business Machines Corporation, and is being used under licence.

UNIX is a registered trademark in the United States of America and other countries licensed exclusively through the Open Group.

## Contents

| Communications Statements                          | vii  |
|----------------------------------------------------|------|
| Safety Notices                                     | x    |
| Environmental Notices                              | xii  |
| About This Book                                    | xiii |
| Chapter 1. Reference Information                   | 1-1  |
| Specifications                                     | 1-4  |
| System Board Locations for ESCALA S100             | 1-6  |
| ESCALA S100 System Board Jumper Settings           | 1-7  |
| ESCALA S100 Riser Card                             | 1-7  |
| System Board Locations for ESCALA S120             | 1-8  |
| ESCALA S120 System Board Jumper Settings           | 1-9  |
| SCSI Bus Termination                               | 1-9  |
| For ESCALA S100 only                               | 1-10 |
| For ESCALA S100 and S120                           | 1-10 |
| Power Cables                                       | 1-10 |
| Service Inspection Guide                           | 1-11 |
| Chapter 2. Maintenance Analysis Procedures (MAPs)  | 2-1  |
| Entry MAP                                          | 2-1  |
| MAP 1020: Problem Determination                    | 2-6  |
| MAP 1240: Memory Problem Resolution                | 2-10 |
| MAP 1540: Minimum Configuration                    | 2-17 |
| Chapter 3. Error Code to FRU Index for ESCALA S100 | 3-1  |
| POST Error Codes                                   | 3-2  |
| Firmware Error Codes                               | 3-4  |
| Memory PD Bits                                     | 3-11 |
| Firmware Checkpoints                               | 3-12 |
|                                                    | 3-15 |
| Firmware Location Codes                            | 3-17 |
|                                                    | 3-17 |
| Chapter 4. Error Code to FRU Index for ESCALA S120 | 4-1  |
| Error Codes                                        | 4-1  |
| Bus SRN to FRU Reference Table                     | 4-8  |
| Memory PD Bits                                     | 4-9  |
| Firmware Checkpoints                               | 4-9  |
| Boot Problems/Concerns                             | 4-16 |
| Chapter 5. Location Codes (Model S120 only)        | 5-1  |
| Physical Location Codes                            | 5-1  |
| Location Code Format                               | 5-1  |
| AIX Location Codes                                 | 5-4  |

| Chapter 6. Loading the System Diagnostics          | 6-1  |
|----------------------------------------------------|------|
| Default Boot List                                  | 6-1  |
| Custom Boot List                                   | 6-1  |
| Service Mode Boot: Loading Diagnostics             | 6-2  |
| Booting in Service Mode from the Default Boot List | 6-2  |
| Booting in Service Mode from the Custom Boot List  | 6-2  |
| Standalone vs. Online Diagnostics                  | 6-3  |
| Recommended Boot Options                           | 6-3  |
| Summary: Boot Options and Control Keys             | 6-3  |
| Chapter 7. System Management Services              | 7-1  |
| System Management Services                         | 7-1  |
| Graphical System Management Services               | 7-1  |
| Config                                             | 7-4  |
| Password                                           | 7-11 |
| Audio (ESCALA S100 only)                           | 7-14 |
| Hard Disk Spin Up Delay (ESCALA S120 only)         | 7-14 |
| Error Log                                          | 7-15 |
| RIPL                                               | 7-16 |
| SCSI ID                                            | 7-18 |
| Firmware Update                                    | 7-19 |
| Firmware Recovery                                  | 7-20 |
| Text-Based System Management Services              | 7-21 |
| Display Configuration                              | 7-22 |
| Select Boot Devices (ESCALA S100)                  | 7-23 |
| Multiboot (ESCALA S120)                            | 7-24 |
| Utilities                                          | 7-26 |
| Set Password and Unattended Start Mode             | 7-27 |
| Audio (ESCALA S100 only)                           | 7-28 |
| Hard Disk pin-Up Delay (ESCALA S120 only)          | 7-28 |
| Display Error Log                                  | 7-28 |
| Remote Initial Program Load Setup                  | 7-29 |
| Change SCSI ID                                     | 7-31 |
| Update System Firmware                             | 7-31 |
| Select Language                                    | 7-32 |
| Open Firmware Command Line                         | 7-32 |
| Chapter 8. Removal and Replacement Procedures      | 8-1  |
| Handling Static-Sensitive Devices                  | 8-2  |
| Power Supply                                       | 8-6  |
| Front Bezel and Power Switch                       | 8-9  |
| Media Fan                                          | 8-11 |
| Internal Media Drives                              | 8-12 |
| Diskette Drive                                     | 8-13 |
| Media Drive in Bay 2 or 3                          | 8-13 |
| Media Drive in Bay 4 or 5                          | 8-16 |
| Adapter                                            | 8-17 |
| Memory-Modules                                     | 8-18 |
| L2 Cache Card (ESCALA S100 only)                   | 8-21 |
| System Board                                       | 8-23 |
| Riser Card                                         | 8-26 |
| I/O Panel                                          | 8-27 |
| Fan and Speaker Assembly                           | 8-28 |
| Battery                                            | 8-30 |

| Chapter 9. Parts information                  | 9-1 |
|-----------------------------------------------|-----|
| System Unit                                   | 9-2 |
| System Board, Cables, and Accessories         | 9-4 |
| Power Cables                                  | 9-6 |
| Appendix A. Interpreting Firmware Error Codes | A-1 |
| Index                                         | X-1 |

## **Communications Statements**

The following statement applies to this product. The statement for other products intended for use with this product will appear in their accompanying manuals.

### Federal Communications Commission (FCC) Statement

- **Note:** This equipment has been tested and found to comply with the limits for a Class B digital device, pursuant to Part 15 of the FCC Rules. These limits are designed to provide reasonable protection against harmful interference when the equipment is operated in a commercial environment. This equipment generates, uses, and can radiate radio frequency energy and, if not installed and used in accordance with the instruction manual, may cause harmful interference to radio communications. However, there is no guarantee that interference will not occur in a particular installation. If this equipment does cause harmful interference to radio or television reception, which can be determined by tuning the equipment off and on, the user is encouraged to try to correct the interference by one or more of the following measures:
- Reorient or relocate the receiving antenna.
- Increase the separation between the equipment and receiver.
- Connect the equipment into an outlet on a circuit different from that to which the receiver is connected.
- Consult an authorized dealer or service representative for help.

Properly shielded and grounded cables and connectors must be used in order to meet FCC emission limits. Neither the provider nor the manufacturer are responsible for any radio or television interference caused by using other than recommended cables and connectors or by unauthorized changes or modifications to this equipment. Unauthorized changes or modifications could void the user's authority to operate the equipment.

This device complies with Part 15 of the FCC Rules. Operation is subject to the following two conditions: (1) this device may not cause harmful interference, and (2) this device must accept any interference received, including interference that may cause undesired operation.

### **United Kingdom Telecommunications Safety Requirements**

This equipment is manufactured to the International Safety Standard EN60950 and as such is approved in the UK under the General Approval Number NS/G/1234/J/100003 for indirect connection to the public telecommunication network.

The network adapter interfaces housed within this equipment are approved separately, each one having its own independent approval number. These interface adapters, supplied by the manufacturer, do not use or contain excessive voltages. An excessive voltage is one which exceeds 70.7 V peak ac or 120 V dc. They interface with this equipment using Safe Extra Low Voltages only. In order to maintain the separate (independent) approval of the manufacturer's adapters, it is essential that other optional cards, not supplied by the manufacturer, do not use main voltages or any other excessive voltages. Seek advice from a competent engineer before installing other adapters not supplied by the manufacturer.

## **European Union (EU) Statement**

This product is in conformity with the protection requirements of EU Council Directive 89/336/EEC on the approximation of the laws of the Member States relating to electromagnetic compatibility.

Neither the provider nor the manufacturer can accept responsibility for any failure to satisfy the protection requirements resulting from a non-recommended modification of the product, including the fitting of option cards not supplied by the manufacturer.

This product has been tested and found to comply with the limits of Class B Information Technology Equipment according to CISPR 22 / European Standard EN 55022. The limits of Class B equipment were derived for typical residential environments to provide reasonable protection against interference with licensed communication devices.

## International Electrotechnical Commission (IEC) Statement

This product has been designed and built to comply with IEC Standard 950.

# Avis de conformité aux normes du ministère des Communications du Canada

Cet appareil numérique de la Classe B respecte toutes les exigences du Règlement sur le matériel brouilleur du Canada.

## **Canadian Department of Communications Compliance Statement**

This Class B digital apparatus meets the requirements of the Canadian Interference–Causing Equipment Regulations.

### VCCI Statement

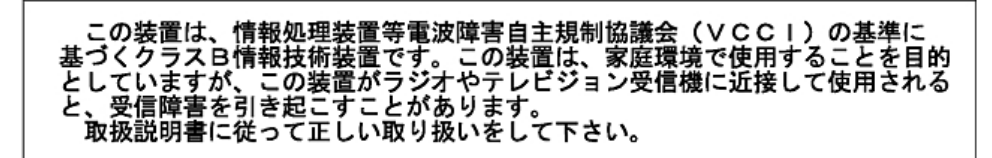

The following is a summary of the VCCI Japanese statement in the box above.

This is a Class B product based on the standard of the Voluntary Control Council for Interference from Information Technology Equipment (VCCI). If it is used near a radio or television receiver in a domestic environment, it may cause radio interference. Install and use the equipment according to the instruction manual. When used near a radio or a TV receiver, it may become the cause of radio interference.

Read the instructions for correct handling.

### **Radio Protection for Germany**

Dieses Gerät ist berechtigt in Übereinstimmung mit dem deutschen EMVG vom 9.Nov.92 das EG-Konformitätszeichen zu führen.

Der Aussteller der Konformitätserklärung ist die IBM Germany.

Dieses Gerät erfüllt die Bedingungen der EN 55022 Klasse B.

## **Safety Notices**

A *danger* notice indicated the presence of a hazard that has the potential of causing death or serious personal injury. *Danger* notices appear on the following pages:

2-13

8-1

8-6

A *caution* notice indicates the presence of a hazard that has the potential of causing moderate or minor personal injury. *Caution* notices appear on the following pages:

xi

2-13

8-1

8-30

## Laser Safety Information

The optical drive is a laser product. The optical drive has a label that identifies its classification. The label, located on the drive is shown below.

CLASS 1 LASER PRODUCT LASER KLASSE 1 LUOKAN 1 LASERLAITE APPAREIL A LASER DE CLASSE 1 TO IEC 825:1984/CENELEC HD 482 S1

The optical drive is certified in the US to conform to the requirements of the Department of Gelath and Human Services 21 Code of Federal Regulations (DHHS 21 CFR) Subcharter J for Class 1 laser products. Elsewhere, the drive is certified to conform to the requirements of the International Electrotechnical Commission (IEC), 825 (1st edition 1984) and CENELEC EN 60 825/1991 for Class 1 laser products.

#### CAUTION:

A class 3 laser is contained in the device. Do no attempt to operate the drive while it is disassembled. Do not attempt to open the covers of the drive as it is not serviceable and is to be replaced as a unit.

Class 1 laser products are not considered to be hazardous. The optical drive contains internally a Class 3B gallium-arsenide laser that is nominally 30 milliwatts at 830 nanometers. The design incorporates a combination of enclosures, electronics, and redundant interlocks such that there is no exposure to laser radiation above a Class 1 level during normal operation, user maintenance, or servicing conditions.

## **Environmental Notices**

## **Product Recycling and Disposal**

Components of the system unit, such as structural parts and circuit cards, can be recycled where recycling facilities exist. Companies are available to disassemble, reutilize, recycle, or dispose of electronics products. This system unit contains batteries and circuit boards with lead solder. Before you dispose of this unit, these batteries and circuit boards must be removed and discarded according to local regulations or recycled where facilities exist. This book contains specific information on each battery type where applicable.

## About This Book

This book provides reference information, maintenance analysis procedures (MAPs), error codes, and removal and replacement procedures. This book also provides information on diagnostics, System Management Services, and firmware flow. A parts catalog is also included.

MAPs that are common to all systems are contained in the *Diagnostics Information Manual for Multiple Bus Systems.* 

This book is used by the service technician to repair system failures. This book assumes that the service technician has had training on the system unit.

## **ISO 9000**

ISO 9000 registered quality systems were used in the development and manufacturing of this product.

#### **Related Publications**

The following publications are available for purchase:

The *Diagnostics Information for Multiple Bus Systems*, order number 86 A1 26HX, contains common diagnostics procedures, error codes, service request numbers, and failing function codes. This manual is intended for trained service technicians.

The Adapters Information for Multiple Bus Systems, order number 86 A1 27HX, contains information about adapters, external devices, and cabling. This manual is intended to supplement information found in the *Diagnostics Information Manual*.

The *ESCALA S Series Setup Instructions*, order number 86 A1 88JX, is a pictorial guide designed to help system users set up their systems.

The *ESCALA S Series System User's Guide*, order number 86 A1 89JX, provides information about installing options, system operation, and running diagnostics.

The *Disks and Tapes Configuration Information*, order number 86 A1 88GX, gives the jumper and switch settings to configure disks and tapes peripherals that use the Small Computer System Interface (SCSI).

## **Chapter 1. Reference Information**

#### **Front View**

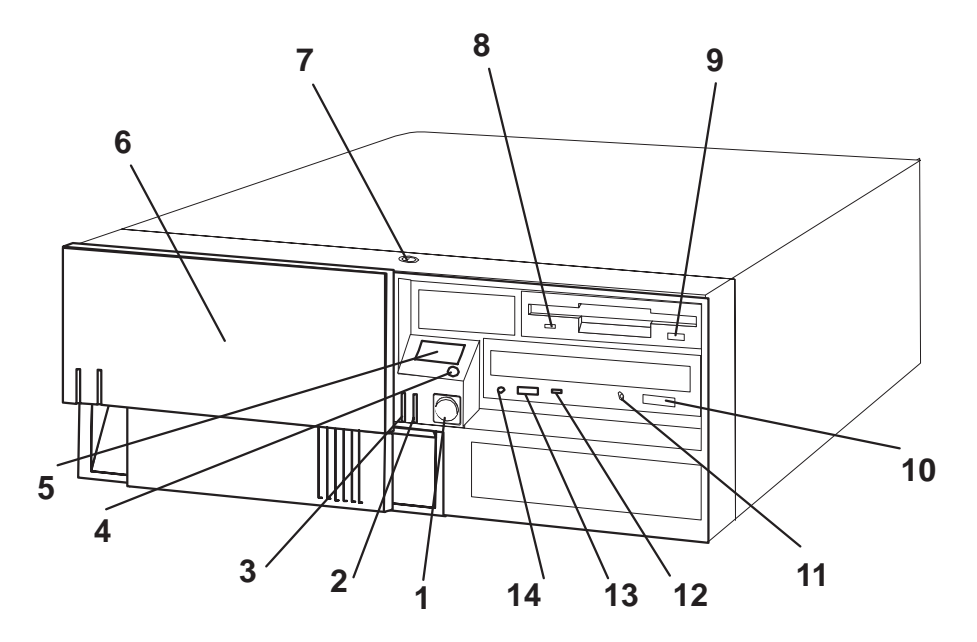

**1 Power Switch:** Turns computer power on and off.

2 Power-On Light: Glows when computer is on.

**3 Hard Disk Drive In–Use Light:** Glows when computer is reading from or writing to the hard disk.

4 **Reset Button:** Function depends upon the operating system installed.

**5 Operator Panel Display:** Function depends upon the operating system installed; may display current status of system unit startup, or diagnostic information in the event of a hardware problem.

6 Media Bay Cover: Covers the diskette and CD–ROM drives when they are not in use

**7 Cover Lock:** Security feature. Prevents the cover from being removed and locks the media bay cover in the closed position.

8 **Diskette–Drlve In–Use Light:** Glows when computer is reading from or writing to a diskette.

**9 Diskette Eject Button:** Releases diskette from 3.5–inch diskette drive.

**10 CD–ROM Eject Button:** Releases the CD–ROM from the CD–ROM drive.

**11 CD–ROM Emergency Eject:** Ejects CD–ROM from the CD–ROM drive if power is not available.

**12 CD–ROM Status Light:** Indicates when the CD–ROM drive is active.

**13 CD–ROM Volume Control:** Controls the volume for the CD–ROM headphone jack.

**14 CD–ROM Headphone Jack:** CD–ROM Headphone connector.

#### **Rear View**

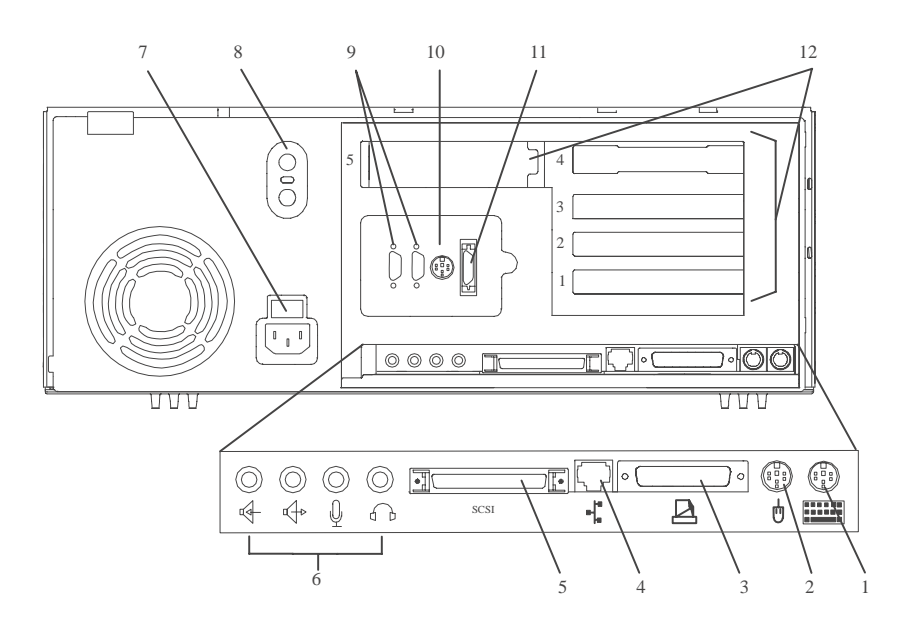

- 1 Keyboard Port: ( . ): For keyboard connection.
- 2 Mouse Port ( **b** ): For mouse connection.
- 3 Parallel Port ( ( ): For connecting a parallel printer or other parallel devices.

4 Ethernet Port ( 1): For attaching your computer to an Ethernet/Twisted pair connection through a 10 Base T or 100/10 Base T connector. (ESCALA S100 uses 10 Base T; ESCALA S120 uses 100/10 Base T.)

5 External SCSI Port ( ): For connecting external SCSI devices.

6 Audio Ports:

🕞 Headphone

Microphone

- Audio line out
- H Audio line in

7 Voltage–Selection Switch (ESCALA S100 only): Select either 115–V or 230–V setting (available on specific systems). Voltage selection is not needed on ESCALA S120 as it uses an autoranging power supply.

8 Security tether attachment: Attachment point for a security tether.

9 9–Pin Serial Ports (11 and 11 2): For a TTY terminal, Modem, or other serial devices. 10 Tablet Port ( 🖉 ): For attaching a digitizing tablet to your computer.

11 Ethernet Port ( **L**' ): For attaching your computer to an Ethernet thick connection (or Ethernet thin connection, using an optional transceiver) through a 10 Base 5 or 100/10 Base 5 connector. (ESCALA S100 uses 10 Base 5; ESCALA S120 uses 100/10 Base 5.)

12 Expansion Slots: For adding ISA and PCI adapters.

**Front View without Covers** 

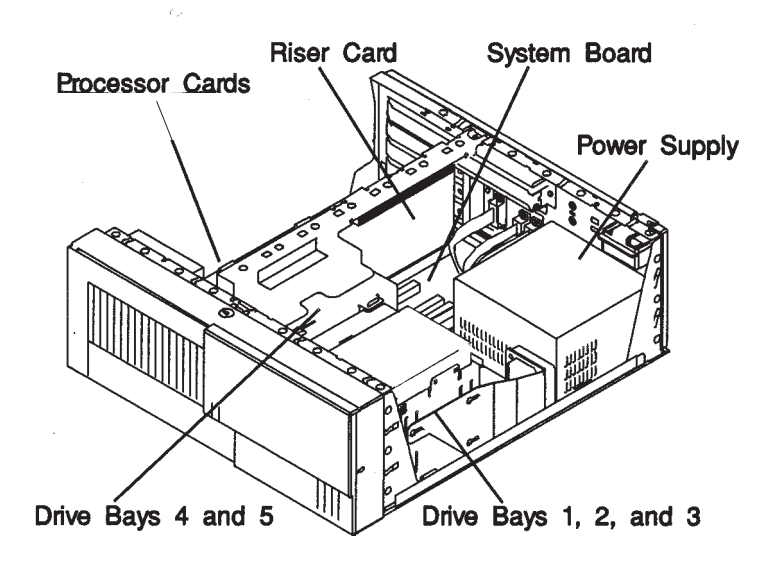

## **Specifications**

The mechanical packaging, cooling, power supply, and environmental requirements for the system is shown in the following:

#### Dimensions

- In horizontal orientation
  - Height 165 mm (6.5 inches)
  - Depth 460 mm (18.1 inches)
  - Width 420 mm (16.5 inches)
- In vertical orientation
  - Height 450 mm (17.7 inches)
  - Depth 460 mm (18.1 inches)
  - Width 235 mm (9.25 inches)

#### Weight

14.5 kg (29 lb) Minimum to 18.2 kg (40 lb) Maximum

## Maximum Weight Supportable on top of System Unit (Horizontal Position)

27.3 kg (60 lbs)

#### **Operating Environment – Class B**

Temperature  $-16^{\circ}$  to  $32^{\circ}$  C ( $60^{\circ}$  to  $90^{\circ}$  F) Humidity -8% to 80% non-condensing

Maximum Altitude - 2135 m (7000 feet)

#### **Power Source Loading**

0.3k VA typical

0.5k VA maximum

#### **Power Supply**

250 watts

#### **Operating Voltage**

100 to 125 V ac; 50 to 60 Hz

200 to 240 V ac; 50 to 60 Hz

#### Heat Output (Maximum)

Operating 796 BTUs per hour

Idling 597 BTUs per hour

#### Acoustics

- Average sound-pressure levels:
  - At operator position:
    - 43 dB operating
    - 38 dB idle
  - At bystander position (1 meter)
    - 38 dB operating
    - 36 dB idle
- Declared (upper limit) sound power levels:
  - 5.3 Bels operating
  - 5.0 Bels idle

## System Board Locations for ESCALA S100

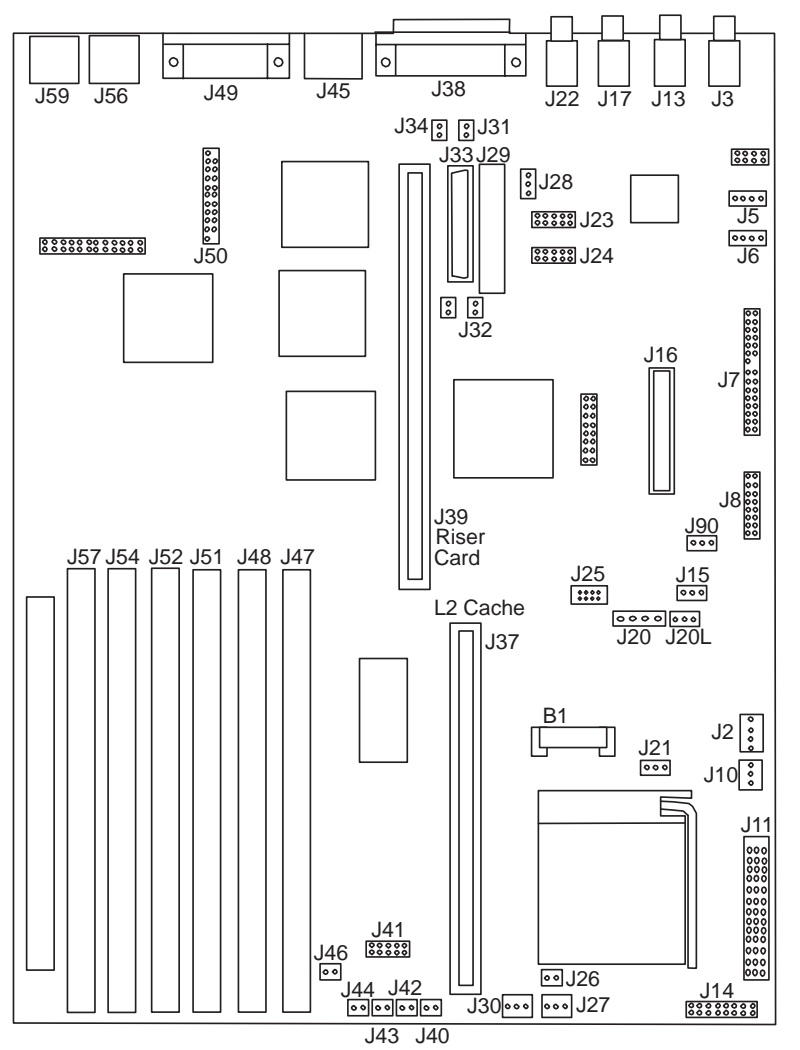

- B1 Battery connector
- J2 Auxiliary 5V connector
- J3 Audio input connector
- J5 CD-ROM audio connector
- J6 CD-ROM audio connector
- J7 Power connector
- J8 Power connector
- J10 Media Fan connector
- J11 Voltage Regulator Card connector
- J13 Audio output connector
- J15 Remote Power–up jumper
- J16 Diskette drive connector
- J17 Microphone jack
- **J20** Tablet port connector
- J20L Tablet port connector
- J21 Privileged–Access Password jumper
- J22 Headphone jack
- J23 Serial port connector 2
- J24 Serial port connector 1

- J25 Tablet port connector
- J28 SCSI security jumper
- J29 Internal SCSI 8-bit connector (not supported)
- J33 Internal SCSI16-bit connector
- J37 L2 Cache Card connector
- J38 External SCSI connector
- J39 Riser card connector
- J41 Operator Panel connector
- J45 Ethernet twisted pair connector
- J47 Memory connector A
- J48 Memory connector B
- J49 Parallel port connector
- J50 Ethernet AUI
- J51 Memory connector C
- J52 Memory connector D
- J54 Memory connector E
- J56 Mouse port connector
- J57 Memory connector F
  - J59 Keyboard port connector

| J90 Power-On Password jumper | J27 System fan connector             |
|------------------------------|--------------------------------------|
| J31 SCSI security jumper     | J30 System fan connector             |
| J32 SCSI security jumper     | J40 Power Switch connector           |
| J34 SCSI security jumper     | J42 Power Indicator LED connector    |
| J14 CPU ESP connector        | J43 Hard disk activity LED connector |
| J26 CPU fansink connector    | J46 Internal Speaker connector       |

## **ESCALA S100 System Board Jumper Settings**

For a more complete description of the function of these jumpers, see the system unit *User's Guide*.

| Jumper             | Description                | Settings                                                                                                    |
|--------------------|----------------------------|----------------------------------------------------------------------------------------------------|
| J15                | Remote power-up            | Default: Remote power-up disabled.                                                                                                    |
|                    |                            | on the two leftmost pins.                                                                                                    |
| J21                | Privileged-Access Password | Default: disabled.                                                                                                    |
|                    |                            | To enable the writing or changing of the priviliged-access password, place jumper on the two leftmost pins.                           |
| J28, J31, J32, J34 | SCSI Security              | Default: external SCSI enabled                                                                                                    |
|                    |                            | To disable external SCSI connector,<br>remove the jumpers from J31, J32, and<br>J34; move the jumper on J28 to the front<br>two pins. |
| J90                | Power-On Password          | Default: power-on password enabled (can be set).                                                                                      |
|                    |                            | To disable the power-on password (for instance, if it has been forgotten), place jumper on the two rightmost pins.                    |

## ESCALA S100 Riser Card

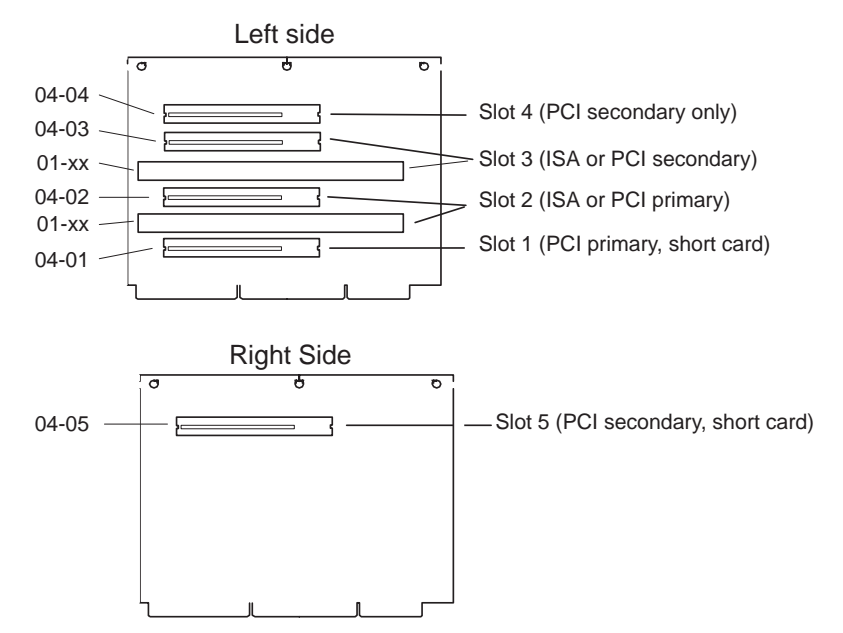

**Note:** The **xx** digits in the ISA slot location codes are determined by the order in which the ISA adapters are configured.

## System Board Locations for ESCALA S120

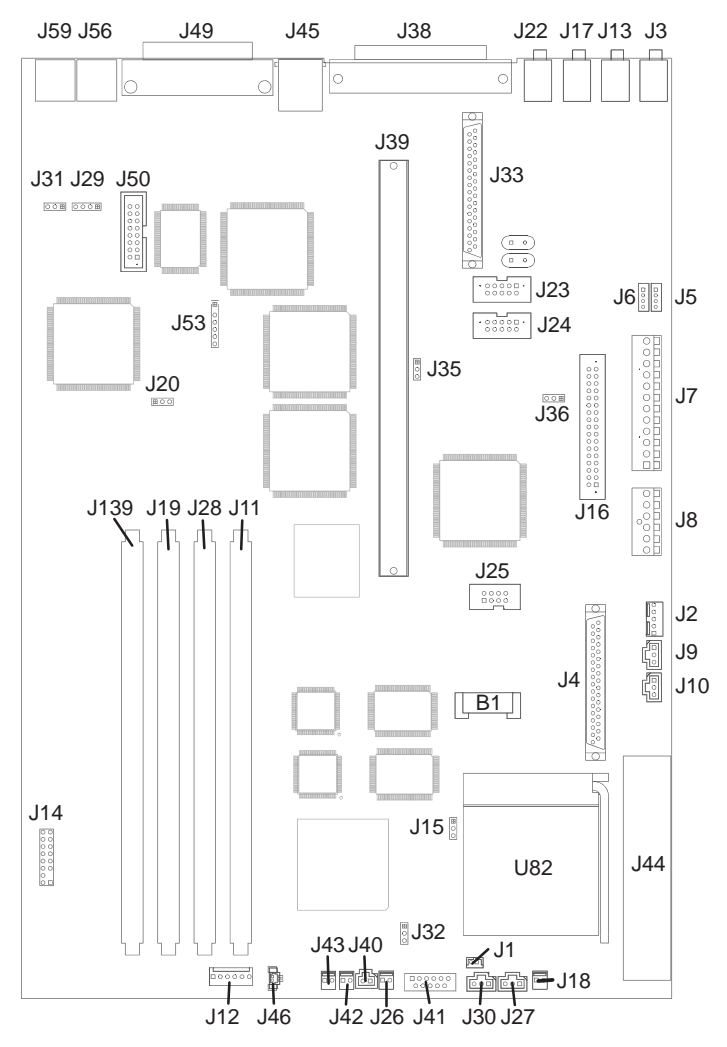

| B1  | Battery connector          | J24 | Serial port connector 1           |
|-----|----------------------------|-----|-----------------------------------|
| J2  | 5x5 Auxiliary 5v connector | J25 | Tablet port connector             |
| J3  | Audio input connector      | J26 | CPU fansink connector             |
| J4  | Internal SCSI connector #2 | J27 | System fan connector              |
| J5  | CD-Rom audio connector     | J28 | Memory connector 2                |
| J6  | CD-ROM audio connector     | J30 | System fan connector              |
| J7  | Power connector            | J32 | Privileged-Access Password jumper |
| J8  | Power connector            | J33 | Internal SCSI 16-bit connector    |
| J10 | Media Fan connector        | J35 | SCSI security jumper              |
| J11 | Memory connector1          | J36 | SCSI security jumper              |
| J13 | Audio output connector     | J38 | External SCSI connector           |
| J15 | Remote Power-up jumper     | J39 | Riser card connector              |
| J16 | Diskette drive connector   | J40 | Power Switch connector            |
| J17 | Microphone jack            | J41 | Operator Panel connector          |
| J18 | Reset connector            | J42 | Power Indicator LED connector     |
| J19 | Memory connector 3         | J43 | Hard disk activity LED connector  |
| J20 | Power-on Password jumper   | J44 | Voltage Regulator connector       |
| J22 | Headphone jack             | J45 | Ethernet twisted pair connector   |
| J23 | Serial port connector 2    | J46 | Internal speaker connector        |

| J49 | Parallel | port connector |
|-----|----------|----------------|
|-----|----------|----------------|

J50 Ethernet AUI

J53 Ethernet EPROM connector

J56 Mouse port connectorJ59 Keyboard port connectorJ139 Memory connector 4

## ESCALA S120 System Board Jumper Settings

For a more complete description of the function of these jumpers, see the system unit *User's Guide*.

| Jumper   | Description                | Settings                                                                                                    |
|----------|----------------------------|----------------------------------------------------------------------------------------------------|
| J15      | Remote power-up            | Default: Remote power-up disabled.<br>To enable Remote power-up, place jumper<br>on the two leftmost pins.                                                                      |
| J32      | Privileged-Access Password | Default: disabled.<br>To enable the writing or changing of the<br>priviliged-access password, place jumper<br>on the two pins closest to the rear of the<br>system unit.        |
| J35, J36 | SCSI Security              | Default: external SCSI enabled<br>To disable external SCSI connector, move<br>the jumper on J35 to the front two pins,<br>and the jumper on J36 to the right two<br>pins.       |
| J20      | Power-On Password          | Default: power-on password enabled (can<br>be set).<br>To disable the power-on password (for<br>instance, if it has been forgotten), place<br>jumper on the two rightmost pins. |

## ESCALA S120 Riser Card

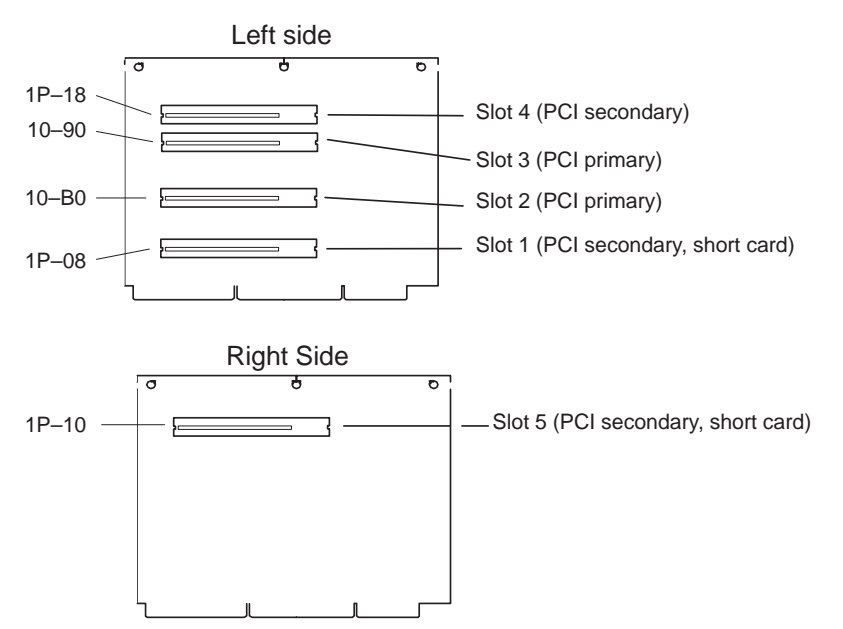

## **SCSI Bus Termination**

### For ESCALA S100 only

Your system's internal SCSI chain must be terminated by the last drive in the chain, which must be configured as a self-terminating drive by setting jumpers on the drive. Please consult the "*Disks and Tapes Configuration Information*" manual to find how to set the jumpers.

Note: only the last drive in each SCSI chain should be configured as self-terminating.

### For ESCALA S100 and S120

External SCSI chains must be terminated by a separate SCSI terminator.

If the internal SCSI chain is properly terminated and no external SCSI devices are attached, then the external SCSI chain is also properly terminated.

Refer also to "ESCALA S Series Setup Instructions", shipped with your system.

### **Power Cables**

To avoid electrical shock, a power cable with a grounded attachment plug is provided. Use only properly gorunded outlets.

Power cables used in the United States and Canada are listed by Underwriter's Laboratories (UL) and certified by the Canadian Standards Association (CSA). These power cords consist of:

- Electrical cables, Type SVT or SJT.
- Attachment plugs complying with National Electrical Manufacturers Association (NEMA) 5-15P. That is:

"For 115 V operation, use a UL listed cable set consisting of a minimum 18 AWG, Type SVT or SJT three-conductor cord a maximum of 15 feet in length and a parallel blade, grounding type attachment plug rated at 15 A, 125 V."

"For 230 V operation in the United States use a listed cable set consisting of a minimum 18 AWG, Type SVT or SJT three-conductor cord a maximum of 15 feet in length and a tandem blade, grounding type attachment plug rated at 15 A, 250 V."

• Appliance couplers complying with International Electrotechnical Commission (IEC) Standard 320, Sheet C13.

Power Cables used in other countries consist of the following:

- Electrical cables, Type HD21.
- Attachment plugs approved by the appropriate testing organization for the specific countries where they are used.

"For units set at 230 V (outside of U.S.): use a cable set consisting of a minimum 18 AWG cable and grounding type attachment plug rated 15 A, 250 V. The cable set should have the appropriate safety approvals for the country in which the equipment will be installed and should be marked HAR'."

Refer to Chapter 6, "Parts Information" on page 9-1 to find the power cables that are available.

## **Service Inspection Guide**

Perform a service inspection on the system when:

- The system is inspected for a maintenance agreement.
- Service is requested and service has not recently been performed.
- An alterations and attachments review is performed.
- Changes have been made to the equipment that may affect the safe operation of the equipment.
- External devices with separate power supplies have been attached.

If the inspection indicates an unacceptable safety condition, the condition must be corrected before anyone can service the machine.

**Note:** The correction of any unsafe condition is the responsability of the owner of the system.

Perform the following checks:

- 1. Check the covers for sharp edges and for damage or alterations that expose the internal parts of the system unit.
- 2. Check the covers for proper fit to the system unit. They should be in place and secure.
- 3. Gently rock the system unit form side to side to determine if it is steady.
- 4. Set the power switch of the system unit to Off.
- 5. Disconnect the power cable.
- 6. Remove the covers.
- 7. Check for alterations or attachments. If there are any, check for obvious safety hazards such as broken wires, sharp edges, or broken insulation.
- 8. Ckeck the internal cables for damage.
- 9. Check for dirt, water, and any other contamination within the system unit.
- 10. Check the voltage switch on the back of the system unit to ensure that it matches the voltage at the outlet.
- 11. Check the external power cable for damage.
- 12. With the external power cable connected to the system unit, check for 0.1 ohm or less resistance between the ground lug on the external power cable plug and the metal frame.
- 13. Perform the following checks on each device that has its own power cables:
  - a. Check for damage to the power cord.
  - b. Check for the correct grounded power cable.
  - c. With the external power cable connected to the device, check for 0.1 ohm or less resistance between the ground lug on the external power cable plug and the metal frame of the device.

14.Install the covers.

## **Chapter 2. Maintenance Analysis Procedures (MAPs)**

## **Entry MAP**

Use the following table to determine your starting point.

#### Notes:

- 1. When possible, run Online Diagnostics in Service Mode. Online Diagnostics perform additional functions, compared to Standalone Diagnostics. This ensures that the error state of the system is captured in NVRAM for your use in fixing the problem. The AIX error log and SMIT are only available when diagnostics are run from the hard drive.
- 2. Licensed programs frequently rely on network configuration, vital product data (VPD) stored on the operator panel control assembly, or system board information to authorize program use. If the MAPs indicate that the network adapter, operator panel, or system board should be replaced, notify the system owner that new keys for licensed programs may be required.
- 3. If a network adapter or the system board is replaced, the network administrator must be notified so that the client IP addresses used by the server can be changed. In addition, the operating system configuration of the network controller may need to be changed in order to enable system startup, and any client or server that addresses this system should be updated. After completing the recommended actions in this chapter, go to "Map 0410: Repair Checkout" in the *Diagnostic Information for Multiple Bus Systems*.

## **Quick Entry MAP**

Use the following table to determine your starting point in the Entry Map.

## **Quick Entry MAP Table of Contents**

| Problem Description                                                                    | Page No. |
|----------------------------------------------------------------------------------------|----------|
| Service Actions                                                                        | 2-2      |
| System Stops or Hangs with Alternating Numbers Displayed in the Operator Panel Display | 2-2      |
| System Stops with an Error or Checkpoint Code Displayed                                | 2-2      |
| There Appears to be a Display Problem (distortion, Blurring, etc.)                     | 2-3      |
| Power and Cooling Problems                                                             | 2-3      |
| Other Symptoms or Problems                                                             | 2-3      |
| You Cannot Find the Symptom in this Table                                              | 2-5      |

| Symptom                                                                                                    | Action                                                                                                    |  |  |
|----------------------------------------------------------------------------------------------------|----------------------------------------------------------------------------------------------------|--|--|
| Service Actions                                                                                                    |                                                                                                    |  |  |
| You have parts to exchange or a corrective action to perform.                                                                         | 1. Go to Chapter 8, "Removal and Replacement<br>Procedures" on page 8-1.                                                                                                    |  |  |
|                                                                                                    | 2. Go to "MAP 0410: Repair Checkout Procedure"<br>in the <i>Diagnostics Information for Multiple Bus</i><br><i>Systems.</i>                                                              |  |  |
| You need to verify that a part exchange or corrective action corrected the problem.                                                   | Go to "MAP 0410: Repair Checkout Procedure" in the <i>Diagnostics Information for Multiple Bus Systems.</i>                                                                              |  |  |
| You need to verify correct system operation.                                                                                          | Go to "MAP 0410: Repair Checkout Procedure" in the <i>Diagnostics Information for Multiple Bus Systems.</i>                                                                              |  |  |
| System Stops or Hangs with Alternating Num                                                                                            | bers Displayed in the Operator Panel Display                                                                                                    |  |  |
| The Operator Panel Display alternates between the code "E1FD" and another "Exxx" code.                                                | Record both codes. Go to the entry for "E1FD" on page 4-15                                                                                                    |  |  |
| The Operator Panel Display alternates between the codes "E1DE" and "E1AD".                                                            | Record the error codes. Go to the entry for "E1DE" on page 4-13                                                                                                    |  |  |
| System Stops with an Error o                                                                                                    | r Checkpoint Code Displayed                                                                                                    |  |  |
| The system stops and a 8-digit error code starting with the character "M" is displayed.                                               | Record the error code. Go to "POST Error Codes"<br>on page 3-2                                                                                                    |  |  |
| The system stops and a 8-digit error code starting with the number "2" is displayed.                                                  | Record the error code. If you are working on an ESCALA S100, go to "Firmware Error Codes" on page 3-4. If you are working on an ESCALA S120, go to "Error Codes" on page 4-1.            |  |  |
| The system stops and a 4-digit number beginning<br>with the characters "FF" is displayed in the Operator<br>Panel Display.            | Go to "MAP 1540: Minimum Configuration" on page 2-17                                                                                                    |  |  |
| The system stops and a 4-digit number beginning<br>with the character "E" is displayed in the Operator<br>Panel Display.              | Record the code. Go to "Firmware Checkpoints" on page 4-9.                                                                                                    |  |  |
| The system stops and a 4-digit number not<br>beginning with the characters "FF" or "E" is<br>displayed in the Operator Panel Display. | Record SRN 101xxx, where xxx is the last three digits of the four-digit number displayed, then go to the "Fast Path MAP" in the <i>Diagnostics Information for Multiple Bus Systems.</i> |  |  |
|                                                                                                    | <b>Note:</b> if the Operator Panel displays 2 sets of numbers, use the bottom set of numbers as the error code.                                                                          |  |  |
| The system stops and a 3-digit number is displayed in the Operator Panel Display.                                                     | If the number displayed begins with the character<br>"F" then go to "Firmware Checkpoints" on page<br>3-12.                                                                              |  |  |
|                                                                                                    | If the number is 000, 185, or 888, go to "MAP 1540:<br>Minimum Configuration" on page 2-17                                                                                               |  |  |
|                                                                                                    | Record SRN 101xxx, where xxx is the last three digits of the four-digit number displayed, then go to the "Fast Path MAP" in the <i>Diagnostics Information for Multiple Bus Systems.</i> |  |  |
| 888 is displayed in the control panel followed by additional error codes.                                                             | Go to the "Fast Path MAP" in the <i>Diagnostics</i> Information for Multiple Bus Systems.                                                                                                |  |  |

| Symptom                                                                                                    | Action                                                                                                    |  |
|----------------------------------------------------------------------------------------------------|----------------------------------------------------------------------------------------------------|--|
| There Appears to be a Display P                                                                                                    | roblem (Distortion, Blurring, etc.)                                                                                                    |  |
| All display problems.                                                                                                    | If using a graphics display:                                                                                                    |  |
|                                                                                                    | a. Go to the <i>Problem Determination Procedures</i> for the display.                                                                                                    |  |
|                                                                                                    | <ul> <li>If you do not locate the problem, replace the<br/>display adapter.</li> </ul>                                                                                                    |  |
|                                                                                                    | <ul> <li>c. If you do not locate the problem, suspect the<br/>system board. Go to "MAP 1540: Minimum<br/>Configuration" on page 2-17.</li> </ul>                                                                                                    |  |
|                                                                                                    | If using an ASCII terminal:                                                                                                    |  |
|                                                                                                    | Make sure that the ASCII terminal is connected to S1.                                                                                                    |  |
|                                                                                                    | d. If problems persist, go to the <i>Problem</i><br>Determination Procedures for the terminal.                                                                                                    |  |
|                                                                                                    | <ul> <li>e. If you do not locate the problem, suspect the<br/>system board. Go to "MAP 1540: Minimum<br/>Configuration" on page 2-17.</li> </ul>                                                                                                    |  |
| Power and Co                                                                                                    | oling Problems                                                                                                    |  |
| The power LEDS on the Operator Panel and power supply do not start flashing within 30 seconds of A/C power application.                                                                                                    | Go to " MAP 1520: Power" on page 2-13.                                                                                                    |  |
| The power LEDS on the Operator Panel and power supply do not come on or stay on.                                                                                                    | Go to " MAP 1520: Power" on page 2-13.                                                                                                    |  |
| The power LED on the Operator Panel comes on<br>and the system powers on automatically when A/C<br>power is applied.                                                                                                    | Automatic power–up is a feature on all models of<br>the ESCALA S Series. Refer to the System Board<br>Jumper Settings for your model in Chapter 1 for the<br>correct settings. If the jumper is set in the disabled<br>position, replace the system board. |  |
| The power LED on the Operator Panel comes on and stays on but the system does not power on.                                                                                                    | Go to "MAP 1520: Power" on page 2-13.                                                                                                    |  |
| The cooling fan(s) do not come on or come on but not stay on.                                                                                                    | Go to "MAP 1520: Power" on page 2-13.                                                                                                    |  |
| Other Symptoms or Problems                                                                                                    |                                                                                                    |  |
| You do not have a determined symptom.                                                                                                    | Go to "MAP 1020: Problem Determination" on page 2-6.                                                                                                    |  |
| The system POST indicators are displayed on the<br>system console, the system pauses an then<br>restarts. The term "POST indicators" refer to the<br>icons (graphic display) or device mnemonics (ASCII<br>terminal) that appear during the power-on self-test<br>(POST). | If you are working on an ESCALA S100, go to "Fxx<br>Code Boot Problems" on page 3-15. If you are<br>working on an ESCALA S120, go to "Boot<br>Problems/Concerns" on page 4-16.                                                                             |  |
| The system stops and POST indicators are<br>displayed on the system console. The term "POST<br>indicators" refer to the icons (graphic display) or<br>device mnemonics (ASCII terminal) that appear<br>during the power-on self-test (POST).                              | Go to "MAP 1540: Minimum Configuration" on page 2-17 to isolate the problem                                                                                                    |  |
| The system stops and the message "STARTING<br>SOFTWARE PLEASE WAIT" is displayed on<br>ASCII terminal, or the boot indicator is displayed on<br>a graphics terminal.                                                                                                    | Go to "Firmware Checkpoints" on page 3-12.                                                                                                    |  |

| Symptom                                                                                                    | Action                                                                                                    |
|----------------------------------------------------------------------------------------------------|----------------------------------------------------------------------------------------------------|
| The system does not respond to the password<br>being entered or the system login prompt is<br>displayed when booting in service mode.                 | Verify that the password is being entered from a keyboard or ASCII terminal defined as the system console. If so, then the keyboard or its controller may be faulty.                                                                                                    |
|                                                                                                    | <ol> <li>If the password is being entered from a<br/>keyboard attached to the system, replace the<br/>keyboard. If that does not fix the problem,<br/>replace the system board. (See notes on<br/>page 2-1).</li> </ol>                                                         |
|                                                                                                    | 2. If the password is being entered from an ASCII terminal, use the <i>Problem Determination Procedures</i> for the ASCII terminal. Make sure the ASCII terminal is connected to S1. Replace the system board if these procedures do not reveal a problem.                      |
| No codes are displayed on the operator panel within                                                                                                   | Reseat the operator panel cable.                                                                                                    |
| a few seconds of turning on the system. The operator panel is blank before the system is powered on                                                   | If the problem is not resolved, replace these parts in the following order:                                                                                                    |
|                                                                                                    | 1. Operator Panel Assembly. Update the VPD information in the new operator panel.                                                                                                    |
|                                                                                                    | 2. System board (see notes on page 2-1).                                                                                                    |
| The power LED on the Operator Panel comes on<br>and the system powers on automatically when A/C<br>power is applied.                                  | Automatic power–up is a feature on all models of<br>the ESCALA S Series. Refer to the System Board<br>Jumper Settings for your model in Chapter 1 for the<br>correct settings. If the jumper is set in the disabled<br>position, replace the system board.                      |
| The SMS configuration list or Boot sequence<br>selection menu shows more SCSI devices attached<br>to a controller/adapter than are actually attached. | A device may be set to use the same SCSI bus ID<br>as the controller/adapter. Note the ID being used by<br>the controller/adapter (this can be checked and/or<br>changed via an SMS utility), and verify that no<br>device attached to the controller is set to use that<br>ID. |
|                                                                                                    | If settings do not appear to be in conflict, go to<br>"Boot Problems/Concerns on page 4-16.                                                                                                    |
| The System Management Services Menu is displayed                                                                                                    | The device or media you are attempting to boot from may be faulty.                                                                                                    |
|                                                                                                    | <ol> <li>Check the SMS error log for any errors. To<br/>check the error log:</li> </ol>                                                                                                    |
|                                                                                                    | a. Choose error log.                                                                                                    |
|                                                                                                    | b. If an error is logged, check the time stamp.                                                                                                    |
|                                                                                                    | <ul> <li>c. If the error was logged during the current<br/>boot attempt, record it.</li> </ul>                                                                                                    |
|                                                                                                    | <ul> <li>d. Look up the error in Chapter 6 "Error Code<br/>for FRU Index" and do the listed action.</li> </ul>                                                                                                    |
|                                                                                                    | <ul> <li>e. If no recent error is logged in the error log,<br/>continue to the next step below.</li> </ul>                                                                                                    |
|                                                                                                    | 2. Try to boot from an alternate boot device<br>connected to the same controller as the original<br>boot device. If the boot succeeds, replace the<br>original boot device (for removable media<br>devices try the media firs).                                                 |
|                                                                                                    | 3. Go to "MAP 1540: Minimum Configuration" on page 2-17                                                                                                    |

| Symptom                                                           | Action                                                                                  |  |
|-------------------------------------------------------------------|-----------------------------------------------------------------------------------------|--|
| You cannot load diagnostics.                                      | Go to "MAP 1520: Problem Determination" on page 2-6.                                    |  |
| You have a problem that does not prevent the system from booting. | Go to the Fast Path MAP in the <i>Diagnostics</i> Information for Multiple Bus Systems. |  |
| You do not have a symptom                                         | Go to MAP 0020 in the <i>Diagnostics Information for Multiple Bus Systems.</i>          |  |
| You have an SRN.                                                  | Go to the Fast Path MAP in the <i>Diagnostic</i> Information for Multiple Bus Systems.  |  |
| You suspect a cable problem.                                      | Go to the Adapters, Devices, and Cable Information for Multiple Bus Systems.            |  |
| You Cannot Find the Symptom in this Table                         |                                                                                         |  |
| All other problems.                                               | Go to "MAP 1520: Problem Determination" on page 2-6.                                    |  |

## **MAP 1020: Problem Determination**

#### **Purpose of This MAP**

Use this MAP to get an error code if you were not provided one by the customer or you are unable to load diagnostics. If you are able to load the diagnostics, go to MAP 0020 in the *Diagnostics Information for Multiple Bus Systems.* 

Be prepared to record code numbers and use those numbers in the course of analyzing a problem. Go to "Step 1020-1."

## Step 1020-1

The following steps analyze a failure to load the diagnostic programs.

- **Note:** You will be asked questions regarding the operator panel display You will also be asked to perform certain actions based on displayed POST indicators. Please be observant of these conditions.
- 1. Insert the diagnostic CD-ROM disc into the CD-ROM drive.
- 2. Turn the power off.
- 3. Turn the power on.
- 4. If the keyboard indicator is displayed (the word **keyboard** on an ASCII terminal or the keyboard and hand icon on a graphical display), press the F5 key on the directly-attached keyboard or the number 5 key on an ASCII terminal.
- 5. Enter any requested passwords.
- 6. Wait until the diagnostics are loaded or the system appears to stop.
- 7. Find your symptom in the following table; then follow the instructions given in the Action column.

| Symptom                                                                                         | Action                                                                                                    |
|-------------------------------------------------------------------------------------------------|----------------------------------------------------------------------------------------------------|
| The disk LED is blinking rapidly, or EIEA, EIEB, FEA or FEB is displayed on the operator panel. | The flash EPROM data is corrupted. The recovery procedure for the flash EPROM should be executed. See "Firmware Recovery" on page 7-20.                                                                                                    |
| The system stops with a prompt to enter a password.                                             | Enter the password. You will not be allowed to<br>continue until a correct password has been entered.<br>When you have entered a valid password go to the<br>beginning of this table and wait for one of the other<br>conditions to occur.   |
| The diagnostics loaded.                                                                         | Go to MAP 0020 in the <i>Diagnostics Information for Multiple Bus Systems</i> .                                                                                                    |
| The system login prompt is displayed.                                                           | You may not have pressed the correct key or you<br>may not have pressed the key soon enough when<br>you were to indicate a Service Mode IPL of the<br>diagnostic programs. If this was the case start over<br>at the beginning of this Step. |
|                                                                                                 | <b>Note:</b> Perform the systems shutdown procedure before turning off the system.                                                                                                    |
|                                                                                                 | If your are sure you pressed the correct key in a timely manner, go to "Step 1020-2" on page 2-8.                                                                                                    |

| Symptom                                                                                                    | Action                                                                                                    |
|----------------------------------------------------------------------------------------------------|----------------------------------------------------------------------------------------------------|
| The system does not respond when the password is entered.                                                                             | Go to "Step 1020-2" on page 2-8                                                                                                    |
| The system stopped and a POST indicator is displayed on the system console and an eight-digit error code is not displayed.            | <ul> <li>If the POST indicator represents:</li> <li>memory, record error code M0MEM002.</li> <li>keyboard, record error code M0KBD000.</li> <li>SCSI, record error code M0CON000.</li> <li>network, record error code M0NET000.</li> <li>speaker (audio), record error code M0BT000.</li> <li>Go to "Step 1020-3" on page 2-8.</li> </ul> |
| The system stops and a 8-digit error code starting with the character "M" is displayed.                                               | Record the error code. Go to "POST Error Codes" on page 3-2                                                                                                    |
| The system stops and a 8-digit error code starting with the number "2" is displayed.                                                  | Record the error code. If you are working on an ESCALA S100, go to "Firmware Error Codes" on page 3-4. If you are working on an ESCALA S120, go to "Error Codes" on page 4-1.                                                                                                    |
| The system stops and a 4-digit number beginning<br>with the characters "FF" is displayed in the Operator<br>Panel Display.            | Go to "MAP 1540: Minimum Configuration" on page 2-17                                                                                                    |
| The system stops and a 4-digit number beginning<br>with the character "E" is displayed in the Operator<br>Panel Display.              | Record the code. Go to "Firmware Checkpoints" on page 4-9.                                                                                                    |
| The system stops and a 4-digit number not<br>beginning with the characters "FF" or "E" is<br>displayed in the Operator Panel Display. | Record SRN 101xxx, where xxx is the last three<br>digits of the four-digit number displayed, then go to<br>the "Fast Path MAP" in the <i>Diagnostics Information</i><br><i>for Multiple Bus Systems.</i><br><b>Note:</b> if the Operator Panel displays 2 sets of<br>numbers, use the bottom set of numbers as the<br>error code.         |
| The system stops and a 3-digit number is displayed<br>in the Operator Panel Display.                                                  | If the number displayed begins with the character<br>"F" then go to "Firmware Checkpoints" on page<br>3-12.                                                                                                    |
|                                                                                                    | If the number is 000, 185, or 888, go to "MAP 1540:<br>Minimum Configuration" on page 2-17                                                                                                    |
|                                                                                                    | Record SRN 101xxx, where xxx is the last three digits of the four-digit number displayed, then go to the "Fast Path MAP" in the <i>Diagnostics Information for Multiple Bus Systems.</i>                                                                                                    |
| The System Management Services application appears on the screen.                                                                     | Go to sub-step 3 in "Step 1020-4" on page 2-8                                                                                                    |
| All other symptoms.                                                                                                    | If you were directed here form the Entry MAP, go to<br>"MAP 1540: Minimum Configuration" on page 2-17.<br>Otherwise, find the symptom in the "Entry MAP" on<br>page 2-1.                                                                                                    |

## Step 1020-2

There is a problem with the keyboard.

Find the type of keyboard you are using in the following table; then follow the instructions given in the Action column.

| Keyboard Type                                                                                                    | Action                                                                                      |
|----------------------------------------------------------------------------------------------------|---------------------------------------------------------------------------------------------|
| Type 101 keyboard (U.S.). Identify by the size of the Enter key. The Enter key is in only one horizontal row of keys. | Record error code M0KBD001; then go to<br>"Step 1020-3".                                    |
| Type 102 keyboard (W.T.). Identify by the size of the Enter key. The Enter key extends into two horizontal rows.      | Record error code M0KBD002; then go to<br>"Step 1020-3".                                    |
| Type 106 keyboard. Identify by the Japa-<br>nese characters).                                                         | Record error code M0KBD003; then go to<br>"Step 1020-3".                                    |
| ASCII terminal keyboard                                                                                               | Go to the documentation for this type of ASCII terminal and continue problem determination. |

## Step 1020-3

Take the following actions:

- If you are working on an ESCALA S100, find the eight-digit error code in Chapter 3, "Error Code to FRU Index for ESCALA S100" on page 3-1. If you are working on an ESCALA S120, find the eight-digit code in Chapter 4, "Error Code to FRU Index for ESCALA S120" on page 4-1.
- **Note:** If the eight-digit error code is not listed in Chapter 3, "Error Code to FRU Index for ESCALA S100", or Chapter 4, "Error Code to FRU Index for ESCALA S120", look for it in the following:
  - Any supplemental service manual for the device
  - The diagnostic problem report screen for additional information
  - The Service Hints service aid
  - The CEREADME file (by using the Service Hints service aid).

Note: Service aids can be found in the Diagnostic Information for Multiple Bus Systems.

2. Perform the action listed.

## Step 1020-4

- 1. Turn off, then turn on the system unit.
- 2. When the keyboard indicator appears, press the Fl key on a directly attached keyboard or the 1 key on an ASCII terminal.
- 3. When the System Management Services appear, check the error log for any errors.
  - Choose Utilities
  - Choose Error Log
  - If an error is logged, check the time stamp.
  - If the error was logged during the current boot attempt, record it.
- If you are working on an ESCALA S100, look up the error in the Chapter 3, "Error Code to FRU Index for ESCALA S100" on page 3-1 and do the listed action. If you are working on an ESCALA S120, look up the error in the Chapter 4, "Error Code to FRU Index for the ESCALA S120" on page 4-1 and do the listed action.
- If no recent error is logged in the error log, go to "MAP 1540: Minimum Configuration" on page 2-17.

# **MAP 1240: Memory Problem Resolution**

### Purpose of this map

**Note:** The firmware checkpoint that sent you here could be one of the following: E122, E213, E214, E220 or E3xx.

These checkpoints are referred to as "a memory checkpoint" in this MAP.

Use this map to trouble shoot a problem during the memory test when the system stops at a memory checkpoint and no error code is displayed on the system console.

### **General Memory Information**

Be sure to unplug the power cable before removing or instaling the memory modules to avoid damage to them.

ESCALA S120 memory modules do not need to be installed in pairs and can be installed in any slot on the system board. There is no requirement that one slot be installed before the other.

Refer to "Memory Modules" on page 8-18 for locations of the memory modules and instructions on module removal and installation.

**Note:** If the symptom changes, check for loose cards, cables, and obvious problems. If you do not find the problem, go to "MAP 1540: Minimum Configuration" on page 2-17.

## Step 1240-1

- 1. Ensure that the diagnostics and the operating system are shut down.
- 2. Power off the system.
- 3. Remove and re-install any installed memory module(s).
- 4. Power on the system.

#### Does the system stop with a memory checkpoint displayed on the operator panel?

**NO** Reseating the memory modules has corrected the problem.

Go to "MAP 0410: Repair Checkout" in the *Diagnostic Information for Multiple Bus Systems*.

YES If there is only one memory module installed, go to "Step 1240-3" on page 2-11

If there is more than one memory module, go to "Step 1240-2"

## Step 1240-2

- 1. Power off the system.
- Remove all but one of the installed memory modules. Record the position of the memory modules removed so that when instructed to re-install them, they can be installed in their original positions.
- 3. Power on the system.

### Does the system stop with a memory checkpoint displayed on the operator panel?

**NO** Repeat this step until all the memory modules have been installed and tested.

If all the memory modules have been installed, reseating the memory modules has corrected the problem.

Go to "MAP 0410: Repair Checkout" in the *Diagnostic Information for Multiple Bus Systems* 

YES Go to "Step 1240-3"

### Step 1240-3

The failure may be caused by the last memory module installed on the system board. To isolate the failing FRU do the following:

- 1. Power off the system.
- 2. Exchange the last memory module installed.
- 3. Power on the system.

#### Does the system stop with a memory checkpoint displayed on the operator panel?

- NO Go to "MAP 0410: Repair Checkout" in the *Diagnostic Information for Multiple Bus Systems*
- YES Go to "Step 1240-4"

## Step 1240-4

One of the FRUs remaining in the system unit is defective.

- 1. Power off the system.
- 2. Exchange the following FRUs in the order listed:
  - d. System Board
  - e. Power Supply
- 3. Power on the system.

### Does the system stop with a memory checkpoint displayed on the operator panel?

NO Go to "MAP 0410: Repair Checkout" in the *Diagnostic Information for Multiple Bus Systems* 

YES Reinstall the original FRU.

Repeat this step until the defective FRU is identified or all the FRUs have been exchanged.

If the symptom did not change and all the FRUs have been exchanged, go to "MAP 1540: Minimum Configuration" on page 2-17.

### MAP 1520: Power

#### Notes:

- 1. This is not a start of call MAP. Use this Power MAP only if you have been directed here from a MAP step in this book or the *Diagnostics Information for Multiple Bus Systems*.
- The ESCALA S120 has a power LED located on the operator panel. When the system is powered on the LED should be on solid.

This procedure is used to locate power problems in system units. If a problem is detected, this procedure helps you isolate the problem to a failing unit.

Observe the following safety notice during service procedures.

#### DANGER

An electrical outlet that Is not correctly wired could place hazardous voltage on metal parts of the system or the devices that attach to the system. It is the responsibility of the customer to ensure that the outlet is correctly wired and grounded to prevent and electrical shock.

Before installing or removing signal cables, ensure that the power cables for the system unit and all attached devices are unplugged.

When adding or removing any additional devices to or from the system, ensure that the power cables for those devices are unplugged before the signal cables are connected. You must disconnect all power cables from the existing system before you add a device.

Use one hand, when possible, to connect or disconnect signal cables to prevent a possible shock from touching two surfaces with different electrical potentials.

During an electrical storm, do not connect cables for display stations, printers, telephones, or station protectors for communication lines.

#### **CAUTION:**

This product is equipped with a three-wire power cable and plug for the user's safety. Use this power cable with a properly grounded electrical outlet to avoid electrical shock.

### Step 1520-1

You may be directed to this MAP for several reasons:

1. There is no indication of activity when the power button is pressed. None of the LEDs light and none of the fans, including the fan in the power supply, start to turn.

Go to "Step 1520-2."

2. When the power switch is pressed, the system begins to power on, but the power does not stay on.

Go to "Step 1520-3" on page 2-14.

## Step 1520-2

- 1. Turn the power off.
- 2. Check that the voltage selection switch on the power supply is in the correct position.
- 3. Check that the external power cable to the system unit has continuity.
- 4. Check that the power outlet has been wired correctly with the correct voltage.
- 5. Check that the external power cable is plugged into both the system unit and the power outlet.

### Did you find a problem?

**NO** Go to "Step 1520-3" on page 2-14.

YES Correct the problem. Go to "Map 041 0: Repair Checkout" in the Diagnostics Information for Multiple Bus Systems.

### Step 1520-3

- 1. Turn the power off.
- 2. Unplug the system unit power cable from the electrical outlet.
- 3. Remove external cables (keyboard, mouse, etc.)
- 4. Remove the top cover.
- 5. Record the slot numbers of all the installed adapters. Label and record the location of any cables attached to the adapters. Remove all the adapters.
- 6. Remove all the memory modules.
- 7. Remove the L2 cache card (ESCALA S100 only).
- 8. Remove the riser card and SCSI cables from the system board.
- 9. Unplug the diskette drive signal cable and power cable from the system board.
- 10. Unplug the power cables from all the SCSI devices.
- 11. Unplug internal serial port and Ethernet cable from the system board.
- 12. Unplug the front fans and media fan.
- 13.Unplug the speaker.

Note: Do not disconnect the power-on LED or the power switch.

14. Connect the system unit power cable to the electrical outlet.

15. Turn the power on.

Does the fan in the power supply turn on and the power LED come on and stay on?

- **NO** Go to "Step 1520-4" on page 2-15.
- **YES** Go to "Step 1520-5" on page 2-15.

## Step 1520-4

**Note:** Either the power supply, the system board, or the power switch is defective.

To test each FRU, exchange the FRUs that have not already been exchanged in the following order.

- Power supply
- Power Switch
- System board (See notes on 2-1.)
- 1. Turn the power off.
- 2. Unplug the system unit power cable from the wall outlet.
- 3. Exchange one of the FRUs in the list.
- 4. Connect the system unit power cable to the wall outlet.
- 5. Turn the power on.

#### Does the fan in the power supply turn on and the power LED come on and stay on?

NO Reinstall the original FRU.
 Repeat this step until the defective FRU is identified.
 YES Go to "Map 0410: Repair Checkout" in the Diagnostics Information for Multiple Bus Systems.

### Step 1520-5

One of the parts that was removed or unplugged is causing the problem. Install or connect the parts in the following order.

- 1. Fans.
- 2. Riser card.
- 3. L2 cache card (ESCALA S100 only).
- 4. Memory modules.
- 5. System board cables.
- 6. Diskette power cable.
- 7. SCSI power cable, lowest bay to highest bay.
- 8. Adapter cards, lowest slot to highest slot.

Turn the power on after each part is installed or connected. If the system does not power on or the power does not stay on, the most recently installed or connected part is causing the failure.

- 1. Turn the power off.
- 2. Unplug the system unit power cable from the wall outlet.
- 3. Install or connect one of the parts in the list.
- 4. Connect the system unit power cable to the wall outlet.
- 5. Turn the power on.

#### Does the fan in the power supply turn on and the power LED come on and stay on?

NO Replace the last part you installed. (if this part was a network adapter, see notes on 2-1.)

Repeat these steps until all the parts have been installed.

If the symptom did not change and all the parts have been replaced, call your service support person for assistance.

If the symptom has changed, check for loose cards, cables, and obvious problems. If you do not find a problem, return to "Step 1520–1" on page 2-13 in this MAP and follow the instructions for the new symptom.

YES Repeat these steps until all the parts have been installed.

Go to "Map 041 0: Repair Checkout" in the *Diagnostics Information for Multiple Bus Systems.* 

## **MAP 1540: Minimum Configuration**

**Note:** If you were sent to this MAP from the *Diagnostics Information for Multiple Bus Systems* as a result of an SRN 101–xxx problem, go to "Fxx Code Boot Problems" on page 3-15 and follow the instructions there before using the MAP 1540 steps.

### Purpose of this MAP

This MAP is used to locate defective FRUs not found by normal diagnostics. For this procedure, diagnostics are run on a minimally–configured system. If a failure is detected on the minimally–configured system, the remaining FRUs are exchanged one at a time until the failing FRU is identified. If a failure is not detected, FRUs are added back until the failure occurs. The failure is then isolated to the failing FRU.

### Notes:

- 1. This MAP assumes that a CD–ROM drive is installed and connected to the integrated SCSI adapter, and a Diagnostics CD–ROM disc is available.
- 2. If a power–on password or privileged–access password is installed, you will be prompted to enter the password before the diagnostic CD–ROM loads.
- 3. The term "POST indicators", refer to the icons (graphic display) or device mnemonics (ASCII terminal) that appear during the power–on self–test (POST).

### Step 1540-1

- 1. Ensure that the diagnostics and the operating system are shut down.
- 2. Turn the power off.
- 3. Turn the power on.
- 4. Insert the diagnostic CD-ROM into the CD-ROM drive.
- 5. When the keyboard indicator is displayed (the word keyboard on an ASCII terminal or the keyboard and hand icon on a graphical display), press the F5 key on the directly–attached keyboard or the number 5 key on an ASCII terminal.
- 6. If the Console Selection screen is displayed, choose the system console.
- 7. Enter the appropriate password when prompted to do so.

#### Is the Diagnostics Console Selection screen displayed?

**NO** Go to "Step 1540–2" on page 2-18.

**YES** Go to "Step 1540–13" on page 2-28.

- 1. Turn the power off.
- 2. Disconnect all external cables.
- 3. Remove the top cover.
- 4. Record the slot numbers of any adapter cards installed in the system unit. Label and record the location of any cables attached to the adapters. Remove all the adapters from the system unit.
- 5. Record the slot numbers of the memory modules, and then remove all but the memory module in memory slot A (DIMM 0) on the ESCALA S100, or DIMM 1 on the ESCALA S120.
- 6. Remove the L2 cache card (ESCALA S100 only).
- 7. Disconnect the SCSI cable from the SCSI connectors on the system board.
- 8. Disconnect the diskette drive cable from the diskette drive connector on the system board.
- 9. Disconnect the internal serial, Ethernet, and tablet port cables.
- 10. Turn the power on.

Does the operator panel do one of the following:

- Stop with any code other than:
  - FDC, FF2, FF3, or F4D (ESCALA S100)
  - E1DC, E1F2, E1F3, E1F7, or E14D (ESCALA S120)
- Alternate between:
  - FFD and any other code (ESCALA S100)
  - E1FD and any other code (ESCALA S120)
- **NO** Go to "Step 1540–4" on page 2-20.
- **YES** Go to "Step 1540–3" on page 2-19.

One of the FRUs remaining in the system unit is defective.

- 1. Turn the power off.
- 2. Exchange one of the FRUs in the following list:
  - f. System board (See notes on page 2-1)
  - g. Riser card
  - h. Memory module
- 3. Turn the power on.

Does the operator panel do one of the following:

- Stop with any code other than:
  - FDC, FF2, FF3, or F4D (ESCALA S100)
  - E1DC, E1F2, E1F3, E1F7, or E14D (ESCALA S120)
- Alternate between:
  - FFD and any other code (ESCALA S100)
  - E1FD and any other code (ESCALA S120)
- NO
- Go to "Map 0410: Repair Checkout" in the *Diagnostics Information for Multiple Bus Systems.*
- YES Reinstall the original FRU.

Repeat the FRU replacement steps until the defective FRU is identified or all the FRUs have been exchanged.

If the symptom did not change and all the FRUs have been exchanged, call your service support person for assistance.

If the symptom has changed, check for loose cards, cables, and obvious problems. If you do not find a problem, return to "Step 1540-1" on page 2-17 in this MAP and follow the instructions for the new symptom.

No failure was detected with this configuration.

- 1. Turn the power off.
- 2. Install a memory module.
- 3. Turn the power on.

Does the operator panel do one of the following:

- Stop with any code other than:
  - FDC, FF2, FF3, or F4D (ESCALA S100)
  - E1DC, E1F2, E1F3, E1F7, or E14D (ESCALA S120)
- Alternate between:
  - FFD and any other code (ESCALA S100)
  - E1FD and any other code (ESCALA S120)
- NO Repeat this step until all the memory modules are installed and tested.
   After all the memory modules are installed and tested, turn the power to off.
   For ESCALA S100, go to "Step 1540-7" on page 2-22.
   For ESCALA S120, go to "Step 1540-8" on page 2-23
   YES Go to "Step 1540–5."

### Step 1540-5

The failure may be caused by the last memory module installed. To isolate the failing FRU, do the following:

- 1. Turn the power off.
- 2. Exchange the last memory module installed.
- 3. Turn the power on.

Does the operator panel do one of the following:

- Stop with any code other than:
  - FDC, FF2, FF3, or F4D (ESCALA S100)
  - E1DC, E1F2, E1F3, E1F7, or E14D (ESCALA S120)
- Alternate between:
  - FFD and any other code (ESCALA S100)
  - E1FD and any other code (ESCALA S120)
- **NO** Go to "Map 0410: Repair Checkout,' in the *Diagnostics Information for Multiple Bus Systems.*
- **YES** Go to "Step 1540-6" on page 2-21.

One of the FRUs remaining in the system unit is defective.

- 1. Turn the power off.
- 2. Exchange the following FRUs the following list:
  - i. System board (See notes on 2-1.)
  - j. Power supply.
- 3. Turn the power on.

Does the operator panel do one of the following:

- Stop with any code other than:
  - FDC, FF2, FF3, or F4D (ESCALA S100)
  - E1DC, E1F2, E1F3, E1F7, or E14D (ESCALA S120)
- Alternate between:
  - FFD and any other code (ESCALA S100)
  - E1FD and any other code (ESCALA S120)
- **NO** Go to "Map 0410: Repair Checkout" in the *Diagnostics Information for Multiple Bus Systems.*
- YES Reinstall the original FRU.

Repeat this step until the defective FRU is identified or all the FRUs have been exchanged.

If the symptom did not change and all the FRUs have been exchanged, call your service support person for assistance.

If the symptom has changed, check for loose cards, cables, and obvious problems. If you do not find a problem, return to "Step 1540-1" on page 2-17 in this MAP, and follow the instructions for the new symptom.

# Step 1540-7 (ESCALA S100 only)

- 1. Turn the power off.
- 2. Install the L2 cache card.

Does the operator panel do one of the following:

- Stop with any code other than:
  - FDC, FF2, FF3, or F4D
- Alternate between:
  - FFD and any other code
- **NO** The system board or L2 cache card is defective.
  - 1. Replace the L2 cache card and repeat this step.
  - I2. Replace the system board and install the original L2 cache card and repeat this step.
  - 3. Replace the L2 cache card and repeat this step.
  - 4. If the symptom did not change and both the system board and L2 cache card have been replaced, call your service support person for assistance.
- **YES** Go to "Step 1540-8" on page 2-23.

- 1. Turn the power off.
- 2. Reconnect the system console.

### Notes:

- a. If an ASCII terminal has been defined as the system console, attach the ASCII terminal cable to the S1 connector on the rear of the system unit. Also connect the internal serial and Ethernet cables to the system board.
- b. If a display attached to a display adapter has been defined as the system console, install the display adapter and connect the display to it. Plug the keyboard into the keyboard connector on the rear of the system unit.
- 3. Turn the power on.
- 4. If the ASCII terminal or graphics display (including display adapter) are connected differently than before, the Console Selection screen will appear and require that a new console be selected.
- 5. When the keyboard indicator is displayed, press the F1 key on the directly attached keyboard or the number 1 key on an ASCII terminal. This triggers the SMS.
- 6. Enter the appropriate password when prompted to do so.
- 7. Wait until the SMS screen is displayed or the system appears to stop.

### Is the SMS screen displayed?

#### NO

One of the FRUs remaining in the system unit is defective.

In the following order, exchange the FRUs that have not been exchanged:

- 1. Go to the Problem Determination Procedures (test procedures) for the device attached to the S1 serial port or the display attached to the graphics adapter, and test those devices. If a problem is found, follow the procedures for correcting the problem on that device.
- 2. Graphics adapter (if installed).
- 3. Cable (async or graphics, including internal async cable).
- 4. Riser card.
- 5. System board. (See notes on 2-1.)

Repeat this step until the defective FRU is identified or all the FRUs have been exchanged

If the symptom did not change and all the FRUs have been exchanged, call your service support person for assistance.

If the symptom changed, check for loose cards and obvious problems. If you do not find a problem, return to "Step 1540-1" on page 2-17 and follow the instructions for the new symptom.

YES Go to "Step 1540-9" on page 2-24.

- 1. Make sure the diagnostic CD-ROM is inserted into the CD-ROM drive.
- 2. Turn the power off.
- 3. Plug the internal SCSI cable into both SCSI connectors on the system board.
- 4. Disconnect the signal and power connectors from all the SCSI devices except the CD-ROM drive.
- 5. Make sure the SCSI chain is properly terminated; see "SCSI Bus Termination" on page 1-10.
- 6. Turn the power on.
- 7. After the keyboard indicator is displayed, press the F5 key on the directly-attached keyboard or the number 5 key on an ASCII terminal keyboard.
- 8. Enter the appropriate password when prompted to do so.

#### Is the "Please define the System Console" screen displayed?

NO

One of the FRUs remaining in the system unit is defective.

In the following order, exchange the FRUs that have not been exchanged:

- 1. SCSI cable termination (see "SCSI Bus Termination" on page 1-10).
- 2. SCSI cable.
- 3. Last SCSI device connected (CD-ROM drive, tape drive, etc).
- 4. The graphics adapter, if the system console is defined as a graphical display.
- 5. The riser card.
- 6. System board (See notes on 2-1.)
- 7. Power Supply.

Repeat this step until the defective FRU is identified or all the FRUs have been exchanged.

If the symptom did not change and all the FRUs have been exchanged call your service support person for assistance.

If the symptom has changed check for loose cards, cables, and obvious problems. If you do not find a problem return to "Step 1540-1" on page 2-17 in this MAP and follow the instructions for the new symptom.

YES Repeat this step, adding one SCSI device at a time, until all the SCSI devices that were attached to the integrated SCSI adapter are connected and tested.

Go to "Step 1540-10" on page 2-25.

The system is working correctly with this configuration. One of the FRUs (adapters) that you removed is probably defective.

- 1. Make sure the diagnostic CD-ROM disc is inserted into the CD-ROM drive.
- 2. Turn the power off.
- 3. Plug the diskette drive cable into the diskette drive connector on the system board.
- 4. Turn the power on.
- 5. After the keyboard indicator is displayed, press the F5 key on the directly-attached keyboard or the number 5 key on an ASCII terminal keyboard.
- 6. Enter the appropriate password when prompted to do so.

#### Is the "Please define the System Console" screen displayed?

NO

One of the FRUs remaining in the system is defective.

In the following order, exchange the FRUs that have not been exchanged.

- 1. Diskette drive
- 2. Diskette drive cable
- 3. System board (See notes on 2-1.)
- 4. Power supply

Repeat this step until the defective FRU is identified or all the FRUs have been exchanged.

If the symptom did not change and all the FRUs have been exchanged, call your service support person for assistance.

If the symptom has changed check for loose cards, cables, and obvious problems. If you do not find a problem return to "Step 1540-1" on page 2-17 in this MAP and follow the instructions for the new symptom.

YES Go to "Step 1540-11" on page 2-26.

The system is working correctly with this configuration. One of the FRUs (adapters) that you removed is probably defective,

- 1. Turn the power off.
- 2. Install a FRU (adapter) and connect any cables and devices that were attached to it.
- 3. Turn the power on.
- 4. Make sure the diagnostic CD-ROM disk is inserted into the CD-ROM drive.
- 5. If the Console Selection screen is displayed, choose the system console.
- 6. After the keyboard indicator is displayed, press the F5 key on the directly-attached keyboard or the number 5 key on an ASCII terminal keyboard.
- 7. Enter the appropriate password when prompted to do so.

### Is the "Please define the System Console" screen displayed?

- **NO** Go to "Step 1540-12" on page 2-27.
- YES Repeat this step until all of the FRUs (adapters) are installed, then go to the Repair Checkout Procedure in the Diagnostics Information for Multiple Bus Systems.

- 1. Make sure the diagnostic CD-ROM disc is inserted into the CD-ROM drive.
- 2. Turn the power off.
- 3. Starting with the last installed adapter, disconnect one attached device and cable.
- 4. Turn the power on.
- 5. If the Console Selection screen is displayed, choose the system console.
- 6. After the keyboard indicator appears, press the F5 key on the directly-attached keyboard or the number 5 key on an ASCII terminal keyboard.
- 7. Enter the appropriate password when prompted to do so.

#### Is the "Plese define the System Console" screen displayed?

**NO** Repeat this step until the defective device or cable is identified or all the devices and cables have been disconnected.

If all the devices and cables have been removed, then one of the FRUs remaining in the system unit is defective.

To test each FRU, exchange the FRUs in the following order:

- 1. Adapter (last one installed)
- 2. Riser card
- 3. System board
- 4. Power supply

If the system board or a network adapter is replaced, see notes on 2-1.

If the symptom did not change and all the FRUs have been exchanged, call your service support person for assistance.

If the symptom has changed check for loose cards, cables, and obvious problems. If you do not find a problem return to "Step 1540-1" on page 2-17 in this MAP and follow the instructions for the new symptom.

YES The last device or cable that you disconnected is defective.

Exchange the defective device or cable.

Go to "Map 0410: Repair Checkout" in the *Diagnostics Information for Multiple Bus Systems.* 

- 1. Follow the instructions on the screen to select the system console.
- 2. When the DIAGNOSTIC OPERATING INSTRUCTIONS screen is displayed, press Enter.
- If the terminal type has not been defined, you must use the Initial Terminal option on the FUNCTION SELECTION menu to initialize the AIX operating system environment before you can continue with the diagnostics. This is a separate and different operation than selecting the console display.
- 4. Select Advanced Diagnostic Routines.
- If the NEW RESOURCE screen displays, select an option from the bottom of the screen.

**Note:** Adapters or devices that require supplemental media are shown in the new resource list. If the system has adapters or devices that require a supplemental media, select option 1.

6. When the DIAGNOSTIC MODE SELECTION menu displays, select System Verification.

7. Start with the first item on the list and test all the adapters and devices.

#### Did you get an SRN?

| NO Go to "Step 1540-15" on page 2- | 28. |
|------------------------------------|-----|
|------------------------------------|-----|

YES Go to "Step 1540-14."

### Step 1540-14

Look at the FRU part numbers associated with the SRN.

#### Have you exchanged all the FRUs that correspond to the failing function codes?

| NO  | Exchange the FRU with the highest failure percentage that has not been changed.                                                                                        |
|-----|----------------------------------------------------------------------------------------------------|
|     | Repeat this step until all the FRUs associated with the SRN have been exchanged or diagnostics run with no trouble found. Run diagnostics after each FRU is exchanged. |
|     | If the system board or a network adapter is replaced, see notes on 2-1.                                                                                                |
|     | Go to "Map 0410: Repair Checkout" in the <i>Diagnostics Information for Multiple Bus Systems</i> .                                                                     |
| YES | If the symptom did not change and all the FRUs have been exchanged, call<br>your service support person for assistance.                                                |

### Step 1540-15

Does the system have adapters or devices that require supplemental media?

| NO  | Go to "Step 1540-16" |
|-----|----------------------|
| YES | Go to "Step 1540-17" |

Consult the PCI adapter configuration documentation for your operating system to verify that all installed adapters are configured correctly.

Go to "MAP 0410: Repair Checkout" in the *Diagnostics Information for Multiple Bus Systems.* 

If the symptom did not change and all the FRUs have been exchanged, call your service support person for assistance.

### Step 1540-17

Select TASK SELECTION.

Select Process Supplemental Media and follow the on screen instructions to process the media.

Supplemental media must be loaded and processed one at a time.

Did the system return to the TASK SELECTION list after the supplemental media was processed?

| NO | Go to "Step 1540-18" |
|----|----------------------|
|----|----------------------|

YES Press F3 to return to the FUNCTION SELECTION screen.

Go to "Step 1540-13" substep 4 on page 2-28.

### Step 1540-18

The adapter or device is probably defective.

If the supplemental media is for an adapter replace the FRU in the following order:

- 1. Adapter
- 2. Riser card
- 3. System board.

If the supplemental media is for a device replace the FRU in the following order:

- 1. Device and any associated cables
- 2. The adapter the device is attached to,

Repaet this step until the defective FRU is identified or all the FRUs have been exchanged.

If the symptom dis not change and all the FRUs have been exchanged, call your service support person for assistance.

If the symptom has changed, check for loose cards, cables, and obvious problems. If you do not find a problem, return to "Step 1540-1" on page 2-17 in this MAP and follow the instructions for the new symptom.

# Chapter 3. Error Code to FRU Index for ESCALA S100

**Note:** For Error Code and Checkpoint Information for the ESCALA S120, see Chapter 4, "Error Code to FRU Index for ESCALA S120" on page 4-1

The Error Code to FRU Index lists error symptoms and possible causes. The most likely cause is listed first. Use this index to help you decide which FRUs to replace when servicing the system.

If the codes in the following tables indicate a device which is present more than once in the system unit, a location code is needed to specify which device generated the error. Go to "Step 1020-4" on page 2-15 to display the System Management Services error log and obtain a location code. Location code descriptions can be found under "Firmware Location Codes" on page 3-17.

If you replace FRUs and the problem is still not resolved, go to "MAP 1540: Minimum Configuration" on page 2-17 unless otherwise indicated in the tables. If you replace FRUs and the problem has been resolved, go to "MAP 0410: Repair Checkout" in the *Diagnostics Information for Multiple Bus Systems* unless otherwise indicated in the tables.

#### Notes::

- 1. Licensed programs frequently rely on network configuration or system board information to authorize program use. If the following tables indicate that the system board or network adapter should be replaced, notify the system owner that new keys for licensed programs may be required.
- 2. If a network adapter or the system board is replaced, the network administrator must be notified so that the client IP addresses used by the server can be changed. In addition, the operating system configuration of the network controller may need to be changed in order to enable system startup.

# **POST Error Codes**

| Table 3-1 (Page 1 of 2). POST Error Codes |                                                 |                                                                                                    |
|-------------------------------------------|-------------------------------------------------|----------------------------------------------------------------------------------------------------|
| Error Code                                | Description                                     | Action/<br>Possible Failing FRU                                                                                                    |
| M0CON000                                  | The system hung during POST.                    | Go to "MAP 1540: Minimum<br>Configuration" on<br>page 2-17.                                                                                                    |
| M0CPU000                                  | The CPU POST failed.                            | System Board (see notes on 3-1).                                                                                                    |
| M0CPU001                                  | Checkstop occurred.                             | System Board (see notes on 3-1).                                                                                                    |
| M0FD0000                                  | The system hung during diskette POST.           | <ol> <li>System Board (see notes<br/>on 3-1).</li> <li>Diskette drive.</li> </ol>                                                                                                    |
| M0GA0000                                  | Graphics adapter POST failed.                   | Graphics adapter.                                                                                                    |
| M0HD0000                                  | The system hung during boot POST.               | Go to "MAP 1540: Minimum<br>Configuration" on<br>page 2-17.                                                                                                    |
| M0KBD000                                  | The system hung during keyboard POST.           | <ol> <li>System Board (see notes<br/>on 3-1).</li> <li>Keyboard</li> </ol>                                                                                                    |
| M0KBD001                                  | The system did not respond to a keyboard entry. | Type 101 keyboard.                                                                                                    |
| M0KBD002                                  | The system did not respond to a keyboard entry. | Type 102 keyboard.                                                                                                    |
| M0KBD003                                  | The system did not respond to a keyboard entry. | Type 106 keyboard.                                                                                                    |
| M0MC0001                                  | A machine check occurred.                       | Go to "MAP 1540: Minimum<br>Configuration" on<br>page 2-17.                                                                                                    |
| Момемооо                                  | No good memory could be found.                  | <ol> <li>Memory</li> <li>System Board (see notes<br/>on 3-1).</li> <li>Note: If only one memory<br/>module is installed, replace<br/>it. If there are multiple<br/>memory modules installed,<br/>go to "MAP 1540: Minimum<br/>Configuration" on<br/>page 2-17.</li> </ol> |
| MOMEM001                                  | No good memory could be found.                  | <ol> <li>Memory</li> <li>System Board (see notes<br/>on 3-1</li> </ol>                                                                                                    |
| MOMEM002                                  | The system hung during memory POST.             | Go to "MAP 1540: Minimum<br>Configuration" on<br>page 2-17.                                                                                                    |
| M0PS0000                                  | Power failure.                                  | Go to "MAP 1540: Power"<br>on page 2-13.                                                                                                    |
| MOSCSIO0                                  | Unable to load diagnostics.                     | Go to "MAP 1540: Minimum<br>Configuration" on<br>page 2-17.                                                                                                    |

| Table 3-1 (Page 2 of 2). POST Error Codes |                                             |                                                                                                    |
|-------------------------------------------|---------------------------------------------|----------------------------------------------------------------------------------------------------|
| Error Code                                | Description                                 | Action/<br>Possible Failing FRU                                                                                                    |
| M0SCSI01                                  | Unable to load diagnostics.                 | Go to "MAP 1540: Minimum<br>Configuration" on<br>page 2-17.                                                                                                    |
| M0SPK000                                  | A continuous beep is heard from the system. | System Board (see notes on 3-1).                                                                                                    |
| M0SPK001                                  | The system does not beep.                   | <ol> <li>Speaker</li> <li>System Board (see notes<br/>on 3-1).</li> </ol>                                                                                                    |
| М0ВТ0000                                  | Speaker (audio) error.                      | Record the code displayed<br>on the operator panel. If the<br>code is listed in "Firmware<br>Checkpoints" on page 3-12,<br>then perform the indicated<br>action. If the code is not<br>listed, go to "MAP 1540:<br>Minimum Configuration" on<br>page 2-17. |
| MONETOOO                                  | Network error.                              | Record the code displayed<br>on the operator panel. If the<br>code is listed in "Firmware<br>Checkpoints" on page 3-12,<br>then perform the indicated<br>action. If the code is not<br>listed, go to "MAP 1540:<br>Minimum Configuration" on<br>page 2-17. |

# Firmware Error Codes

If you replace FRUs and the problem is still not corrected, go to MAP 0030 in the *Diagnostics Information for Multiple Bus Systems* unless indicated otherwise in the tables.

| Table 3-2 (Page 1 of 7). Firmware Error Codes |                                                                          |                                                                                                    |
|-----------------------------------------------|--------------------------------------------------------------------------|----------------------------------------------------------------------------------------------------|
| Error Code                                    | Description                                                              | Action/<br>Possible Failing FRU                                                                                                    |
| 20100xxx                                      | Power Supply                                                             |                                                                                                    |
| 20A80xxx                                      | Remote initial program load (RIPL) error.                                |                                                                                                    |
| xxx=000                                       | Insufficient information to boot.                                        | Verify the IP address.                                                                                                    |
| 001                                           | Client IP address is already in use by other network device              | Change IP address                                                                                                    |
| 002                                           | Cannot get gateway IP address                                            | Refer to "Firmware Checkpoints" on page 3-12 table using code <b>F74</b> .                                                                                                    |
| 003                                           | Cannot get server hardware address                                       | Refer to "Firmware Checkpoints" on page 3-12 table using code <b>F74</b> .                                                                                                    |
| 004                                           | Bootp failed                                                             | Refer to "Firmware Checkpoints" on page 3-12 table using code <b>F75</b> .                                                                                                    |
| 005                                           | File transmission (TFTP) failed.                                         | Check network connection, try again.                                                                                                    |
| 20D00xxx                                      | Unknown/Unrecognized device                                              |                                                                                                    |
| xxx=00F                                       | Selftest failed on device, no SRN/location code<br>information available | Check the System Management<br>Services error log entry (if present) for<br>the location code of the failing device.<br>The error log is described in<br>"Step 1020-4" on page 2-15.<br>If theverror code specifies a network<br>adapter, see 3-1 |
| 010                                           | Selftest failed on device, can't locate package.                         | Contact your service support representative for assistance.                                                                                                    |
| 20E00xxx                                      | Security                                                                 |                                                                                                    |
| xxx=000                                       | Power on Password entry error.                                           | Retry installing the password.                                                                                                    |
| 001                                           | Privileged-access password entry error.                                  | Retry installing the password.                                                                                                    |
| 002                                           | Privileged-access password jumper not enabled.                           | The privileged-access password jumper<br>is not in the correct position for<br>password initial entry.<br>Consult the System's User's Guide for<br>jumper location and position.                                                                  |
| 003                                           | Power on Password must be set for Unattended mode                        | Unattended mode requires the setting of the Power On Password before ot can be enabled.                                                                                                    |
| 004                                           | Battery drained or needs replacement                                     | <ol> <li>Replace battery.</li> <li>Replace the system board (see notes<br/>on 3-1).</li> </ol>                                                                                                    |
| 005                                           | EEPROM locked                                                            | <ol> <li>Turn off, then turn on system unit.</li> <li>Replace the system board (see notes on 3-1).</li> </ol>                                                                                                    |

| Table 3-2 (Page 2 of 7). Firmware Error Codes |                                                       |                                                                                                    |
|-----------------------------------------------|-------------------------------------------------------|----------------------------------------------------------------------------------------------------|
| Error Code                                    | Description                                           | Action/<br>Possible Failing FRU                                                                                                    |
| 008                                           | CMOS corrupted or tampering evident, CMOS initialized | Chek your machine for evidence of tampering.                                                                                                    |
|                                               |                                                       | If no tampering evident:                                                                                                    |
|                                               |                                                       | <ol> <li>Replace battery, restore NVRAM<br/>data (passwords, startup data)</li> </ol>                                                                            |
|                                               |                                                       | 2. Replace system board (see notes on 3-1).                                                                                                    |
| 009                                           | Invalid password entered - system locked              | The password has been entered incorrectly 3 times.                                                                                                    |
|                                               |                                                       | Turn off, then turn on the system unit, then enter the password correctly.                                                                                       |
| 00A                                           | EEPROM lock problem                                   | If for privileged-access password install, is jumper in correct position?                                                                                        |
|                                               |                                                       | Consult the system's User's Guide for jumper location and position.                                                                                              |
|                                               |                                                       | 1. Turn off, turn on system unit.                                                                                                    |
|                                               |                                                       | 2. Replace system board (see notes on 3-1).                                                                                                    |
| 00B                                           | EEPROM write problem                                  | 1. Turn off, turn on system unit.                                                                                                    |
|                                               |                                                       | 2. Replace system board (see notes on 3-1).                                                                                                    |
| 00C                                           | EEPROM read problem                                   | 1. Turn off, turn on system unit.                                                                                                    |
|                                               |                                                       | 2. Replace system board (see notes on 3-1).                                                                                                    |
| 017                                           | Cold boot needed for password entry                   | Turn off, turn on system unit.                                                                                                    |
| 20EE0xxx                                      | Informational                                         |                                                                                                    |
| xxx=003                                       | SMS: Invalid RIPL IP address (requires 3 dots ".")    | Enter valid RIPL IP address.                                                                                                    |
|                                               |                                                       | Example: 000.000.000.000                                                                                                    |
| 004                                           | SMS: Invalid RIPL IP address                          | Enter valid RIPL IP address.                                                                                                    |
|                                               |                                                       | Example: 000.000.000.000                                                                                                    |
| 005                                           | SMS: Invalid portion of RIPL IP address (>255)        | Enter valid RIPL IP address.                                                                                                    |
|                                               |                                                       | Example: 255.192.002.000                                                                                                    |
| 006                                           | SMS: No SCSI controllers present                      | The system board should always have<br>(at least) an integrated PCI SCSI<br>controller; replace system board.                                                    |
|                                               |                                                       | see notes on 3-1, regarding system board replacement.                                                                                                    |
| 007                                           | Console Selection: Keyboard not found                 | 1. Plug in keyboard.                                                                                                    |
|                                               |                                                       | 2. Replace system board (see notes on 3-1).                                                                                                    |
| 008                                           | No configurable adapters found in the system          | This warning occurs when the selected<br>SMS function cannot locate any<br>devices/adapters supported by the<br>function. If a supported device is<br>installed: |
|                                               |                                                       | 1. Replace the device or adapter                                                                                                    |
|                                               |                                                       | 2. Replace riser card                                                                                                    |
|                                               |                                                       | 3. Replace system board.                                                                                                    |

| Table 3-2 (Page 3 of 7). Firmware Error Codes |                                                   |                                                                                                    |  |
|-----------------------------------------------|---------------------------------------------------|----------------------------------------------------------------------------------------------------|--|
| Error Code                                    | Description                                       | Action/<br>Possible Failing FRU                                                                                                    |  |
| 21A00xxx                                      | SCSI disk drive                                   | <ol> <li>Before replacing any system<br/>components:</li> </ol>                                                                                                    |  |
|                                               |                                                   | a. Ensure that the controller and<br>each device on the SCSI bus is<br>assigned a unique SCSI ID.                                                                                          |  |
|                                               |                                                   | b. Ensure SCSI bus is properly<br>terminated. See "SCSI Bus<br>Termination" on page 1-10.                                                                                                  |  |
|                                               |                                                   | c. Ensure SCSI signal and power<br>cables are securely connected<br>and nor damaged.                                                                                                    |  |
|                                               |                                                   | 2. The location code information is<br>required to identify the ID of SCSI<br>device failures as well as to indicate<br>the location of the controller to which<br>the device is attached. |  |
| xxx=001                                       | Test Unit Ready Failed - hardware error           | 1. SCSI device                                                                                                    |  |
|                                               |                                                   | 2. SCSI cable                                                                                                    |  |
|                                               |                                                   | 3. SCSI controller. If on system board, see 3-1).                                                                                                    |  |
| 002                                           | Test Unit Ready Failed - sense data available     | 1. Media (Removable media devices)                                                                                                    |  |
|                                               |                                                   | 2. SCSI device                                                                                                    |  |
| 003                                           | Send Diagnostics Failed                           | 1. SCSI device                                                                                                    |  |
| 004                                           | Send Diagnostics Failed - DevOfl cmd              | 1. SCSI device                                                                                                    |  |
| 21E00xxx                                      | SCSI Tape                                         | Refer to 21A00xxx (SCSI disk drive) for xxx definitions                                                                                                    |  |
| 21ED0xxx                                      | SCSI Changer                                      | Refer to 21A00xxx (SCSI disk drive) for xxx definitions                                                                                                    |  |
| 21EE0xxx                                      | Other SCSI device type                            | Refer to 21A00xxx (SCSI disk drive) for xxx definitions                                                                                                    |  |
| 21F00xxx                                      | SCSI CDROM                                        | Refer to 21A00xxx (SCSI disk drive) for xxx definitions                                                                                                    |  |
| 21F20xxx                                      | SCSI Read/Write Optical                           | Refer to 21A00xxx (SCSI disk drive) for<br>xxx definitions                                                                                                    |  |
| 25010xxx                                      | Flash                                             |                                                                                                    |  |
| xxx=000                                       | No diskette in drive                              | Insert diskette containing firmware image.                                                                                                    |  |
| 001                                           | Diskette seek error                               | 1. Retry function                                                                                                    |  |
|                                               |                                                   | 2. Replace diskette drive                                                                                                    |  |
|                                               |                                                   | 3. Replace diskette cable                                                                                                    |  |
|                                               |                                                   | 4. Replace system board (see notes on 3-1).                                                                                                    |  |
| 002                                           | Diskette in drive does not contain an *.IMG file. | Insert diskette with firmware update file.                                                                                                    |  |
| 003                                           | Cannot open OPENPROM package                      | Replace system board (see notes on 3-1).                                                                                                    |  |
| 004                                           | Cannot open OPENPROM node                         | Replace system board (see notes on 3-1).                                                                                                    |  |
| 006                                           | System id does not match image system id          | Make sure correct firmware update diskette is being used with this system.                                                                                                    |  |
| 007                                           | Image has bad CRC                                 | Replace firmware updated diskette                                                                                                    |  |

| Table 3-2 (Page 4 of 7). Firmware Error Codes |                                                                          |                                                                                                    |
|-----------------------------------------------|--------------------------------------------------------------------------|----------------------------------------------------------------------------------------------------|
| Error Code                                    | Description                                                              | Action/<br>Possible Failing FRU                                                                                                    |
| 008                                           | Flash is write protected, update cancelled                               | <ol> <li>Turn off, turn on system unit and<br/>retry.</li> <li>Replace system board (see notes<br/>on 3-1).</li> </ol>                                                                                                    |
| 009                                           | Flash module is unsupported or not recognized                            | Make sure correct firmware update diskette is being used with this system.                                                                                                    |
| 00A                                           | Flash write protected                                                    | <ol> <li>Turn off, turn on system unit, retry.</li> <li>Replace system board (see notes<br/>on 3-1).</li> </ol>                                                                                                    |
| 25A0xxy0                                      | Cache: L2 controller failure                                             | Refer to error code 2B2xxyrr for a<br>description of the "xx" and "y" values.<br>1. L2 cache<br>2 System board (see notes on 3-1).                                                                                                    |
| 25A1xxy0                                      | Cache: L2 SRAM failure                                                   | Refer to error code 2B2xxyrr for a<br>description of the "xx" and "y" values.<br>1. L2 cache<br>2 System board (see notes on 3-1).                                                                                                    |
| 25A80xxx                                      | NVRAM                                                                    | Note: Errors reported against NVRAM<br>can be caused by low Battery voltage<br>and (more rarely) power outages that<br>occur during normal system usage.<br>With the exception of the 25A80000<br>error, these errors are warnings that the<br>NVRAM data content had to be<br>re-established and do not require any<br>FRU replacement unless the error is<br>persistent. When one of these errors<br>occurs, any system customization (eg.<br>boot device list) information has been<br>lost, the system may need to be<br>reconfigured.<br>If the error is persistent, replace the<br>battery.<br>If the error is persistent after battery<br>replacement, or the error code is<br>25A80000, replace the system board<br>(see notes on 3-1). |
| xxx=000                                       | Initialization failed, device test failed                                |                                                                                                    |
| 001                                           | init-nvram invoked, ALL of NVRAM initiliazed                             |                                                                                                    |
| 002                                           | init-nvram invoked, GE area preserved, remaining areas initialized       |                                                                                                    |
| 011                                           | Data corruption detected, ALL of NVRAM initiliazed                       |                                                                                                    |
| 012                                           | Data corruption detected, GE area preserved, remaining areas initialized |                                                                                                    |

| Table 3-2 (Page 5 of 7). Firmware Error Codes |                                     |                                                                                                    |
|-----------------------------------------------|-------------------------------------|----------------------------------------------------------------------------------------------------|
| Error Code                                    | Description                         | Action/<br>Possible Failing FRU                                                                                                    |
| 100                                           | NVRAM data validation check failed. | Turn off, turn on system unit and retry the operation.                                                                                                    |
| 25AA0xxx                                      | EEPROM                              | Note: Ensure that the EEPROM<br>Security jumper is in the correct<br>position if doing a<br>privileged-access password<br>install.                                           |
|                                               |                                     | Consult the System's User's Guide for jumper location and position.                                                                                                    |
|                                               |                                     | If retries do not solve the problem, replace the system board.                                                                                                    |
| xxx=000                                       | Unable to unlock EEPROM             |                                                                                                    |
| 001                                           | Read-Recv error                     |                                                                                                    |
| 002                                           | Read-Trans error                    |                                                                                                    |
| 003                                           | Write-enable error                  |                                                                                                    |
| 004                                           | Write-recv error                    |                                                                                                    |
| 005                                           | Write-disable error                 |                                                                                                    |
| 006                                           | Write-Trans error                   |                                                                                                    |
| 007                                           | Unable to lock EEPROM               |                                                                                                    |
| 25Cyyxxx                                      | Memory                              |                                                                                                    |
| xxx=001                                       | DIMM fails memory test              | For more information:                                                                                                    |
|                                               |                                     | <ol> <li>Use the location code obtained from<br/>the SMS Error Log utility (described<br/>in "Step 1020-4" on page 2-15) to<br/>identify which DIMM is defective.</li> </ol> |
|                                               |                                     | <ol> <li>The "yy" values specify type of<br/>memory causing error. See "Memory<br/>PD Bits" on page 3-11 for definition<br/>of "yy".</li> </ol>                              |
| xxx=002                                       | DIMM is not supported.              | Remove unsupported DIMM.                                                                                                    |
|                                               |                                     | The "yy" values specify type of memory causing error. See "Memory PD Bits" on page 3-11 for definition of "yy".                                                              |

| Table 3-2 (Page 6 of 7). Firmware Error Codes |                                                                        |                                                                                                    |
|-----------------------------------------------|------------------------------------------------------------------------|----------------------------------------------------------------------------------------------------|
| Error Code                                    | Description                                                            | Action/<br>Possible Failing FRU                                                                                                    |
| 28030xxx                                      | Real-time clock (RTC) error.                                           | <ul> <li>Note: Errors reported against the<br/>Real-Time Clock can be caused by low<br/>Battery voltage and (more rarely) power<br/>outages that occur during normal<br/>system usage. With the exception of<br/>the 25A80000 error, these errors are<br/>warnings that the Real-Time Clock data<br/>content had to be re-established and do<br/>not require any FRU replacement<br/>unless the error is persistent. When one<br/>of these errors occurs, the power-on<br/>password and time and date<br/>information have been lost.</li> <li>To set/restore a power-on</li> </ul> |
|                                               |                                                                        | <ul> <li>password, use the SMS utility.</li> <li>To set/restore the time and date, use the exerction system facility.</li> </ul>                                                                                                    |
|                                               |                                                                        | If the error is persistent, replace the battery.                                                                                                    |
|                                               |                                                                        | If the error is persistent after battery replacement, replace the system board (see notes on 3-1).                                                                                                    |
| xxx=001                                       | RTC not updating                                                       | RTC initialization required                                                                                                    |
| 002                                           | Bad time/date values                                                   | Set Time/Date                                                                                                    |
| 29000002                                      | Keyboard/Mouse controller failed self-test                             | Replace system board (see notes on 3-1).                                                                                                    |
| 29A00003                                      | Keyboard not present/detected                                          | <ol> <li>Keyboard</li> <li>System board (see notes on 3-1).</li> </ol>                                                                                                    |
| 29B00004                                      | Mouse not present/detected                                             | <ol> <li>Mouse</li> <li>System board (see notes on 3-1).</li> </ol>                                                                                                    |
| 2B200042                                      | Unknown processor type<br>Contact your service support representative. |                                                                                                    |
| 2B2xxyrr                                      |                                                                        | Note: Processor and Cache type combinations are identified by the xx and yy fields as follows:         xx       Processor type/speed         22       200 Mhz 604e         34       332 Mhz 604e.         y       Cache information         0       Integrated cache or cache information unavailable         5       512KB         6       1MB         7       256KB         D       ICBM 1MB                                                                                                    |

| Table 3-2 (Page 7 of 7) Firmware Error Codes |             |                                                                                                    |
|----------------------------------------------|-------------|----------------------------------------------------------------------------------------------------|
| Error Code                                   | Description | Action/<br>Possible Failing FRU                                                                                                    |
| rr = 22                                      |             | Bad Processor/CPU                                                                                                    |
|                                              |             | 1. Processor (card)                                                                                                    |
|                                              |             | 2. System board (see notes on 3-1).                                                                                                    |
| 31                                           |             | Disabled due to Asymetrical MP configuration                                                                                                    |
|                                              |             | <ol> <li>Go to the System Management<br/>Services error log (described in<br/>"Step 1020-4 on page 2-15) and use<br/>the location code for this error.</li> </ol> |

# **Memory PD Bits**

The following table expands the firmware error code **25Cyyxxx** on page 3-8, where **yy** is the PD values in the table below. Use these values to identify the type of memory that generated the error.

If you replace FRUs and the problem is still not corrected, go to MAP 0030 in the *Diagnostics Information for Multiple Bus Systems* unless otherwise indicated in the tables.

| Table 3-3. Memory DIMM PD bits |       |                  |            |                 |  |
|--------------------------------|-------|------------------|------------|-----------------|--|
| PD value                       | Size  | Speed<br>(nsecs) | Parity/ECC | Single/<br>Dual |  |
| 6B                             | 32MB  | 60               | ECC        | Single          |  |
| 6D                             | 64MB  | 60               | ECC        | Single          |  |
| 6F                             | 128MB | 60               | ECC        | Single          |  |

# Firmware Checkpoints

The following Fxx code checkpoints are displayed on the operator panel during system startup, and can be be used for diagnostic purposes.

If you replace FRUs and the problem is still not corrected, go to MAP 0030 in the *Diagnostics Information for Multiple Bus Systems* unless otherwise indicated in the tables.

| Table 3-5 (Page 1 of 3). Firmware Checkpoints |                                                                                   |                                                                               |  |
|-----------------------------------------------|-----------------------------------------------------------------------------------|-------------------------------------------------------------------------------|--|
| Checkpoint                                    | Description                                                                       | Action/<br>Possible Failing FRU                                               |  |
| F01                                           | Performing system memory test                                                     | 1. Memory modules.                                                            |  |
|                                               | (May take several minutes if large amount of memory installed)                    | 2. System board                                                               |  |
| F05                                           | Transferring control to Operating<br>System (normal boot)                         | See "Fxx Code Boot Problems" on page 3-15.                                    |  |
| F22                                           | No memory detected (system<br>lockup) Note: Harddisk light is on<br>continuously. | <ol> <li>Memory modules.</li> <li>System board (see notes on 3-1).</li> </ol> |  |
| F4D                                           | Loading boot image                                                                | See "Fxx Code Boot Problems" on page 3-15.                                    |  |
| F4F                                           | NVRAM initialization                                                              | Refer to error code 25A80xxx in "Firmware Error Codes" on page 3-4.           |  |
| F51                                           | Probing primary PCI bus                                                           | 1. PCI adapters                                                               |  |
|                                               |                                                                                   | 2. Riser card                                                                 |  |
|                                               |                                                                                   | 3. System board                                                               |  |
|                                               |                                                                                   | If a network adapter or system board is replaced, see 3-1.                    |  |
| F52                                           | Probing for adapter FCODE,                                                        | 1. PCI adapters                                                               |  |
|                                               | evaluate if present                                                               | 2. Riser card                                                                 |  |
|                                               |                                                                                   | 3. System board                                                               |  |
|                                               |                                                                                   | If a network adapter or system board is replaced, see 3-1.                    |  |
| F55                                           | Probing PCI bridge secondary bus                                                  | 1. PCI adapters                                                               |  |
|                                               |                                                                                   | 2. Riser card                                                                 |  |
|                                               |                                                                                   | 3. System board                                                               |  |
|                                               |                                                                                   | If a network adapter or system board is replaced, see 3-1.                    |  |
| F5B                                           | Transferring control to Operating System (service mode boot)                      | See "Fxx Code Boot Problems" on page 3-15.                                    |  |
| F5F                                           | Probing for adapter FCODE, evaluate if present                                    | 1. PCI adapters                                                               |  |
|                                               |                                                                                   | 2. Riser card                                                                 |  |
|                                               |                                                                                   | 3. System board                                                               |  |
|                                               |                                                                                   | If a network adapter or system board is replaced, see 3-1.                    |  |

| Table 3-5 (Page 2 of 3). Firmware Checkpoints |                                                                                       |                                                                                                    |  |  |
|-----------------------------------------------|---------------------------------------------------------------------------------------|----------------------------------------------------------------------------------------------------|--|--|
| Checkpoint                                    | Description                                                                           | Action/<br>Possible Failing FRU                                                                                                    |  |  |
| F74                                           | Establishing host connection                                                          | <ul> <li>Possible Failing FRU</li> <li>Refer to "Fxx Code Boot Problems" on page 3-15 for general considerations.</li> <li>1. Turn off then on, and retry the boot operation.</li> <li>2. Verify the network connection (network could be down).</li> <li>3. Verify that IP parameters are correct.</li> <li>4. Try to "Ping" the target server.</li> <li>5. Have network administrator verify the server configuration for this client.</li> <li>6. Check the network cable.</li> <li>7. Check the network adapter. If trying to boot using integrated ethernet controller, replace system board. (See 3-1)</li> </ul> |  |  |
| F75                                           | BootP request                                                                         | <ol> <li>(See 3-1)</li> <li>Refer to "Fxx Code Boot Problems" on<br/>page 3-15 for general considerations.</li> <li>Turn off then on, and retry the boot<br/>operation.</li> <li>Verify the network connection<br/>(network could be down).</li> <li>Verify that IP parameters are correct.</li> <li>Have network administrator verify<br/>the server configuration for this<br/>client</li> </ol>                                                                                                    |  |  |
| F9E                                           | Real-time clock (RTC) initialization                                                  | Refer to error code 28030xxx in<br>"Firmware Error Codes" on page 3-4.                                                                                                    |  |  |
| FDC                                           | Dynamic console selection                                                             | Refer to "Fxx Code Console Problems"<br>on page 3-16.                                                                                                    |  |  |
| FDD                                           | Processor exception                                                                   | System board (See notes on 3-1)                                                                                                    |  |  |
| FDE                                           | Alternating pattern of FDE and FAD indicates a processor exception has been detected. | System board (See notes on 3-1)                                                                                                    |  |  |
| FEA                                           | Firmware flash corrupted, load from diskette.                                         | Ensure that the diskette installed<br>contains recovery image appropriate for<br>this system unit.<br>The System Management Services<br>recovery procedure for the flash<br>EEPROM should be executed. See<br>"Firmware Update" on page 0.<br>If the diskette is installed with the<br>correct recovery image, then suspect<br>1. Diskette<br>2. Diskette drive<br>3. Diskette cable<br>4. System board (See notes on 3-1)                                                                                                    |  |  |

| Table 3-5 (Page 3 of 3). Firmware Checkpoints |                                                                                                    |                                                                                                    |
|-----------------------------------------------|----------------------------------------------------------------------------------------------------|----------------------------------------------------------------------------------------------------|
| Checkpoint                                    | Description                                                                                                    | Action/<br>Possible Failing FRU                                                                                                    |
| FEB                                           | Firmware flash corrupted, load from diskette.                                                                                             | Ensure that the diskette installed contains recovery image appropriate for this system unit.                                                 |
|                                               |                                                                                                    | The System Management Services<br>recovery procedure for the flash<br>EEPROM should be executed. See<br>"Firmware Update" on page 0.         |
|                                               |                                                                                                    | If the diskette is installed with the correct recovery image, then suspect                                                                   |
|                                               |                                                                                                    | 1. Diskette                                                                                                    |
|                                               |                                                                                                    | 2. Diskette drive                                                                                                    |
|                                               |                                                                                                    | 3. Diskette cable                                                                                                    |
|                                               |                                                                                                    | 4. System board (See notes on 3-1)                                                                                                    |
| FF2                                           | Power-On Password prompt.                                                                                                    | If a console is attached but nothing is<br>displayed on it, go to the "Entry MAP"<br>on page 2-1 with the symptom "All<br>display problems". |
| FF3                                           | Privileged-Access Password prompt                                                                                                    | If a console is attached but nothing is<br>displayed on it, go to the "Entry MAP"<br>on page 2-1 with the symptom "All<br>display problems". |
| FFB                                           | SCSI bus initialization                                                                                                    | 1. Verify proper SCSI bus termination.                                                                                                    |
|                                               |                                                                                                    | 2. Verify that there are no ID conflicts among SCSI devices.                                                                                 |
|                                               |                                                                                                    | 3. Verify that the system board SCSI security jumpers are set properly, if external devices are attached to the system board SCSI bus.       |
|                                               |                                                                                                    | 4. Suspect the SCSI cable.                                                                                                    |
|                                               |                                                                                                    | 5. Suspect the drives.                                                                                                    |
|                                               |                                                                                                    | 6. Suspect the system board.                                                                                                    |
| FFD                                           | The operatot panel will alternate<br>between the code FDD and another<br>Fxx code, where Fxx is the point at<br>which the error occurred. | If the Fxx is not listed in this table, go to<br>"MAP 1540: Minimum Configuration" on<br>page 2-17.                                          |
| Not listed here                               |                                                                                                    | Go to "MAP 1540: Minimum<br>Configuration" on page 2-17.                                                                                     |
## **Fxx Code Boot Problems**

Depending on the boot device, a checkpoint may be displayed on the operator panel for an extended period of time while the boot image is retrieved from the device. This is particularly true for Tape and Network boot attempts. If the checkpoint/code is displayed for an extended time there may be a problem loading the boot image from the device. If booting from CDROM or Tape, watch for "activity" on the drive's LED indicator. A blinking LED means that the loading of either the boot image or additional information required by the operating system being booted is still in progress.

For network boot attempts, if the system is not connected to an active network or if the target server is inaccessible (this can also result from incorrect IP parameters being supplied), the system will still attempt to boot and because time-out durations are necessarily long to accommodate retries, the system may appear to be hung.

- 1. Restart the system and get to the Firmware SMS utilities. In the utilities, check:
- Is the intended boot device correctly specified in the boot sequence?
- For network boot attempts:
  - Are the IP parameters correct?
  - Attempt to "Ping" the target server using the SMS "Ping" utility.
- 2. If the checkpoint F05 or F5B is displayed for an extended time, there may be a problem with the integrity of the boot image.
- Try to boot and run standalone diagnostics against the system, particularly against the intended boot device. If the diagnostics are successful, it may be necessary to perform an operating system specific recovery process, or reinstall the operating system.
- 3. If attempting to boot from a Harddisk, CDROM, or Tape drive:
  - a. Try a different CD/Tape (unless booting from Harddisk)
  - b. Verify proper SCSI bus termination
  - c. Replace SCSI cable
  - d. It is possible that another attached SCSI device is causing the problem.

Disconnect any other SCSI devices attached to the same controller as the one the boot device is attached to and retry the boot operation. If this is successful, one of the devices removed is causing the problem, re-attach devices one by one and retry the boot operation until the problem recurs and replace the device that caused the problem.

- e. Replace SCSI adapter (if drive is attached to a card rather than the system board)
- f. Replace SCSI drive
- g. It is possible that another installed adapter is causing the problem.

Remove all installed adapters except the one the boot device is attached to, try to boot the standalone diagnostics from a CDROM drive attached to the scsi controller on the system board, and run the diagnostics against the system.

If this is successful, re-install adapters (and attached devices as applicable) that were removed, one at a time, and run the standalone diagnostics against the system.

- h. Replace riser card
- i. Replace system board

- 4. If attempting to boot from a Network controller:
  - a. Power Off then On and retry the boot operation
  - b. Verify the network connection (network could be down)
  - c. Verify that IP parameters are correct
  - d. Try to "Ping" the target server
  - e. Have network administrator verify the server configuration for this client
  - f. Replace network cable
  - g. Replace network adapter (unless trying to boot using the ethernet controller on the system board)
  - h. It is possible that another installed adapter is causing the problem.

Remove all installed adapters except the one you are trying to boot, and try to boot the standalone diagnostics from a CDROM drive attached to the scsi controller on the system board. If this is successful, run the diagnostics against the system, particularly against the target network boot controller/adapter.

If this is successful, re-install adapters (and attached devices as applicable) that were removed, one at a time, and run the diagnostics against the system.

- i. Replace riser card
- j. Replace system board (if not replaced in previous step)
- 5. If you replaced the indicated FRUs and the problem is still not corrected, or the above descriptions did not address your particular situation, go to "MAP 1540: Minimum Configuration".

**Fxx Code Console Problems:** This section describes console problems indicated by a code in the table under "Firmware Checkpoints" on page 3-12.

If a console is attached but nothing is displayed on it, follow the steps associated with "All display problems" in the "Entry MAP" on page 2-1. If the console selection screens can be seen on the terminals but there is no response to attempts to select the console:

- 1. If selecting the console with a keyboard attached to the system, replace the keyboard. If replacing the keyboard does not fix the problem, replace the system board.
- 2. If selecting the console with an ASCII terminal, suspect the ASCII terminal. Use the Problem Determination Procedures for the terminal. Replace the system board if these procedures do not reveal a problem.

Note: Terminal settings should be set to:

- 9600 bps (bits per second)
- No Parity
- 8 Data bits
- 1 Stop bit

If you replace FRUs and the problem is still not corrected, go to MAP 0030 in the *Diagnostics Information for Multiple Bus Systems* unless otherwise indicated in the tables.

## **Firmware Location Codes**

These codes can be found in the System Management Services error log as described in "Step 1020-4" on page 2-15.

Location codes vary in length depending on the device being referenced. In general, if a location code is referring to an adapter or controller, the location code is 4 digits (eg. 04-01 identifies the devicelcontroller/adapter on the PCI bus, in physical slot 1). If a device is optional and plugs into an adapter/controller, it is normally 8 digits (eg. 01-CO-00-00 is identifying the first diskette drive).

### **Location Code format**

The basic format of the location code is:

• For non-SCSI devices/drives

AB-CD-EF-GH

• For SCSI devices/drives (not controllers/adapters)

AB-CD-EF-G,H

"G" is the SCSI bus ID (PUN) of the device and "H" is the Logical Unit Number (LUN).

The "AB" value identifies the bus type as follows:

- 00 Processor bus
- 01 ISA bus
- 04 PCI bus
- 05 PCMCIA bus

The "CD" value depends on whether the device is integrated or a plug in adapter. For plug in adapters, the value is a decimal number in the range of 01 to 99 that identifies the system slot. For integrated devices (eg. the integrated PCI Ethernet controller), the value of "G" is an uppercase alphabetic character in the range from A to Z and is generated based on the device "discovery" order as specified in the Open Firmware 1275 specification for the "probe" process which translates into "Device Tree" order.

The "EF" value, as generated by the firmware, is always 00.

The "GH" value (except for SCSI devices) is a subsystem dependent "index" value indicating subordinate devices of the parent identified by the "AB-CD-EF" value.

Examples:

**Note:** The values used in the examples are representative of the format and relationships described above.

| 00-00         | System board                                                                                  |
|---------------|-----------------------------------------------------------------------------------------------|
| 00-00-00-01   | Memory SIMM/DIMM in socket 1                                                                  |
| 01-A0         | ISA bus Primary IDE controller                                                                |
| 01-C0         | ISA bus Diskette Controller                                                                   |
| 01-C0-00-01   | 2nd ISA bus Diskette drive                                                                    |
| 00-00         | 2nd ISA bus Serial Port (SRN value differentiates between 1st and 2nd)                        |
| 04-01         | PCI Adapter in system slot 1                                                                  |
| 04-01-00-13,0 | SCSI device at SCSI bus ID 13 (decimal) attached to the PCI SCSI controller in system slot 1. |
| 04-B0         | 2nd Integrated PCI device (eg. Ethernet controller)                                           |
|               |                                                                                               |

| 04-C0         | 3rd Integrated PCI device (eg. SCSI controller)                                                        |
|---------------|----------------------------------------------------------------------------------------------------|
| 04-C0-00-13,0 | SCSI device at SCSI bus ID 13 (decimal) attached to the PCI controller integrated on the system board. |

# Chapter 4. Error Code to FRU Index for ESCALA S120

**Note:** This chapter contains error code and checkpoint information for the ESCALA S120 only. For information on the ESCALA S100, refer to Chapter 3 "Error Code to FRU Index for ESCALA S100".

If you replace FRUs and the problem is still unresolved, go to "MAP 1540: Minimum Configuration" on page 2-17, unless otherwise indicated in the tables. If you replace FRUs and the problem has been resolved, go to "MAP 0410: Repair Checkout" in the *Diagnostics Information for Multiple Bus Systems*, unless otherwise indicated in the tables.

## **Error Codes**

The error codes listed in Table 4-1, in most cases, identifies the failing device/FRU. Refer to Appendix A, "Interpreting Firmware Errors" for information on interpreting 8-digit error codes. A physical location code may be displayed with the error code. If so, use the physical location code to identify the suspected FRU.

| Table 4-1 (Page 1 of 7). Firmware Error Codes |                                                                                                    |                                                                                                    |  |
|-----------------------------------------------|----------------------------------------------------------------------------------------------------|----------------------------------------------------------------------------------------------------|--|
| Error Code                                    | Function/Description Action/Possible Failing FRU                                                                                                    |                                                                                                    |  |
| Remote Initial P                              | rogram Load (IPL) errors                                                                                                    |                                                                                                    |  |
| 20A80000                                      | Insuficient information to boot                                                                                                    | Verify the IP address                                                                                                    |  |
| 20A80001                                      | Client IP address ia already in use by another network device                                                                                                  | Change IP address                                                                                                    |  |
| 20A80002                                      | Cannot get gateway IP address                                                                                                    | Refer to Firmware Checkpoints using code E174                                                                                                    |  |
| 20A80003                                      | Cannot get server hardware address                                                                                                    | Refer to Firmware Checkpoints using code E174                                                                                                    |  |
| 20A80004                                      | Bootp failed                                                                                                    | Refer to Firmware Checkpoints using code E175                                                                                                    |  |
| 20A80005                                      | File transmission (TFTP) failed                                                                                                    | Check network connection, try again                                                                                                    |  |
| 20A80006                                      | Boot image too large                                                                                                    | Contact your service representative for assistance                                                                                                    |  |
| Unknown/Unred                                 | cognized device                                                                                                    |                                                                                                    |  |
| 20D0000F                                      | Selftest failed on device, no error/location code information available                                                                                        | Check the SMS error log entry for this error code.<br>The location code (if present) in the error log<br>entry should identify the location of the failing<br>device.  |  |
| 20D00010                                      | Selftest failed on device, can't locate package                                                                                                    | Software error (Contact your service representative for assistance)                                                                                                    |  |
| 20D00011                                      | Cannot determine Machine Model The Machine Model is part of the System Vite<br>Product Data. Perform corrective actions lister<br>for errors 2BA00050, 2BA0051 |                                                                                                    |  |
| Security                                      |                                                                                                    |                                                                                                    |  |
| 20E00000                                      | Power On Password entry error                                                                                                    | The password has been entered incorrectly.<br>Retry installing the password.                                                                                           |  |
| 20E00001                                      | Privileged Password entry error                                                                                                    | The password has been entered incorrectly.<br>Retry installing the password.                                                                                           |  |
| 20E00002                                      | Privileged Password jumper not enabled                                                                                                    | The Privileged Password Jumper is not in the correct position for password initial entry. Consult the <i>System User's Guide</i> for pin location and jumper position. |  |
| 20E00003                                      | Power On Password must be set for Unattended mode                                                                                                    | Unattended mode requires the setting of the<br>Power On Password before it is enabled                                                                                  |  |

| Table 4-1 (Page 2 of 7). Firmware Error Codes |                                                       |                                                                                                    |  |
|-----------------------------------------------|-------------------------------------------------------|----------------------------------------------------------------------------------------------------|--|
| Error Code                                    | Function/Description                                  | Action/Possible Failing FRU                                                                                                    |  |
| 20E00004                                      | Battery drained or needs replacement                  | 3. Replace battery                                                                                                    |  |
|                                               |                                                       | 4. Replace System Planar                                                                                                    |  |
| 20E00005                                      | EEPROM locked                                         | 1. Power Off/On the machine                                                                                                    |  |
|                                               |                                                       | 2. Replace System Planar                                                                                                    |  |
| 20E00008                                      | CMOS corrupted or tampering evident, CMOS initialized | Check you machine for evidence of tampering.<br>If NO tampering:<br>1. Replace battery, restore NVRAM data<br>(passwords, startup data)                                                                                                    |  |
| 2050000                                       |                                                       | Z. Replace System Planar                                                                                                    |  |
| 20E00009                                      | Invalid password entered – system locked              | times.<br>Power Off/On the machine and enter the<br>password correctly                                                                                                    |  |
| 20E0000A                                      | EEPROM lock problem                                   | If for PAP install, is jumper in correct position?<br>Consult the <i>System User's Guide</i> for pin location<br>and jumper position.                                                                                                    |  |
|                                               |                                                       | 1. Power On/Off the machine                                                                                                    |  |
|                                               |                                                       | 2. replace system Planar                                                                                                    |  |
| 20E0000B                                      | EEPROM write problem                                  | 1. Power Off/On the machine                                                                                                    |  |
|                                               |                                                       | 2. Replace System Planar                                                                                                    |  |
| 20E0000C                                      | EEPROM read problem                                   | 1. Power Off/On the machine                                                                                                    |  |
|                                               |                                                       | 2. Replace System Planar                                                                                                    |  |
| 20E00017                                      | Cold boot needed for password entry                   | Power Off/On the machine                                                                                                    |  |
| Informational                                 |                                                       |                                                                                                    |  |
| 20EE0003                                      | IP parameter requires 3 dots "."                      | Enter valid IP parameter<br>Example: 000.000.000                                                                                                    |  |
| 20EE0004                                      | Invalid IP parameter                                  | Enter valid (numric) IP parameter<br>Example: 000.000.000                                                                                                    |  |
| 20EE0005                                      | Invalid IP parameter (>255)                           | Enter valid (numric) IP parameter in the range of 0 to 255<br>Example: 255.199.002.000                                                                                                    |  |
| 20EE0006                                      | No SCSI controllers present                           | The System Planar should always have (at least)<br>the 2 integrated PCI SCSI controllers<br>1. Replace System Planar                                                                                                    |  |
| 20EE0007                                      | Keyboard not found                                    | 1. Plug in keyboard                                                                                                    |  |
|                                               |                                                       | 2. Replace System Planar                                                                                                    |  |
| 20EE0008                                      | No configurable adapters found in the system          | <ul> <li>This warning occurs when the selected SMS function cannot locate any device/adapters supported by the function. If a supported device is installed:</li> <li>1. Replace the device or adapter</li> <li>2. Replace System Planar</li> </ul> |  |

| Table 4-1 (Page 3 of 7). Firmware Error Codes                                                                                                    |                                                                  |                                                                                                    |  |
|----------------------------------------------------------------------------------------------------|------------------------------------------------------------------|----------------------------------------------------------------------------------------------------|--|
| Error Code                                                                                                    | Function/Description                                             | Action/Possible Failing FRU                                                                                                    |  |
| 20EE000A                                                                                                    | Pointer to Operating System not found in<br>non-volatile storage | Values normally found in non-volatile storage<br>that point to the location of an Operating System<br>were not found. This can happen for two<br>reasons, either your installed Operating System<br>doesn't support storing the values or some event<br>occurred that caused the system to lose<br>non-volatile storage information (drainage or<br>replacement of the battery). If you are running<br>AIX, this information can be reconstructed by<br>running the bootlist command specifying the<br>device that the Operating System is installed on.<br>Please refer to your AIX documentation for the<br>exact syntax and usage of the bootlist command.<br>In order to boot the Operating System so that the<br>above mentioned values can be reconstructed, |  |
| 20550008                                                                                                    | The system was not able to find an Operating                     | power the system down and power it back again,<br>this should cause the system to look for the<br>Operating System in the devices contained in the<br>custom boot list, depending on the condition of<br>the system. If this is not successful, modify the<br>Boot Sequence (also known as boot list) to<br>include devices that are known to contain a copy<br>of the Operating System. This can be<br>accomplished by using the System Management<br>Services Menus. For example, select a hard disk<br>known to have a copy of the Operating System<br>as the first and only device in the boot sequence<br>(boot list) and attempt to boot again.                                                                                                    |  |
| ZUEEUUUB                                                                                                    | System on the device list that was attempted                     | list) to include devices that are known as boot<br>list) to include devices that are known to contain<br>a copy of the Operating System. This can be<br>accomplished by powering down the sytem,<br>powering it back again, and using the System<br>Management Services Menus. For example,<br>select a hard disk known to have a copy of the<br>Operating System as the first and only device in<br>the boot sequence (boot list) and attempt to boot<br>again.                                                                                                    |  |
| SCSI Device errors                                                                                                    |                                                                  |                                                                                                    |  |
| SCSI device err                                                                                                    | ror notes:                                                       |                                                                                                    |  |
| <ol> <li>Before replacing any system components         <ul> <li>k. Ensure that the controller and each device on the SCSI bus is assigned to a unique SCSI ID.</li> <li>l. Ensure SCSI bus is properly terminated.                 m. Ensure SCSI signal and power cables are securely connected and not damaged.</li> </ul> </li> <li>The I ocation code information is required to identify the ID of SCSI device failure as well as to indicate the location of the controller to which the device is attached.</li> </ol> |                                                                  |                                                                                                    |  |
| 21A00001                                                                                                    | Test Unit Ready Failed – hardware error                          | Refer to SCSI device error notes above<br>1. Replace SCSI device<br>2. Replace SCSI cable<br>3. Replace SCSI controller                                                                                                    |  |
| 21A00002                                                                                                    | Test Unit Ready Failed – sense data available                    | Refer to SCSI device error notes above<br>1. Replace Media (removable media devices)<br>2. Replace SCSI device                                                                                                    |  |
| 21A00003                                                                                                    | Send Diagnostic Failed                                           | Refer to SCSI device error notes above<br>1. Replace SCSI device                                                                                                    |  |
| 21A00004                                                                                                    | Send Diagnostic Failed – DevOfl cmd                              | Refer to <b>21A00xxx</b> error codes for a description<br>and repair action for the specific "xxx" value                                                                                                    |  |

| Table 4-1 (Page 4 of 7). Firmware Error Codes |                                                    |                                                                                                    |  |
|-----------------------------------------------|----------------------------------------------------|----------------------------------------------------------------------------------------------------|--|
| Error Code                                    | Function/Description                               | Action/Possible Failing FRU                                                                                                    |  |
| 21E00xxx                                      | SCSI Tape                                          | Refer to <b>21A00xxx</b> error codes for a description<br>and repair action for the specific "xxx" value                          |  |
| 21ED0xxx                                      | SCSI Changer                                       | Refer to <b>21A00xxx</b> error codes for a description<br>and repair action for the specific "xxx" value                          |  |
| 21EE0xxx                                      | Other SCSI device type                             | Refer to <b>21A00xxx</b> error codes for a description<br>and repair action for the specific "xxx" value                          |  |
| 21F00xxx                                      | SCSI CD-ROM                                        | Refer to <b>21A00xxx</b> error codes for a description<br>and repair action for the specific "xxx" value                          |  |
| 21F20xxx                                      | SCSI Read/Write Optical                            | Refer to <b>21A00xxx</b> error codes for a description<br>and repair action for the specific "xxx" value                          |  |
| Network Control                               | ler problem                                        |                                                                                                    |  |
| 22000001                                      | Internal wrap test failed                          | Replace the card                                                                                                    |  |
| 22001001                                      | Internal wrap test failed                          | Replace the card                                                                                                    |  |
| 22010001                                      | Adapter failed to complete hardware initialization | Replace the card                                                                                                    |  |
| 22011001                                      | Adapter failed to complete hardware initialization | Replace the card                                                                                                    |  |
| 22020001                                      | Adapter failed to complete hardware initialization | Replace the card                                                                                                    |  |
| Memory Control                                | ler problem                                        |                                                                                                    |  |
| 25000000                                      | 00 Memory controller failed Replace System Planar  |                                                                                                    |  |
| Flash Update pr                               | oblem                                              |                                                                                                    |  |
| 25010000                                      | No diskette in drive                               | Insert diskette containing firmware update file                                                                                   |  |
| 25010001                                      | Diskette seek error                                | <ol> <li>Retry function</li> <li>Replace diskette drive</li> <li>Replace diskette cable</li> <li>Replace System Planar</li> </ol> |  |
| 25010002                                      | Diskette in drive does not contain an *.IMG file   | Insert diskette with firmware update file                                                                                         |  |
| 25010003                                      | Cannot open OPENPROM package                       | 1. Replace System Planar                                                                                                    |  |
| 25010004                                      | Cannot find OPENPROM node                          | 1. Replace System Planar                                                                                                    |  |
| 25010006                                      | System id does not match image system id           | Make sure correct firware update diskette is being used with this system                                                          |  |
| 25010007                                      | Image has bad CRC                                  | 1. Replace System Planar                                                                                                    |  |
| 25010008                                      | Flash is write protected, update cancelled         | <ol> <li>Power Off/On machine and retry</li> <li>Replace System Planar</li> </ol>                                                 |  |
| 25010009                                      | Flash module is unsupported or not recognized      | Make sure correct firware update diskette is being used with this system                                                          |  |
| 2501000A                                      | Flash write protected                              | <ol> <li>Power Off/On machine and retry</li> <li>Replace System Planar</li> </ol>                                                 |  |

| Table 4-1 (Page 5 of 7). Firmware Error Codes                                                                                                    |                                                                                                    |                                                                                                    |  |
|----------------------------------------------------------------------------------------------------|----------------------------------------------------------------------------------------------------|----------------------------------------------------------------------------------------------------|--|
| Error Code                                                                                                    | Function/Description                                                                                                    | Action/Possible Failing FRU                                                                                                    |  |
| NVRAM problem                                                                                                    | ns                                                                                                    |                                                                                                    |  |
| NVRAM proble                                                                                                    | ms resolution:                                                                                                    |                                                                                                    |  |
| <ol> <li>Errors report<br/>during normal sy<br/>NVRAM data co<br/>When one of the<br/>system may nee<br/>2. If the error is<br/>3. If the error is</li> </ol>                                                                                                    | ed against NVRAM can be caused by low Battery vo<br>ystem usage. With the exception of the 25A80000 e<br>ntent had to be re-established and do not require a<br>ese errors occurs, any system customization (eg. bo<br>ed to be re-configured<br>persistent, replace the battery<br>persistent after battery replacement, or the error co | bltage and (more rarely) power outages that occur<br>rror, these errors are really just warnings that the<br>ny FRU replacement unless the error is persistent.<br>ot device list) information has been lost, the<br>de is 25A80000, replace the System Planar. |  |
| 25A80000                                                                                                    | Initialization failed, device test failed                                                                                                    | Refer to NVRAM problem resolution above                                                                                                    |  |
| 25A80001                                                                                                    | init-nvram invoked, ALL of NVRAM initialized                                                                                                    | Refer to NVRAM problem resolution above                                                                                                    |  |
| 25A80002                                                                                                    | init–nvram invoked, some data partitions may have been reserved                                                                                                    | Refer to NVRAM problem resolution above                                                                                                    |  |
| 25A80011                                                                                                    | Data corruption detected, ALL of NVRAM initialized                                                                                                    | Refer to NVRAM problem resolution above                                                                                                    |  |
| 25A80012                                                                                                    | Data corruption detected, some data partitions may have been preserved                                                                                                    | Refer to NVRAM problem resolution above                                                                                                    |  |
| 25A80100                                                                                                    | NVRAM data validation check failed                                                                                                    | Power Off/On the machine and retry the<br>operation before replacing any system<br>components.<br>Refer to NVRAM problem resolution above                                                                                                    |  |
| 25A80201                                                                                                    | Unable to expand target partition while saving<br>configuration variable                                                                                                    | Refer to NVRAM problem resolution above                                                                                                    |  |
| 25A80202                                                                                                    | Unable to expand target partition while writing<br>error log entry                                                                                                    | Refer to NVRAM problem resolution above                                                                                                    |  |
| 25A80203                                                                                                    | Unable to expand target partition while writing VPD data                                                                                                    | Refer to NVRAM problem resolution above                                                                                                    |  |
| 25A80210                                                                                                    | Stenv/\$Setenv parameter error – name contains<br>a null character                                                                                                    | Refer to NVRAM problem resolution above                                                                                                    |  |
| 25A80211                                                                                                    | Stenv/\$Setenv parameter error – value contains<br>a null character                                                                                                    | Refer to NVRAM problem resolution above                                                                                                    |  |
| 25A80998                                                                                                    | NVRAMRC script evaluation error – command<br>line execution error                                                                                                    |                                                                                                    |  |
| EEPROM proble                                                                                                    | ems                                                                                                    |                                                                                                    |  |
| <ul> <li>EEPROM problems resolution:</li> <li>1. Ensure that the EEPROM Security jumper is in the correct position if doing a PAP install.</li> <li>2. Retry the operation.</li> <li>3. If retries do not solve the problem, replace the System Planar.</li> </ul> |                                                                                                    |                                                                                                    |  |
| 25AA0000                                                                                                    | Unable to unlock eeprom                                                                                                    | Refer to EEPROM problem resolution above                                                                                                    |  |
| 25AA0001                                                                                                    | Read–Recv error                                                                                                    | Refer to EEPROM problem resolution above                                                                                                    |  |
| 25AA0002                                                                                                    | Read–Trans error                                                                                                    | Refer to EEPROM problem resolution above                                                                                                    |  |
| 25AA0003                                                                                                    | Write-enable error                                                                                                    | Refer to EEPROM problem resolution above                                                                                                    |  |
| 25AA0004                                                                                                    | Write-recv error                                                                                                    | Refer to EEPROM problem resolution above                                                                                                    |  |
| 25AA0005                                                                                                    | Write-disable error                                                                                                    | Refer to EEPROM problem resolution above                                                                                                    |  |
| 25AA0006                                                                                                    | Write–Trans error                                                                                                    | Refer to EEPROM problem resolution above                                                                                                    |  |
| 25AA0007                                                                                                    | Unable to lock eeprom                                                                                                    | Refer to EEPROM problem resolution above                                                                                                    |  |

| Table 4-1 (Page 6 of 7). Firmware Error Codes |                                                                                            |                                                                                                    |  |
|-----------------------------------------------|--------------------------------------------------------------------------------------------|----------------------------------------------------------------------------------------------------|--|
| Error Code                                    | Function/Description                                                                       | Action/Possible Failing FRU                                                                                                    |  |
| Memory errors                                 |                                                                                            |                                                                                                    |  |
| Use the location which memory D               | code obtained from the SMS Error Log utility (desci<br>DIMM the error is reported against. | ribed in Map Step 1020–4 on page 2-8 ) to identify                                                                                                    |  |
| Memory error co<br>three digits of the        | des are in the form <b>25Cyyrrr</b> where <b>yy</b> indicates Me<br>e error code.          | emory DIMM PD–bits and <b>rrr</b> indicates the last                                                                                                    |  |
| See "Memory PI                                | D Bits" on page 4-9 for information on how to interpr                                      | et PD bits.                                                                                                    |  |
| 25Cyy02                                       | Memory DIMM failed memory test                                                             | <ol> <li>Replace Memory DIMM</li> <li>Replace System Planar</li> </ol>                                                                                                    |  |
|                                               |                                                                                            | See "Memory PD Bits" on page 4-9 for<br>information on how to interpret PD bits.                                                                                                    |  |
| PCI adapter prol                              | olems                                                                                      |                                                                                                    |  |
| 26020001                                      | Invalid PCI adapter Vendor ID                                                              | <ol> <li>Move card to another slot</li> <li>Run AIX adapter diagnostics</li> <li>Replace card</li> <li>Update system firmware</li> <li>Replace power supply</li> </ol>                                        |  |
| 26020002                                      | Invalid PCI adapter Device ID                                                              | <ol> <li>Move card to another slot</li> <li>Run AIX adapter diagnostics</li> <li>Replace card</li> <li>Update system firmware</li> <li>Replace power supply</li> </ol>                                        |  |
| 26020003                                      | Invalid PCI adapter Class Code                                                             | <ol> <li>Move card to another slot</li> <li>Run AIX adapter diagnostics</li> <li>Replace card</li> <li>Update system firmware</li> <li>Replace power supply</li> </ol>                                        |  |
| 26020004                                      | Invalid PCI adapter ROM VPD Structure                                                      | <ol> <li>Update card firmware</li> <li>Move card to another slot</li> <li>Run AIX adapter diagnostics</li> <li>Replace card</li> <li>Update system firmware</li> <li>Replace power supply</li> </ol>          |  |
| 26020005                                      | PCI adapter firmware is too large to load                                                  | <ol> <li>Update card firmware</li> <li>Move card to another slot</li> <li>Run AIX adapter diagnostics</li> <li>Replace card</li> <li>Update system firmware</li> <li>Replace power supply</li> </ol>          |  |
| 26020006                                      | PCI adapter firmware failed evaluation (has a bug)                                         | <ol> <li>Update card firmware</li> <li>Move card to another slot</li> <li>Run AIX adapter diagnostics</li> <li>Replace card</li> <li>Update system firmware</li> <li>Replace power supply</li> </ol>          |  |
| 26020007                                      | Unable to allocate Bus resources to PCI adapter<br>(partial allocation may have succeeded) | <ol> <li>Move card to another slot (bridge)</li> <li>Update card firmware</li> <li>Run AIX adapter diagnostics</li> <li>Replace card</li> <li>Update system firmware</li> <li>Replace power supply</li> </ol> |  |

| Table 4-1 (Page                                                                                                    | Table 4-1 (Page 7 of 7). Firmware Error Codes                                                                                                    |                                                                                                    |  |  |
|----------------------------------------------------------------------------------------------------|----------------------------------------------------------------------------------------------------|----------------------------------------------------------------------------------------------------|--|--|
| Error Code                                                                                                    | Function/Description Action/Possible Failing FRU                                                                                                    |                                                                                                    |  |  |
| RTC errors                                                                                                    |                                                                                                    | •                                                                                                    |  |  |
| RTC problem r                                                                                                    | esolution:                                                                                                    |                                                                                                    |  |  |
| <ol> <li>Errors report<br/>outages that ocd<br/>data content nee<br/>one of these error<br/>– To set/restore</li> <li>To set/restore</li> <li>If the error is</li> <li>If the error is</li> </ol> | ed against the Real Time Clock can be caused by lo<br>cur during normal system usage. Most of these error<br>eds to be re-established and do not require any FRI<br>ors occurs, the Power On Password and Time and D<br>e a Power On Password, use the S.M.S. utility.<br>e the Time and Date, use the Operating System facil<br>persistent, replace the battery on the System Plana<br>persistent after battery replacement, replace the Sy | w Battery voltage and (more rarely) power<br>rs are really just warnings that the Real Time Clock<br>J replacement unless the error is persistent. When<br>Date information has probably been lost.<br>lity.<br>r.<br>stem Planar. |  |  |
| 28030001                                                                                                    | RTC initialization required–RTC not updating, corrected                                                                                                    | <ol> <li>Set/Restore the Time and Date</li> <li>Refer to RTC problem resolution above if<br/>problem persists.</li> </ol>                                                                                                    |  |  |
| 28030002                                                                                                    | Bad time/date values                                                                                                    | <ol> <li>Set the Time and Date</li> <li>Refer to RTC problem resolution above if<br/>problem persists.</li> </ol>                                                                                                    |  |  |
| 28030003                                                                                                    | RTC initialization required–RTC not updating, not corrected                                                                                                    | 1. Replace the System Planar                                                                                                    |  |  |
| 28030004                                                                                                    | RTC operating mode parameters changed (ie.<br>data format)                                                                                                    | <ol> <li>Set/Restore the Time and Date</li> <li>Refer to RTC problem resolution above if<br/>problem persists.</li> </ol>                                                                                                    |  |  |
| 28030005                                                                                                    | RTC Battery error                                                                                                    | <ol> <li>Replace the Battery</li> <li>Note: Password, Time, and Date need to be set.</li> <li>Refer to RTC problem resolution above if<br/>problem persists.</li> </ol>                                                            |  |  |
| Keyboard/Mous                                                                                                    | e problems                                                                                                    | •                                                                                                    |  |  |
| 2900002                                                                                                    | Keyboard/Mouse controller failed selftest                                                                                                    | 1. Replace System Planar                                                                                                    |  |  |
| 29A00003                                                                                                    | Keyboard not present/detected                                                                                                    | <ol> <li>Keyboard</li> <li>Replace System Planar</li> </ol>                                                                                                    |  |  |
| 29A00004                                                                                                    | Keyboard stuck key detected                                                                                                    | <ol> <li>Keyboard</li> <li>Replace System Planar</li> </ol>                                                                                                    |  |  |
| 29B00004                                                                                                    | Mouse not present/detected                                                                                                    | 1. Mouse<br>2. Replace System Planar                                                                                                    |  |  |

## **Bus SRN to FRU Reference Table**

This table is used to locate defective FRUs within the I/O board PCI and ISA buses. The table indicates which devices should be tested for each SRN. For this procedure, if possible, diagnostics are run on the I/O board bus devices with all adapters removed from the failing bus. If a failure is detected on this system with all adapters removed from the failing bus, the I/O board is the isolated FRU. If a failure is not detected, the adapters are added back one at a time, to their original slot location, and the configuration is tested until a failure is detected. The failure is then isolated to the failing FRU.

If a failure has not been detected and all the FRUs have been tested call your technical service support person for assistance.

| Table 4-2 (Page 1 of 1). Bus SRN to FRU Reference Table |                                                       |                                                                                                    |                                                                                                    |
|---------------------------------------------------------|-------------------------------------------------------|----------------------------------------------------------------------------------------------------|----------------------------------------------------------------------------------------------------|
| SRN                                                     | Bus Identification                                    | possible Failing Device and     Associated FRU       AIX Location Code     All Associated FRU                         |                                                                                                    |
| 9CC-100                                                 | PCI Bus 00                                            | Internal SCSI port 1 (10–60)                                                                                          | I/O board (See note at the bottom of this table)                                                                                            |
|                                                         |                                                       | Internal/External SCSI port 2<br>(30–58)                                                                              | I/O board (See note at the bottom of this table)                                                                                            |
|                                                         |                                                       | Internal Ethernet port (10–80)                                                                                        | I/O board (See note at the bottom of this table)                                                                                            |
|                                                         |                                                       | Internal SCSI port 1 (10–60)                                                                                          | I/O board (See note at the bottom of this table)                                                                                            |
|                                                         |                                                       | Device installed in I/O Slot 3P<br>(10–68 to 10–6F)                                                                   | Adapter                                                                                                    |
|                                                         |                                                       | Device installed in I/O Slot 4P<br>(10–70 to 10–77)                                                                   | Adapter                                                                                                    |
|                                                         |                                                       | Device installed in I/O Slot 5P<br>(10–78 to 10–7F)                                                                   | Adapter                                                                                                    |
| 9CC-101                                                 | PCI Bus 01                                            | Device installed in I/O Slot 1P<br>(20–58 to 20–5F)                                                                   | Adapter                                                                                                    |
|                                                         |                                                       | Device installed in I/O Slot 2P<br>(20–60 to 20–6F)                                                                   | Adapter                                                                                                    |
| 651–730                                                 | ISA Bus                                               | Diskette drive port/device<br>(01–D1–00–00)                                                                           | I/O board (See note at the bottom of this table)                                                                                            |
|                                                         |                                                       | Parallel port/device (01–R1)                                                                                          | I/O board (See note at the bottom of this table)                                                                                            |
|                                                         |                                                       | Serial ports (1–2)/device (01–S1<br>to 01–S2)                                                                         | I/O board (See note at the bottom of this table)                                                                                            |
|                                                         |                                                       | Mouse port/device<br>(01–K1–01–00)                                                                                    | I/O board (See note at the bottom of this table)                                                                                            |
|                                                         |                                                       | Keyboard port/device<br>(01–K1–00–00)                                                                                 | I/O board (See note at the bottom of this table)                                                                                            |
|                                                         |                                                       | Audio port/device (01–FF)                                                                                             | I/O board (See note at the bottom of this table)                                                                                            |
|                                                         |                                                       | Tablet port/device (01–FF)                                                                                            | I/O board (See note at the bottom of this table)                                                                                            |
| Note: If a r<br>addresses                               | etwork adapter, or the I/<br>used by the server can b | O board is replaced, the network add<br>be changed. In addition, the operatin<br>in order to enable system startup. A | ministrator must be notified so that the client IP<br>g system configuration of the network<br>so check to ensure that any client or server |

(Page 1 of 1) Bus SRN to FRU Reference Table

**4-8** ESCALA S Series System Service Guide

that addresses this system is updated.

## **Memory PD Bits**

The following table expands the firmware error code **25Cyyrrr** on page 4-6, where **yy** is the PD values in the table below. Use these values to identify the type of memory that generated the error.

If you replace FRUs and the problem is still not corrected, go to MAP 0030 in the *Diagnostics Information for Multiple Bus Systems* unless otherwise indicated in the tables.

| PD Value | Size  | Speed (nsecs) | Parity/ECC |
|----------|-------|---------------|------------|
| 38       | 128MB | 10            | ECC        |
| 3A       | 128MB | 8             | ECC        |
| 48       | 64MB  | 10            | ECC        |
| 4A       | 64MB  | 8             | ECC        |
| 68       | 256MB | 10            | ECC        |
| 6A       | 256MB | 8             | ECC        |

# **Firmware Checkpoints**

The following is a list of checkpoints issued by the firmware during initialization.

| Table 4-3 (Page 1 of 8). Firmware Checkpoints. |                                                           |                                           |  |
|------------------------------------------------|-----------------------------------------------------------|-------------------------------------------|--|
| Checkpoint<br>(hex)                            | Description                                               | Repair Action                             |  |
| E100                                           | Reserved/Unused                                           | See "Unresolved Problems" on page 4-16    |  |
| E101                                           | Video enabled, extended memory tes (Quick restart path)   | See "Unresolved Problems" on page 4-16    |  |
| E102                                           | Firmware restart with cfg'd<br>parms (Quick restart path) | See "Unresolved Problems" on page 4-16    |  |
| E103                                           | Set memory refresh (composite img)                        | See "Unresolved Problems" on page 4-16    |  |
| E104                                           | Set memory refresh (recovery block)                       | See "Unresolved Problems" on page 4-16    |  |
| E105                                           | Transfer control to O.S. (normal boot)                    | See "Boot Problems/Concerns" on page 4-16 |  |
| E108                                           | Run recovery block base memory (test 2k), set stack       | See "Unresolved Problems" on page 4-16    |  |
| E109                                           | Copy CRC verification code to RAM                         | See "Unresolved Problems" on page 4-16    |  |
| E10A                                           | Turn on cache                                             | See "Unresolved Problems" on page 4-16    |  |
| E10B                                           | Flush cache                                               | See "Unresolved Problems" on page 4-16    |  |
| E10C                                           | Jump to CRC verification code in RAM                      | See "Unresolved Problems" on page 4-16    |  |
| E10D                                           | Compute composite image<br>CRC                            | See "Unresolved Problems" on page 4-16    |  |
| E10E                                           | Jump back to ROM                                          | See "Unresolved Problems" on page 4-16    |  |
| E10F                                           | Transfer control to Open<br>Firmware                      | See "Unresolved Problems" on page 4-16    |  |
| E110                                           | Turn off cache, Check if<br>composite image CRC is valid  | See "Unresolved Problems" on page 4-16    |  |
| E111                                           | GOOD CRC – jump to<br>composite image                     | See "Unresolved Problems" on page 4-16    |  |

| Checkpoint | Description                                                                  | Repair Action                                          |
|------------|------------------------------------------------------------------------------|--------------------------------------------------------|
| (hex)      |                                                                              |                                                        |
| E112       | BAD CRC – initialize base memory, stack                                      | See "Unresolved Problems" on page 4-16                 |
| E113       | BAD CRC – copy<br>uncompressed recovery block<br>code to RAM                 | See "Unresolved Problems" on page 4-16                 |
| E114       | BAD CRC – jump to code in RAM                                                | See "Unresolved Problems" on page 4-16                 |
| E115       | BAD CRC – turn on cache                                                      | See "Unresolved Problems" on page 4-16                 |
| E116       | BAD CRC – copy recovery<br>block data section to RAM                         | See "Unresolved Problems" on page 4-16                 |
| E117       | BAD CRC – invalidate and flush cache, set TOC                                | See "Unresolved Problems" on page 4-16                 |
| E118       | BAD CRC – branch to high level recovery control routine                      | See "Unresolved Problems" on page 4-16                 |
| E119       | Initialize base memory, stack                                                | See "Unresolved Problems" on page 4-16                 |
| E11A       | Copy uncompressed recovery<br>block code to RAM                              | See "Unresolved Problems" on page 4-16                 |
| E11B       | Jump to code in RAM                                                          | See "Unresolved Problems" on page 4-16                 |
| E11C       | Turn on cache                                                                | See "Unresolved Problems" on page 4-16                 |
| E11D       | Copy recovery block data section to RAM                                      | See "Unresolved Problems" on page 4-16                 |
| E11E       | Invalidate and flush cache, set TOC                                          | See "Unresolved Problems" on page 4-16                 |
| E11F       | Branch to high level control routine                                         | See "Unresolved Problems" on page 4-16                 |
| E120       | Initailize I/O and early memory<br>block                                     | See "Unresolved Problems" on page 4-16                 |
| E121       | Initialize S.P.                                                              | See "Unresolved Problems" on page 4-16                 |
| E122       | No memory detected (system lockup). Note: Hard disk light is on continuously | See "MAP 1240: Memory Problem Resolution" on page 2-10 |
| E123       | No SIMM found in the socket                                                  | See "Unresolved Problems" on page 4-16                 |
| E124       | Disable defective memory bank                                                | See "Unresolved Problems" on page 4-16                 |
| E125       | Clear PCI devices command reg., go forth                                     | See "Unresolved Problems" on page 4-16                 |
| E126       | Check valid image-start                                                      | See "Unresolved Problems" on page 4-16                 |
| E127       | Check valid image-successful                                                 | See "Unresolved Problems" on page 4-16                 |
| E128       | Disable interrupts, set int vectors for O.F.                                 | See "Unresolved Problems" on page 4-16                 |
| E129       | Validate target RAM address                                                  | See "Unresolved Problems" on page 4-16                 |
| E12A       | Coy ROM to RAM, flush cache                                                  | See "Unresolved Problems" on page 4-16                 |
| E12B       | Set MP operational parameters (eg. L.E.?, Real?)                             | See "Unresolved Problems" on page 4-16                 |
| E12C       | Set MP CPU node<br>characteristics                                           | See "Unresolved Problems" on page 4-16                 |
| E12D       | Park secondary processors in parking lot                                     | See "Unresolved Problems" on page 4-16                 |
| E12E       | Primary processor sync                                                       | See "Unresolved Problems" on page 4-16                 |
| E12F       | Unexpected return from Open<br>Firmware (system lockup)                      | See "Unresolved Problems" on page 4-16                 |

| Table 4-3 (Page     | Table 4-3 (Page 3 of 8). Firmware Checkpoints.     |                                                                                                    |  |  |
|---------------------|----------------------------------------------------|----------------------------------------------------------------------------------------------------|--|--|
| Checkpoint<br>(hex) | Description                                        | Repair Action                                                                                                    |  |  |
| E130                | Build device tree                                  | See "Unresolved Problems" on page 4-16                                                                                    |  |  |
| E131                | Create ROOT node                                   | See "Unresolved Problems" on page 4-16                                                                                    |  |  |
| E132                | Create CPUs node                                   | See "Unresolved Problems" on page 4-16                                                                                    |  |  |
| E133                | Create L2 Cache node                               | See "Unresolved Problems" on page 4-16                                                                                    |  |  |
| E134                | Create memory node                                 | See "Unresolved Problems" on page 4-16                                                                                    |  |  |
| E135                | Create memory SIMM/DIMM node                       | See "Unresolved Problems" on page 4-16                                                                                    |  |  |
| E136                | Test memory                                        | See "Unresolved Problems" on page 4-16                                                                                    |  |  |
| E137                | Create openprom node                               | See "Unresolved Problems" on page 4-16                                                                                    |  |  |
| E138                | Create options node                                | See "Unresolved Problems" on page 4-16                                                                                    |  |  |
| E139                | Create aliases node and system aliases             | See "Unresolved Problems" on page 4-16                                                                                    |  |  |
| E13A                | Create packages node                               | See "Unresolved Problems" on page 4-16                                                                                    |  |  |
| E140                | PReP style load                                    | See "Unresolved Problems" on page 4-16                                                                                    |  |  |
| E149                | Create boot mgr node                               | See "Unresolved Problems" on page 4-16                                                                                    |  |  |
| E14C                | Create terminal-emulator node                      | See "Unresolved Problems" on page 4-16                                                                                    |  |  |
| E14D                | Load boot image                                    | See "Boot Problems/Concerns" on page 4-16                                                                                 |  |  |
| E14E                | Create Client Interface<br>node/dictionary         | See "Unresolved Problems" on page 4-16                                                                                    |  |  |
| E14F                | NVRAM validation, config variable token generation | See "Unresolved Problems" on page 4-16                                                                                    |  |  |
| E150                | Create host (primary) PCI<br>controller node       | See "Unresolved Problems" on page 4-16                                                                                    |  |  |
| E151                | Probe primary PCI bus                              | <ol> <li>Replace PCI Adapter(s)</li> <li>Replace System Planar</li> <li>See "Unresolved Problems" on page 4-16</li> </ol> |  |  |
| E152                | Probe for adapter FCODE, evaluate if present       | <ol> <li>Replace PCI Adapter(s)</li> <li>Replace System Planar</li> <li>See "Unresolved Problems" on page 4-16</li> </ol> |  |  |
| E153                | End adapter FCODE probe/evaluation                 | See "Unresolved Problems" on page 4-16                                                                                    |  |  |
| E154                | Create PCI bridge node                             | See "Unresolved Problems" on page 4-16                                                                                    |  |  |
| E155                | Probe PCI bridge secondary<br>bus                  | <ol> <li>Replace PCI Adapter(s)</li> <li>Replace System Planar</li> <li>See "Unresolved Problems" on page 4-16</li> </ol> |  |  |
| E156                | Create PCI Ethernet node                           | See "Unresolved Problems" on page 4-16                                                                                    |  |  |
| E15A                | Create 64 bit host (primary) PCI controller node   | See "Unresolved Problems" on page 4-16                                                                                    |  |  |
| E15B                | Transfer control to O.S.<br>(Service mode boot)    | See "Boot Problems/Concerns" on page 4-16                                                                                 |  |  |
| E15C                | Probe primary 64 bit PCI bus                       | See "Unresolved Problems" on page 4-16                                                                                    |  |  |
| E15D                | Create host PCI controller node                    | See "Unresolved Problems" on page 4-16                                                                                    |  |  |
| E15E                | Create MPIC node                                   | See "Unresolved Problems" on page 4-16                                                                                    |  |  |
| E15F                | Adapter VPD probe                                  | See "Unresolved Problems" on page 4-16                                                                                    |  |  |
| E160                | CPU Node VPD Creation                              | See "Unresolved Problems" on page 4-16                                                                                    |  |  |
| E161                | ROOT Node VPD Creation                             | See "Unresolved Problems" on page 4-16                                                                                    |  |  |
| E162                | SP Node VPD Creation                               | See "Unresolved Problems" on page 4-16                                                                                    |  |  |

| Table 4-3 (Page 4 of 8). Firmware Checkpoints. |                                                 |                                                                                                    |  |  |
|------------------------------------------------|-------------------------------------------------|----------------------------------------------------------------------------------------------------|--|--|
| Checkpoint<br>(hex)                            | Description                                     | Repair Action                                                                                                    |  |  |
| E164                                           | Create PCI graphic node (P9)                    | See "Unresolved Problems" on page 4-16                                                                                                    |  |  |
| E168                                           | Create PCI graphic node (S3)                    | See "Unresolved Problems" on page 4-16                                                                                                    |  |  |
| E16C                                           | GXT1000P Subsystem Open<br>request              | See "Unresolved Problems" on page 4-16                                                                                                    |  |  |
| E16D                                           | GXT1000P Planar not detected/failed diagnostics | See "Unresolved Problems" on page 4-16                                                                                                    |  |  |
| E16E                                           | GXT1000P Subsystem Open<br>successful           | See "Unresolved Problems" on page 4-16                                                                                                    |  |  |
| E16F                                           | GXT1000P Close Subsystem                        | See "Unresolved Problems" on page 4-16                                                                                                    |  |  |
| E170                                           | Start of PCI Bus Probe                          | See "Unresolved Problems" on page 4-16                                                                                                    |  |  |
| E171                                           | Executing PCI–Delay function                    | See "Unresolved Problems" on page 4-16                                                                                                    |  |  |
| E174                                           | Establish host connection                       | See "Unresolved Problems" on page 4-16                                                                                                    |  |  |
| E175                                           | BootP request                                   | <ul> <li>Refer to "Boot Problems/Concerns" on page 4-16 for some general information concerning network booting.</li> <li>1. Power Off then On and retry the boot operation</li> <li>2. Verify the network connection</li> <li>3. Have network administrator verify the server configuration for this client</li> </ul> |  |  |
| E176                                           | TFTP file transfer                              | See "Unresolved Problems" on page 4-16                                                                                                    |  |  |
| E177                                           | Transfer failure due to TFTP error condition    | See "Unresolved Problems" on page 4-16                                                                                                    |  |  |
| E178                                           | Create PCI token ring node                      | See "Unresolved Problems" on page 4-16                                                                                                    |  |  |
| E180                                           | SP Command setup                                | See "Unresolved Problems" on page 4-16                                                                                                    |  |  |
| E183                                           | SP Post                                         | See "Unresolved Problems" on page 4-16                                                                                                    |  |  |
| E190                                           | Create ISA node                                 | See "Unresolved Problems" on page 4-16                                                                                                    |  |  |
| E193                                           | Initialize Super I/O                            | See "Unresolved Problems" on page 4-16                                                                                                    |  |  |
| E196                                           | Probe ISA Bus                                   | See "Unresolved Problems" on page 4-16                                                                                                    |  |  |
| E19B                                           | Create Service Processor node                   | See "Unresolved Problems" on page 4-16                                                                                                    |  |  |
| E19C                                           | Create tablet node                              | See "Unresolved Problems" on page 4-16                                                                                                    |  |  |
| E19D                                           | Create nvram node                               | See "Unresolved Problems" on page 4-16                                                                                                    |  |  |
| E19E                                           | RTC node creation and initailization            | Refer to error code 28030xxx                                                                                                    |  |  |
| E19F                                           | Create eeprom node                              | See "Unresolved Problems" on page 4-16                                                                                                    |  |  |
| E1AD                                           | See description of checkpoint<br>E1DE           | See "Unresolved Problems" on page 4-16                                                                                                    |  |  |
| E1B0                                           | Create lpt node                                 | Replace System Planar.<br>See "Unresolved Problems" on page 4-16                                                                                                    |  |  |
| E1B1                                           | Create serial node                              | See "Unresolved Problems" on page 4-16                                                                                                    |  |  |
| E1B2                                           | Create audio node                               | Replace System Planar.<br>See "Unresolved Problems" on page 4-16                                                                                                    |  |  |
| E1B3                                           | Create 8042 node                                | Replace System Planar.<br>See "Unresolved Problems" on page 4-16                                                                                                    |  |  |
| E1B6                                           | Probe for (ISA) keyboard                        | Replace System Planar.<br>See "Unresolved Problems" on page 4-16                                                                                                    |  |  |
| E1BA                                           | Enable L2 cache                                 | See "Unresolved Problems" on page 4-16                                                                                                    |  |  |
| E1BB                                           | Set cache parms for burst                       | See "Unresolved Problems" on page 4-16                                                                                                    |  |  |
| E1BC                                           | Set cache parms for 512KB                       | See "Unresolved Problems" on page 4-16                                                                                                    |  |  |

| Table 4-3 (Page     | ge 5 of 8). Firmware Checkpoints.                                                                                                    |                                                                                                    |  |  |
|---------------------|----------------------------------------------------------------------------------------------------|----------------------------------------------------------------------------------------------------|--|--|
| Checkpoint<br>(hex) | Description                                                                                                    | Repair Action                                                                                                    |  |  |
| E1BD                | Probe for (ISA) mouse                                                                                                    | Replace System Planar.<br>See "Unresolved Problems" on page 4-16                                                                                                    |  |  |
| E1BE                | Create op-panel node                                                                                                    | See "Unresolved Problems" on page 4-16                                                                                                    |  |  |
| E1BF                | Create pwr-mgmt node                                                                                                    | See "Unresolved Problems" on page 4-16                                                                                                    |  |  |
| E1C0                | Create ISA ethernet node                                                                                                    | See "Unresolved Problems" on page 4-16                                                                                                    |  |  |
| E1C5                | Crate ISA interrupt controller<br>(pic) node                                                                                                    | Replace System Planar.<br>See "Unresolved Problems" on page 4-16                                                                                                    |  |  |
| E1C6                | Create dma node                                                                                                    | See "Unresolved Problems" on page 4-16                                                                                                    |  |  |
| E1D0                | Create PCI SCSI node                                                                                                    | See "Unresolved Problems" on page 4-16                                                                                                    |  |  |
| E1D3                | Create (* wildcard *) SCSI block device node (SD)                                                                                                    | See "Unresolved Problems" on page 4-16                                                                                                    |  |  |
| E1D4                | Create (* wildcard *) SCSI byte device node (ST)                                                                                                    | See "Unresolved Problems" on page 4-16                                                                                                    |  |  |
| E1DB                | Create floppy controller (fdc) node                                                                                                    | Replace System Planar.<br>See "Unresolved Problems" on page 4-16                                                                                                    |  |  |
| E1DC                | Dynamic console selection                                                                                                    | If a console is attached but nothing is displayed on it, follow the steps associated with "All display problems" in the Entry MAP tables.<br>If selection screen(s) can be seen on the terminals and the appropriate key on the input device associated with the desired display or terminal is pressed, within approximately 60 seconds, but there is no response to the keystrokes:<br>1. If selecting the console with a keyboard attached to the system, replace the keyboard. If replacing the keyboard does not fix the problem, replace the System Planar.<br>2. If selecting the console with an ASCII terminal, suspect the ASCII terminal. Use the Problem Determination Procedures for the terminal. Replace the System Planar if these procedures do not reveal a problem.<br>Note: Terminal settings should be set to: |  |  |
| E1DD                | Early processor exception                                                                                                    | Replace System Planar.<br>See "Unresolved Problems" on page 4-16                                                                                                    |  |  |
| E1DE                | An alternating pattern of E1DE<br>and E1AD is used to indicate a<br>"Default Catch" condition before<br>the Open Firmware "checkpoint"<br>word (function) is available | Replace System Planar.<br>See "Unresolved Problems" on page 4-16                                                                                                    |  |  |
| E1DF                | Create diskette drive (disk) node                                                                                                    | See "Unresolved Problems" on page 4-16                                                                                                    |  |  |
| E1E0                | Program flash                                                                                                    | See "Unresolved Problems" on page 4-16                                                                                                    |  |  |
| E1E1                | Flash update complete                                                                                                    | See "Unresolved Problems" on page 4-16                                                                                                    |  |  |
| E1E2                | Initialize System I/O                                                                                                    | See "Unresolved Problems" on page 4-16                                                                                                    |  |  |
| E1E3                | PReP boot image initialization                                                                                                    | See "Unresolved Problems" on page 4-16                                                                                                    |  |  |
| E1E4                | Initialize Super I/O with default values                                                                                                    | See "Unresolved Problems" on page 4-16                                                                                                    |  |  |
| E1E5                | XCOFF boot image initialization                                                                                                    | See "Unresolved Problems" on page 4-16                                                                                                    |  |  |

| Chockpoint                                                                 | Description                                     | Panair Action                                                                                                    |  |
|----------------------------------------------------------------------------|-------------------------------------------------|----------------------------------------------------------------------------------------------------|--|
| (hex)                                                                      | Description                                     | Repair Action                                                                                                    |  |
| E1E6 Set up early memory allocation<br>heap                                |                                                 | See "Unresolved Problems" on page 4-16                                                                                                    |  |
| E1E7                                                                       | PE boot image initialization                    | See "Unresolved Problems" on page 4-16                                                                                                    |  |
| E1E8                                                                       | Initialize primary diskette drive (polled mode) | See "Unresolved Problems" on page 4-16                                                                                                    |  |
| E1E9                                                                       | ELF boot image initialization                   | See "Unresolved Problems" on page 4-16                                                                                                    |  |
| E1EA Load flash EPROM recovery 1<br>image from diskette di<br>3<br>e:<br>4 |                                                 | <ol> <li>Firmware flash image corrupted, load recovery image from<br/>diskette.</li> <li>Ensure diskette installed contains a recovery image appropriate<br/>for this machine.</li> <li>The recovery procedure for the flash EEPROM should be<br/>executed. See "Firmware Recovery" on page 7-20</li> <li>If diskette installed with correct recovery image         <ul> <li>Try another diskette</li> <li>Replace diskette drive</li> <li>Replace diskette cable</li> <li>Replace System Planar</li> </ul> </li> <li>See "Unresolved Problems" on page 4-16</li> </ol> |  |
| E1EB                                                                       | Verify flash EPROM image                        | <ol> <li>Firmware flash recovery image on diskette corrupted or invalid<br/>for this system.</li> <li>Ensure diskette installed contains a recovery image appropriate<br/>for this machine.</li> <li>The recovery procedure for the flash EEPROM should be<br/>executed. See "Firmware Recovery" on page 7-20</li> <li>If diskette installed with correct recovery image<br/>a. Try another diskette</li> <li>Replace diskette drive</li> <li>Replace diskette cable</li> <li>Replace System Planar</li> <li>See "Unresolved Problems" on page 4-16</li> </ol>          |  |
| E1EC                                                                       | Get recovery image entry point                  | See "Unresolved Problems" on page 4-16                                                                                                    |  |
| E1ED                                                                       | Invalid instruction cache                       | See "Unresolved Problems" on page 4-16                                                                                                    |  |
| E1EE                                                                       | Jump to composite image                         | See "Unresolved Problems" on page 4-16                                                                                                    |  |
| E1EF                                                                       | Erase flash                                     | See "Unresolved Problems" on page 4-16                                                                                                    |  |
| E1F0                                                                       | Start O.B.E.                                    | See "Unresolved Problems" on page 4-16                                                                                                    |  |
| E1F1                                                                       | Begin selftest sequence on boot device(s)       | See "Unresolved Problems" on page 4-16                                                                                                    |  |
| E1F2                                                                       | Power On Password prompt                        | Prompt should be visible on the system console.<br>If a console is attached but nothing is displayed on it, follow the<br>steps associated with "All display problems" in the Entry MAP<br>tables.                                                                                                    |  |
| E1F3                                                                       | Privileged Access Password<br>prompt            | Prompt should be visible on the system console.<br>If a console is attached but nothing is displayed on it, follow the<br>steps associated with "All display problems" in the Entry MAP<br>tables.                                                                                                    |  |
| E1F5                                                                       | Build boot device list                          | See "Unresolved Problems" on page 4-16                                                                                                    |  |
| E1F6                                                                       | Determine boot device sequence                  | See "Unresolved Problems" on page 4-16                                                                                                    |  |
| E1F7                                                                       | No boot image located                           | See "Unresolved Problems" on page 4-16                                                                                                    |  |
| E1FB                                                                       | Scan SCSI bus for attached devices              | See "Unresolved Problems" on page 4-16                                                                                                    |  |

| Table 4-3 (Page 7 of 8). Firmware Checkpoints. |                                                                      |                                                                                                    |  |
|------------------------------------------------|----------------------------------------------------------------------|----------------------------------------------------------------------------------------------------|--|
| Checkpoint<br>(hex)                            | Description                                                          | Repair Action                                                                                                    |  |
| E1FD                                           | Default Catch                                                        | The operator panel will alternate between the code "E1FD" and<br>another "Exxx" code where "Exxx" is the initialization point at<br>which the error occurred. If the "Exxx" code is not listed in this<br>table, go to "MAP 1540: Minimum Configuration" on page 2-17 |  |
| E201                                           | Setup PHB BARC addresses                                             | 1. Replace System Planar                                                                                                    |  |
| E202                                           | Initialize PHB registers and<br>PHB's PCI configuration<br>registers | 1. Replace System Planar                                                                                                    |  |
| E203                                           | Look for PCI to ISA bridge                                           | 1. Replace System Planar                                                                                                    |  |
| E204                                           | Setup ISA bridge PCI config. registers and initialize                | 1. Replace System Planar                                                                                                    |  |
| E206                                           | Look for PRISM on PCG and switch to 50MHz                            | 1. Replace System Planar                                                                                                    |  |
| E207                                           | Setup Data gather mode and 64/32–bit mode on PCG                     | 1. Replace System Planar                                                                                                    |  |
| E208                                           | Assign bus number on PCG                                             | 1. Replace System Planar                                                                                                    |  |
| E209                                           | Assign PCI I/O addresses on PCI                                      | 1. Replace System Planar                                                                                                    |  |
| E20A                                           | Assign PCI I/O addresses on<br>PCG                                   | 1. Replace System Planar                                                                                                    |  |
| E20B                                           | Check MCERs stuck at fault                                           | 1. Replace System Planar                                                                                                    |  |
| E20C                                           | Testing L2 Cache                                                     | 1. Replace CPU Card                                                                                                    |  |
| E210                                           | Processors L1 data cache array test fails. System hangs              | 1. Replace System Planar                                                                                                    |  |
| E211                                           | IPL ROS CRC checking                                                 | 1. Replace System Planar                                                                                                    |  |
| E212                                           | Processor POST                                                       | 1. Replace CPU Card                                                                                                    |  |
| E213                                           | Initial memory configuration                                         | See "MAP 1240: Memory Problem Resolution" on page 2-10                                                                                                    |  |
| E214                                           | Memory test                                                          | See "MAP 1240: Memory Problem Resolution" on page 2-10                                                                                                    |  |
| E216                                           | Copy ROS into RAM. Setup translation and C environment               | 1. Replace Memory Card                                                                                                    |  |
| E21A                                           | System has some good<br>memory                                       | See "Unresolved Problems" on page 4-16                                                                                                    |  |
| E220                                           | Final memory configuration                                           | See "MAP 1240: Memory Problem Resolution" on page 2-10                                                                                                    |  |
| E240                                           | Setup Winbond ISA bridge                                             | 1. Replace System Planar                                                                                                    |  |
| E241                                           | Reset PCI Bus                                                        | 1. Replace System Planar                                                                                                    |  |
| E242                                           | Initialize ISA DMA channel                                           | 1. Replace System Planar                                                                                                    |  |
| E243                                           | Set up Grackle configuration registers                               | 1. Replace System Planar                                                                                                    |  |
| E244                                           | Enable system speaker and send a beep                                | 1. Replace System Planar                                                                                                    |  |
| E246                                           | System firmware corrupted, take recover path                         | 1. Replace System Planar                                                                                                    |  |
| E247                                           | Capture DIMM SPDs into<br>NVRAM                                      | 1. Replace System Planar                                                                                                    |  |
| E249                                           | Enter recover path's main code                                       | 1. Replace System Planar                                                                                                    |  |
| E24C                                           | L2 cache array test fails.<br>System hangs.                          | 1. Replace System Planar                                                                                                    |  |

| Table 4-3 (Page     | Table 4-3 (Page 8 of 8). Firmware Checkpoints.                 |                                                                                                    |  |  |
|---------------------|----------------------------------------------------------------|----------------------------------------------------------------------------------------------------|--|--|
| Checkpoint<br>(hex) | Description                                                    | Repair Action                                                                                                    |  |  |
| E24D                | L2 cache array test fails.<br>System hangs.                    | 1. Replace System Planar                                                                                                    |  |  |
| E298                | Take firmware soft load path                                   | 1. Replace Softload Image                                                                                                    |  |  |
| E299                | Start C code execution                                         | See "Unresolved Problems" on page 4-16                                                                                                    |  |  |
| E3XX                | Memory test                                                    | See "MAP 1240: Memory Problem Resolution" on page 2-10                                                                                                    |  |  |
| E440                | Validate nvram, initialize partitions as needed                | <ol> <li>Verify that the system firmware is at the current release level.<br/>Update as necessary.</li> <li>See "Unresolved Problems" on page 4-16</li> </ol>                                                                      |  |  |
| E441                | Generate /options node nvram configuration variable properties | <ol> <li>Verify that the system firmware is at the current release level.<br/>Update as necessary.</li> <li>See "Unresolved Problems" on page 4-16</li> </ol>                                                                      |  |  |
| E442                | Validate nvram partitions                                      | <ol> <li>Verify that the system firmware is at the current release level.<br/>Update as necessary.</li> <li>See "Unresolved Problems" on page 4-16</li> </ol>                                                                      |  |  |
| E443                | Generate nvram configuration variable dictionary words         | <ol> <li>Suspect a system firmware problem. If problem persists, verify<br/>that the system firmware is at current release level, update<br/>downlevel system firmware.</li> <li>See "Unresolved Problems" on page 4-16</li> </ol> |  |  |

**Unresolved problems:** Go to MAP 1540 on page 2-17 for any of the following conditions:

- A 4-digit code in the range of "E100" through "EFFF" is displayed on the operator panel display but is not listed in Table 4-3
- A 4-digit code is displayed and is listed in Table 4-3, but there are no repair actions or FRUs listed for the code.
- All of the FRUs listed in repair actions have been replaced and the problem has not been corrected.

## **Boot Problems/Concerns**

Depending on the boot device, a checkpoint may be displayed on the operator panel for an extended period of time while the boot image is retrieved from the device. This is particularly true tape and network boot attempts. If booting from CDROM or tape, watch for activity on the drive's LED indicator. A blinking LED means that the loading of either the boot image or additional information required by the operating system being booted is still in progess. If the checkpoint is displayed for an extended period of time and the drive LED is not indicating any activity there may be a problem loading the boot image from the device.

**Note:** For network boot attempts, if the system is not connected to an active network or if the target server is inaccessible (this can also result from incorrect IP parameters being supplied), the system still attempts to boot and because time–out durations are necessarily long to accommodate retries, the system may appear to be hung.

This procedure assumes that a CD–ROM drive is installed and a Diagnostics CD–ROM is available.

- 1. Restart the system and get to the Firmware SMS Main Menu. Select Multiboot.
  - Check if the intended boot device is correctly specified in the boot sequence.
  - If the intended boot device is not correctly identified in the boot sequence, add it to the boot sequence using the SMS menus (if the intended boot device cannot be added to the boot sequence go to step 3).
  - If attempting to boot from the network go to step 2.

- If attempting to boot from a disk drive or CD-ROM go to step 3.
- 2. If attempting to boot from the network:
  - Verify that IP parameters are correct.
  - Attempt to "Ping" the target server using the SMS "Ping" utility. If the ping is successful, have network administrator verify the server configuration for this client.
  - Turn power Off, then On and retry the boot operation.
  - Check network cabling to adapter.
- 3. Try to boot and run standalone diagnostics against the system, particularly against the intended boot device.
  - If the intended boot device is not listed in the "NEW RESOURCE" list go to "MAP 0290: Missing Resource Problem Resolution" in the *Diagnostics Information for Multiple Bus Systems*.
  - If a SRN, not an 8–digit error code, is reported, go to the *Diagnostics Information for Multiple Bus Systems* manual.
  - If the diagnostics are successful, it may be necessary to perform an operating system specific recovery process, or reinstall the operating system.
  - If unable to load standalone diagnostics:
  - a. Verify proper SCSI bus termination.
  - b. Check SCSI cabling.
  - c. It is possible that another attached SCSI device is causing the problem.
    - Disconnect the signal and power cables from any other SCSI devices attached to the SCSI adapter that the CD–ROM drive is attached to.
    - Try to boot the standalone diagnostics again.
    - If unable to load standalone diagnostics go to step 4.
    - If standalone diagnostics load, one of the disconnected devices removed is causing the problem. Reconnect the devices one at a time and retry the boot operation until the problem recurs and replace the device that caused the problem. (If the problem appears to be one of the SCSI devices, be aware it could be either the SCSI device or the SCSI adapter). Go to "MAP 0410: Repair Checkout" in the *Diagnostics Information for Multiple Bus Systems*.
- 4. It is possible that another installed adapter is causing the problem.
  - Remove all installed adapters except the one the CD–ROM drive is attached to and the one used for the console.
  - Try to boot the standalone diagnostics again.
  - If unable to load standalone diagnostics go to step 5.
  - If standalone diagnostics load, re–install adapters (and attached devices as applicable) one at a time and retry the boot operation until the problem recurs. Then replace the adapter or device that caused the problem (system board can also cause the device or adapter to fail). Go to "MAP 0410: Repair Checkout" in the *Diagnostics Information for Multiple Bus Systems*.

- 5. Either the CD–ROM drive, SCSI adapter, the graphics adapter, or the system board is most likely defective. A tty terminal attached to the serial port also can be used to determine if the graphics adapters is causing the problem. This is done by removing the graphics adapter, attaching a tty to the serial, and retrying standalone diagnostics. If the standalone diagnostics load, the graphic adapter should be replaced.
  - If the CD–ROM drive is attached to a SCSI adapter card rather than the integrated SCSI adapter on the system board.
    - Replace SCSI adapter.
    - Replace riser card.
  - Replace system board.
  - If you replaced the indicated FRUs and the problem is still not corrected, or the above descriptions did not address your particular situation, go to"MAP 1540: Minimum Configuration" on page 2-17.
  - Go to "MAP 0410: Repair Checkout" in the *Diagnostics Information for Multiple Bus Systems*.

# Chapter 5. Location Codes (ESCALA S120 only)

This system unit uses physical location codes in conjunction with AIX location codes to provide mapping of the failing field replaceable units. The location codes are produced by the system unit's firmware and AIX.

## **Physical Location Codes**

Physical location codes provide a mapping of logical functions in a platform (or expansion sites for logical functions, such as connectors or ports) to their specific locations within the physical structure of the platform.

### **Location Code Format**

The format for the location code is an alphanumeric string of variable length, consisting of a series of location identifiers, separated by the standard dash (–) or slash (/) character. The series is hierarchical; that is, each location identifier in the string is a physical child of the one preceding it.

- The (dash) separator character represents a normal structural relationship where the child is a separate physical package and it plugs into (or is connected to) the parent. For example, P1–C1 is a CPU card (C1) plugged into a planar (P1), or P1–M1 is a memory card (M1) plugged into a planar (P1).
- The / (slash) separator character separates the base location code of a function from any extended location information. A group of logical devices can have the same base location code because they are all on the same physical package, but may require extended location information to describe the connectors they support. For example, P2/S1 describes the location of the serial port 1 controller and its connector (S1), which is located on planar P2 (its base location code), but the / indicates that further devices can be connected to it at the external S1 serial connector. The keyboard controller and its connector likewise have location code P2/K1, which means they have the same base location code (P2) as serial port 1, but a different external connector. In contrast, the location code P2–K1 actually points to the device connected to connector K1; that is, the keyboard. The location code P2/Z1 indicates an integrated SCSI controller which drives connector Z1, while location codes of P2–Z1–... point to the actual SCSI bus and devices.

Each location identifier consists of one alpha prefix character that identifies a location type, and a decimal integer number (typically one or two digits) that identifies a specific instance of this location type. Certain location types may also support secondary sub–locations, which are indicated by appending a period (".") character and a sub–location instance number.

Specifically, the format of a location code is defined as follows:

n][- or /]pn[.n][- or /]...

Where p is a defined alpha location type prefix, n is a location instance number, and [.n] is a sub–location instance number (where applicable). Sub–location notation is used only for location types which have clearly defined and limited expansion sites; for example, memory module slots on a memory card. Primarily, the [.n] sub–location notation is intended for use as an abbreviation of the location code in cases where:

- Based on the device structure, the abbreviated sub-location code conveys the same information in a more concise form than an additional level of location identifier – for example:
  - P1–M1.4 (pluggable module 4 on Memory Card 1 on Planar 1), rather than P1–M1–M4
  - P1-C1.1 (pluggable CPU 1 on CPU Card 1 on Planar 1), rather than P1-C1-C1
  - P2–Z1–A3.1 (LUN 1 at SCSI ID 3 on integrated SCSI bus 1 from Planar 2), rather than P2–Z1–A3–A1
- 2. The sub–location is either a basic physical extension or sub–enclosure of the base location, but does not represent additional function or connectivity; for example, a drawer in a rack (U1.2) or a riser card on an I/O board (P2.1).

| Name                 | AIX Location code | Location Code  | Physical Connection | Logical Identification         |
|----------------------|-------------------|----------------|---------------------|--------------------------------|
| System Planar        | 00–00             | P1             |                     |                                |
| Riser card           |                   | P1.1           | J39                 |                                |
| Memory DIMM 1        | 00–00             | P1M1           | J11                 |                                |
| Memory DIMM 2        | 00–00             | P1-M2          | J28                 |                                |
| Memory DIMM 3        | 00–00             | P1-M3          | J19                 |                                |
| Memory DIMM 4        | 00–00             | P1-M4          | J139                |                                |
| Diskette Drive       | 01–D1–00–00       | P1-D1          | J16                 | Base Address 0x03F0            |
| Keyboard             | 01-K1-00-00       | P1K1           | J59                 | Base Address 0x0060            |
| Mouse                | 01–K1–01–00       | P101           | J56                 | Base Address 0x0060            |
| Audio Port           | 01–Q2             | P1/Q2          |                     |                                |
| Diskette Port        | 01–D1             | P1/D1          | J16                 | Base Address 0x03F0            |
| Keyboard Port        | 01–K1–00          | P1/K1          | J59                 | Base Address 0x0060            |
| Mouse Port           | 01–K1–01          | P1/O1          | J56                 | Base Address 0x0060            |
| Serial Port 1        | 01–S1             | P1/S1          | J24                 | Base Address 0x03F8            |
| Serial Port 2        | 01–S2             | P1/S2          | J23                 | Base Address 0x02F8            |
| Parallel Port        | 01–R1             | P1/R1          | J49                 | Base Address 0x0378            |
| Ethernet Port        | 10–60             | P1/E1          | J45                 | Host Bridge ID00,<br>Device 12 |
| SCSI Port            | 10–80             | P1/Z1          | J33/J38             | Host Bridge ID00,<br>Device 16 |
| Tablet Port          | 01–Q1             | P1/Q1          |                     |                                |
| Card in PCI Slot 1   | 1P–08             | P1.1–I1        | J1                  | PCI Bridge ID01,<br>Device 18  |
| Card in PCI Slot 2   | 10-b0             | P1.1–I2        | J2                  | Host Bridge ID00,<br>Device 22 |
| Card in PCI Slot 3   | 10–90             | P1.1–I3        | J3                  | Host Bridge ID00,<br>Device 18 |
| Card in PCI Slot 4   | 1P–18             | P1.1–I4        | J5                  | PCI Bridge ID01,<br>Device 19  |
| Card in PCI Slot 5   | 1P–10             | P1.1–I5        | J4                  | PCI Bridge ID01,<br>Device 19  |
| Base CD-ROM in Bay 2 |                   | P1-Z1-A3       |                     | Primary SCSI Bus ID 3          |
| Media Drive in Bay 3 |                   | P1–Z1–A2 or A6 |                     | Primary SCSI Bus ID 2<br>or 6  |
| DASD in Bay 4        |                   | P1Z1A4         |                     | Primary SCSI Bus ID 4          |
| DASD in Bay 5        |                   | P1-Z1-A5       |                     | Primary SCSI Bus ID 5          |
| Fan # 1              |                   | F1             | J27/J30             |                                |
| Operator Panel       |                   | L1             | J41                 |                                |
| Power Supply         |                   | V1             | J7/J8/J2/J9         |                                |

## **AIX Location Codes**

The basic formats of the AIX location codes are:

AB - CD - EF - GH Non–SCSI AB - CD - EF - G,H SCSI

For planars, cards, and non-SCSI devices the location code is defined as:

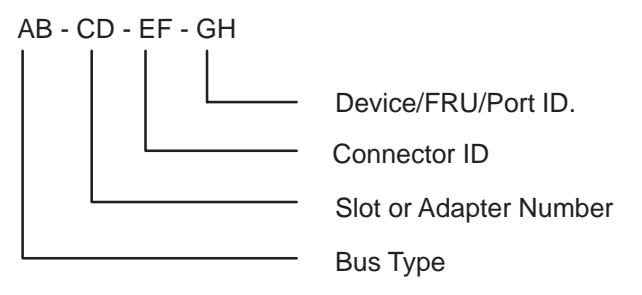

AB value identifies a bus type or PCI parent bus as assigned by the firmware.

CD value identifies adapter number, adapter's devfunc number, or physical location. The devfunc number is defined as the PCI device number times 8, plus the function number.

EF value identifies a connector.

GH value identifies aport, address, device, or FRU.

Adapters and cards are identified with just AB-CD.

The possible values for AB are as follows:

- 00 Processor bus
- 01 ISA bus
- 02 EISA bus
- 03 MCA BUS
- 04 PCI bus used in the case where the PCI bus cannot be identified
- 05 PCMCIA buses

xy For PCI adapters where x is equal to or greater than 1. The x and y are characters in the range of 0-9, A-H, J-N, P-Z (O, I, and lower case are omitted) and are equal to the parent bus's ibm, aix-loc Open Firmware Property.

The possible values for CD depend on the adapter or card.

For pluggable PCI adapters/cards, CD is the device's devfunc number (PCI device number times 8, plus the function number). The C and D are characters in the range of 0–9, and A–F (hex numbers). This allows the location code to uniquely identify multiple adapters on individual PCI cards.

For pluggable ISA adapters, CD is equal to the order the ISA cards defined/configured either by SMIT or the ISA Adapter Configuration Service Aid.

For integrated ISA adapters, CD is equal to a unique code identifying the ISA adapter. In most cases this is equal to the adapter's physical location code. In cases where a physical location code is not available, CD is be FF.

EF is the Connector ID. It is used to identify the adapter connector to which a resource is attached.

GH is a port identifier, address, memory module, device, or FRU. It identifies a port, device, or a FRU. GH has several meanings depending upon the resource type. They are:

For async devices GH defines the port on the fanout box. The values are 00 to 15.

For a diskette drive H defines which diskette drive 1 or 2. G is always 0.

For all other devices GH is equal to 00.

**For integrated adapters**, EF–GH is the same as the definition for a pluggable adapter. For example, the location code for a diskette drive is 01–D1–00–00. A second diskette drive is 01-D1-00-01.

For SCSI the Location Code is defined as:

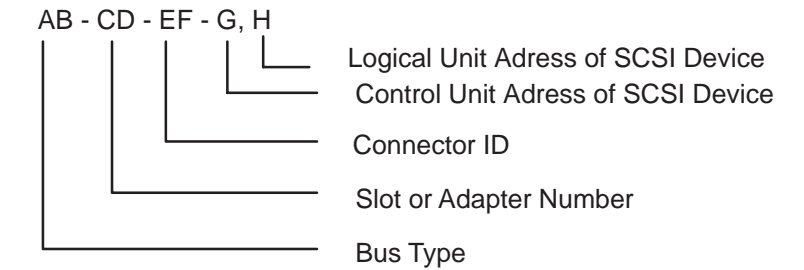

Where AB-CD-EF are the same as non-SCSI devices.

G defines the control unit address of the device. Values of 0 to 15 are valid.

H defines the logical unit address of the device. Values of 0 to 255 are valid.

There is also a bus location code that is generated as '00–XXXXXXXX' where XXXXXXXX is equivalent to the node's unit address.

Examples of physical location codes displayed by AIX are:

Processor card in slot 1 of planar 1

P1-C1

Memory module in system planar slot 2

P1-M2

Memory module 12 in card in slot 2 of system planar

U1-P1-M2.12

Examples of AIX location codes displayed are:

Integrated PCI adapter

| 10-80 | Ethernet   |      |      |   |
|-------|------------|------|------|---|
| 10-60 | Integrated | SCSI | Port | 1 |
| 10-88 | Integrated | SCSI | Port | 2 |

#### Pluggable PCI adapters

20-58 to 20-5F Any PCI card in slot 1 20-60 to 20-67 Any PCI card in slot 2 10-68 to 10-6F Any PCI card in slot 3 10-70 to 10-77 Any PCI card in slot 4 10-78 to 10-7F Any PCI card in slot 5

#### Integrated ISA adapters adapters

| 01-D1 | Diskette adapter      |
|-------|-----------------------|
| 01-R1 | Parallel port adapter |
| 01-S1 | Serial port 1 adapter |
| 01-S2 | Serial port 2 adapter |
| 01-S3 | Serial port 3 adapter |
| 01-K1 | Keyboard adapter      |

#### Device attached to SCSI controller

10-60-00-4,0 Device attached to Integrated SCSI Port 1

# **Chapter 6. Loading the System Diagnostics**

If no keys are pressed after the system unit power is turned on, the system unit searches a list of devices (the **default boot list)** for a bootable image. If a bootable image is found, then the system unit loads and starts the operating system. This is called a **normal boot**.

The system unit can also be booted from a **custom boot list**, which can be changed through the System Management Services.

If certain keys are pressed during system startup, the system unit searches the default or custom boot list for a bootable image to start in **service mode** instead of normal mode. After a successful service mode boot, the diagnostic programs are started automatically.

The following pages describe the default and custom boot lists, and how to boot from these in either normal or service mode.

### **Default Boot List**

The **default boot list** is composed of the first device found of each of the following types:

- 1. Diskette drive
- 2. CD-ROM drive
- 3. Disk Drive
- 4. Network device

If this default boot list is used during system startup, the system unit attempts to boot from the diskette drive, then the first CD-ROM drive encountered, then the first disk drive encountered, and finally the first network connection encountered.

### **Custom Boot List**

The contents of the **custom boot list** can be defined by using the graphical System Management Services (see "Boot" on page 7-8) or the text-based System Management Services (see "Select Boot Devices" on page 7-23). When the custom boot list is utilized during system startup, system unit attempts to boot in turn from each specific device in the custom boot list.

**Note:** Only the specific devices contained in the custom boot list are checked for a bootable image. Other devices of the same type are **not** searched for a bootable image unless they are also specified in the custom boot list. Refer to Chapter 7, "System Management Services" for more information on custom boot lists.

If no bootable image is found in the custom boot list, then the default boot list is searched.

If the custom boot list is discovered to be corrupted, the system rebuilds the custom boot list according to the default boot list.

## Service Mode Boot: Loading Diagnostics

The system unit can be booted in **service mode** (instead of **normal mode)** from either the default boot list or custom boot list. After a successful service mode boot, the diagnostic programs are started automatically.

## Booting in Service Mode from the Default Boot List

To boot in service mode from the **default** boot list, do the following:

- 1. Verify with the system administrator and users that all programs will be stopped, then do so.
- Insert the diagnostic CD-ROM into the CD-ROM drive, if you intend to run standalone diagnostics.
- 3. Turn off the system.
- 4. Wait 30 seconds, then turn on the system.
- 5. When the keyboard indicator appears during startup, press the **F5** key if the system console is a directly-attached keyboard, or the **5** key if the system console is an ASCII terminal.
- 6. Enter any passwords.

Diagnostics loaded from CD-ROM are called **standalone** diagnostics. Since the default boot list checks the CD-ROM drive before the disk drive, this procedure is used to start standalone diagnostics.

## Booting in Service Mode from the Custom Boot List

To boot in service mode from the **custom** boot list, do the following:

- 1. Verify with the system administrator and users that all programs will be stopped, then do so.
- 2. Turn off the system.
- 3. Wait 30 seconds, then turn on the system.
- 4. When the keyboard indicator appears during startup, press the F6 key if the system console is a directly-attached keyboard, or the 6 key if the system console is an ASCII terminal.
- 5. Enter any passwords.

Diagnostics loaded from a disk drive or network are called **online** diagnostics. (Online diagnostics can be used only if AIX is installed.) Since the custom boot list should list the disk drive or network device before the CD-ROM drive, this procedure is used to start online diagnostics. To ensure that using the custom boot list starts online diagnostics, do not insert the diagnostics CD-ROM.

## **Standalone vs. Online Diagnostics**

When the system unit attempts to boot in service mode (from either the default or custom boot list) and locates a diagnostics CD-ROM before any other bootable image, then the system unit starts **standalone diagnostics**.

Standalone diagnostics can be used on system units installed with any supported operating system.

When the system unit attempts to boot in service mode (from either the default or custom boot list) and first locates a bootable image on disk drive or network connections then the system unit starts **online diagnostics**.

Online diagnostics can only be used on system units installed with the AIX operating system.

Because the type of diagnostics started (standalone or online) depends on the source from which they are loaded, changing the boot list used during system startup can affect which diagnostics are run.

### **Recommended Boot Options**

The procedures under "Service Mode Boot: Loading Diagnostics" on page 6-2 produce the following recommended results:

- Default boot list (F5 or 5 key) with diagnostics CD-ROM inserted loads Standalone Diagnostics.
- Custom boot list (F6 or 6 key) without diagnostics CD-ROM inserted loads Online Diagnostics, if AIX is installed on a device in the custom boot list.

## **Summary: Boot Options and Control Keys**

| Кеу                        | Result                                                          |
|----------------------------|-----------------------------------------------------------------|
| F1 (display keyboard)      | Normal mode boot, graphical System Management Services starts   |
| 1 (ASCII keyboard)         | Normal mode boot, text-based System Management Services starts. |
| F5 (display keyboard)      | Service mode boot, default boot list.                           |
| 5 (ASCII keyboard)         | Service mode boot, default boot list.                           |
| F6 (display keyboard)      | Service mode boot, custom boot list.                            |
| 6 <u>(</u> ASCII keyboard) | Service mode boot, custom boot list.                            |
| F8 (display keyboard)      | Normal mode boot, Open Firmware command line.                   |
| 8 (ASCII keyboard)         | Normal mode boot, Open Firmware command line.                   |

The following keys can be pressed when the keyboard POST indicator appears.

# **Chapter 7. System Management Services**

## **System Management Services**

The System Management Services make it possible for you to view information about your computer and to perform such tasks as setting passwords and changing device configurations.

If you have chosen a graphical display as your system console, you can use the graphical System Management Services described below. If you are using an ASCII display as your system console, see "Text–Based System Management Services" on page 7-21.

## **Graphical System Management Services**

To start the Open Firmware command line or graphical System Management Services, turn on or restart the computer.

The firmware version installed in your system unit is displayed at the bottom right–handed corner of the initial logo screen. Please note the version number; processor upgrades may require a specified version of firmware to be installed in your system unit. (Update System Firmware is an option under the Utilities menu in the System Management Services).

After the logo is displayed, initialization icons appear across the bottom of the screen.

To enter the graphical System Management Services, you must press the **F1** key *after the keyboard icon appears* during startup.

If you have pressed the **F1** key, the System Management Services appears after the initialization and power–on self test (POST) are complete.

**Note:** If you have installed a privileged–access password, you will be prompted for this password before gaining access to the System Management Services menu.

After the System Management Services starts, the following screen appears.

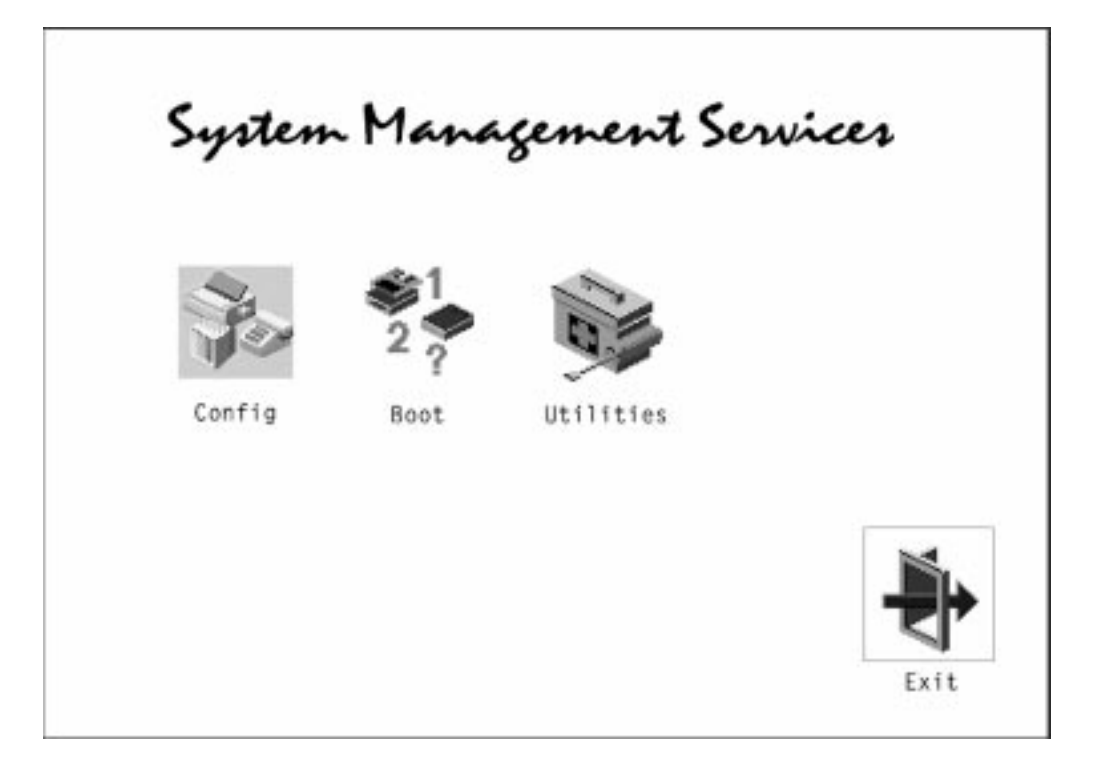

The System Management Services screen contains the following choices.

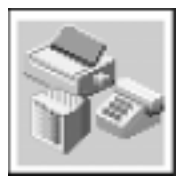

123 ↓

**Multi-Boot (ESCALA S120 only)**: Enables you to set and view the default operating system, modify the boot sequence, access the Open Firmware command prompt, and other options.

Config: Enables you to view your system setup.

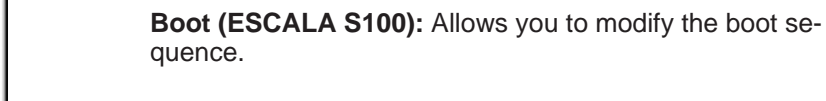

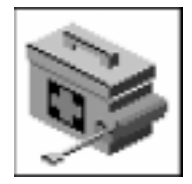

**Utilities:** Enables you to set and remove passwords, control the playing of system tones, enable the unattended start mode, set and view the addresses of your system's SCSI controllers, select the active console, view or clear the error log, and update your system unit's firmware program.

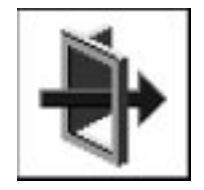

Exit: Returns you to the previous screen.

To select an icon, move the cursor with the arrow keys to choose which icon is highlighted, then press the **Enter** key. You can also select an icon by clicking on it with your left mouse button. To leave the current screen, either press the **Esc** key or select the **Exit** icon.

# Config

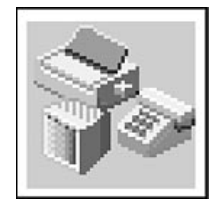

Selecting this icon makes it possible for you to view information about the setup of your system unit. A list similar to the following appears when you select the **Config** icon.

| _ |                                                            |                                                                                   |      |
|---|------------------------------------------------------------|-----------------------------------------------------------------------------------|------|
|   | <device<br>PowerP<br/>L2-Cach<br/>Memory</device<br>       | e Name><br>C, 604<br>ne, 0512K                                                    |      |
|   |                                                            | slot A=8 MB<br>slot B=8 MB                                                        |      |
|   | IDE                                                        | addr=3BC                                                                          |      |
|   | СОМ                                                        | addr=1F0                                                                          |      |
|   | COM                                                        | addr=3F8                                                                          |      |
|   | Audio<br>Keyboa<br>Mouse<br>Diskette<br>Integrate<br>Video | addr=2F8<br>rd<br>addr=3F0<br>ed Ethernet<br>addr=9999FF111B<br>enhanced graphics |      |
|   |                                                            |                                                                                   | Evit |
|   |                                                            |                                                                                   |      |
If more than one screen of information is available, a blue arrow in the top right corner of the screen appears. Use the Page Up and Page Down keys to scroll through the pages.

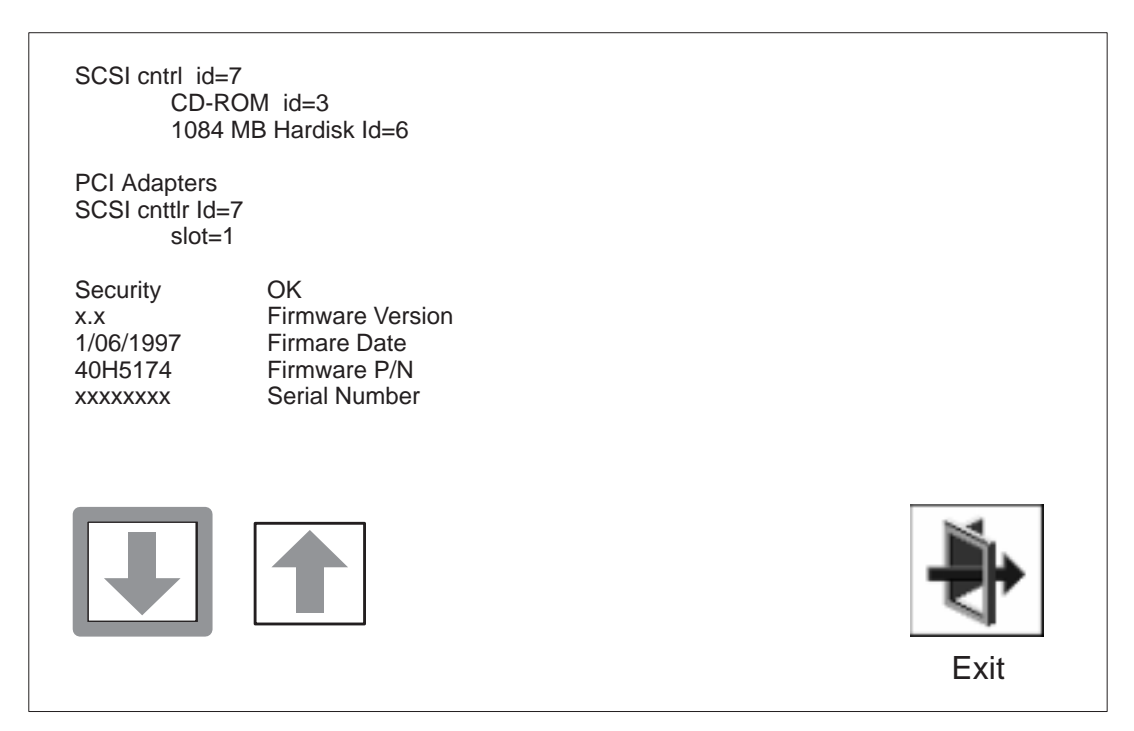

Note that this configuration information does not include **ISA** adapters installed in the system unit.

## MultiBoot (ESCALA S120 only)

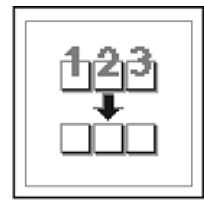

The options available from this screen allow you to view and set various options regarding the operating system and boot sequence.

**Note:** The SMS software on the ESCALA S100 do not have this menu option. On this system, this menu is replaced by the Boot menu. See "Boot (ESCALA S100 only)" on page 7-8 for details.

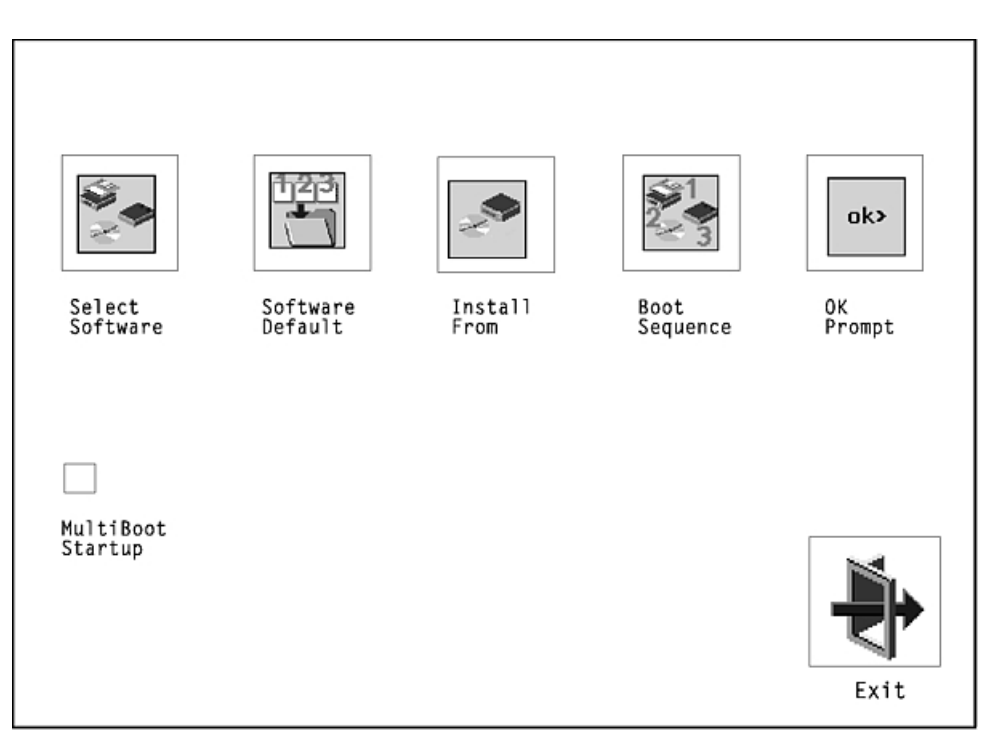

The following describes the choices available on this screen.

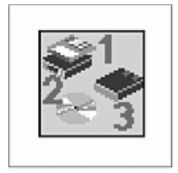

**Select Software**: The Select Software option, if supported by the operating system, allows you to choose which operating system to use. This option is supported by AIX. Not all operating systems support this option.

If you receive an informational message saying that no operating system is installed, then the system information in non–volatile storage may have been lost. This can happen if the battery has been removed. To correct this situation, refer to the bootlist reference in your AIX operating system documentation.

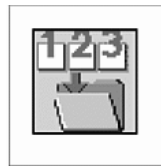

**Software Default**: This option, if supported by the operating system, enables you to select an operating system as the default operating system for your system unit.

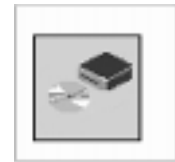

**Install From**: Enables you to select a media drive from which to install an operating system.

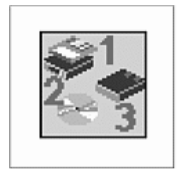

**Boot Sequence**: Enables you to view and change the custom boot list (the sequence in which devices are searched for operating system code). You may choose from 1 to 5 devices for the custom boot list.

The default boot sequence is:

- 6. The primary diskette drive.
- 7. The CD-ROM drive.
- 8. Tape drive.
- 9. Hard disk drive.
- 10.Network device.

To change the custom boot list, enter a new order in the New column, then click on the Save icon. The list of boot devices is updated to reflect the new order.

ATTENTION: To change the custom boot list back to the default values, click on Default. If you change your startup sequence, you must be extremely careful when performing write operations (for example, copying, saving, or formatting). You can accidentally overwrite data or programs if you select the wrong drive.

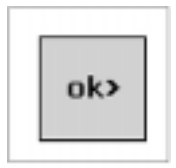

**OK Prompt**: Enables you to go directly to the Open Firmware command prompt. The Open Firmware command prompt is used for debugging and device driver development. For more information about the operation of the Open Firmware command prompt, refer to IEEE Standard 1275.

**Multiboot Startup**: Clicking on this button toggles whether the Multiboot menu appears automatically at startup.

## Boot (ESCALA S100 only)

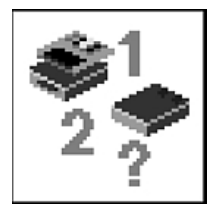

This selection enables you to view and change the custom boot list (the sequence in which devices are searched for operating system startup code).

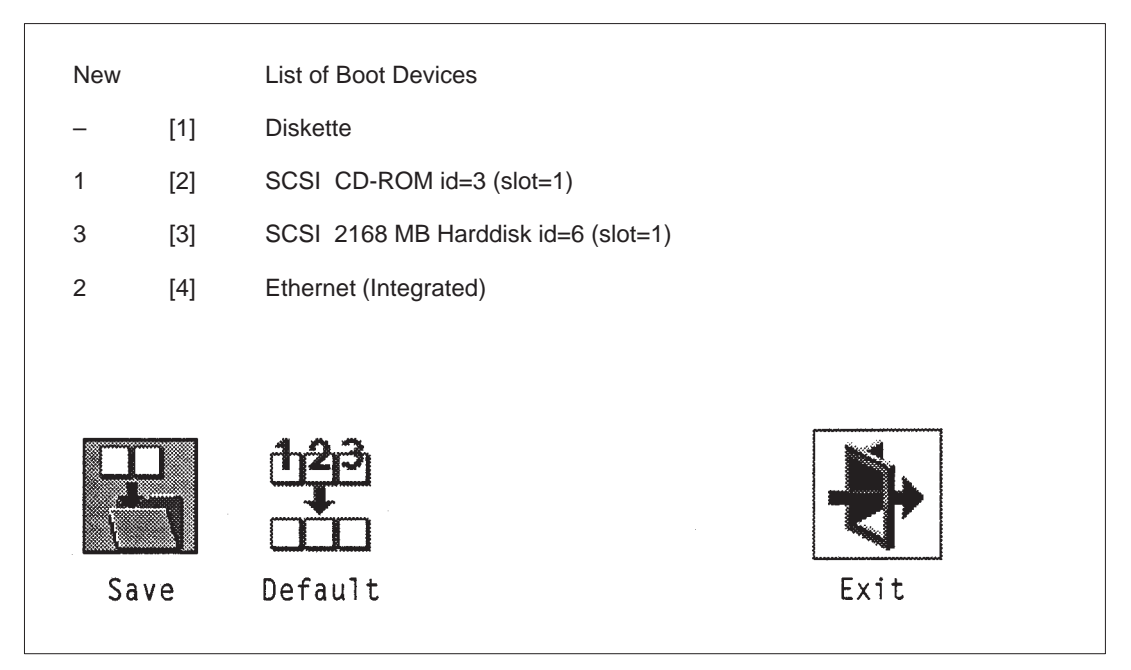

**ATTENTION:** If you change your startup sequence, you must be extremely careful when performing *write* operations (for example, copying, saving, or formatting). You can accidentally overwrite data or programs if you select the wrong drive.

The default boot list consists of the first device found of each of the following types

- Diskette drive
- CD-ROM drive
- Hard disk drive
- Network device

To change the custom boot list, enter a new order in the **New** column, then select **Save**. The List of Boot Devices is updated to reflect the order you have chosen.

You can choose 1 to 4 devices for the custom boot list. To change the boot sequence back to the default values, select **Default.** (The default sequence is automatically saved.)

ATTENTION: If no user-defined boot-list exists, and the privileged-access password has been enabled, you will be asked for the privileged-access password at startup every time you boot up your system. See "Privileged-Access Password" on page 7-13 for more information on the privileged-access password.

## Utilities

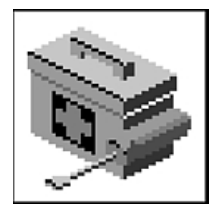

Selecting this icon enables you to perform various tasks and view additional information about your system unit.

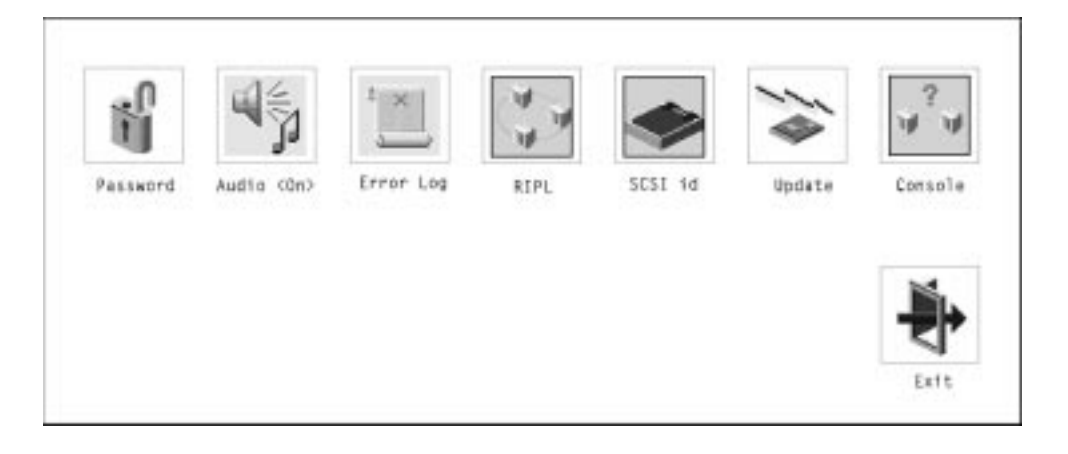

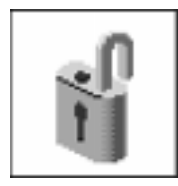

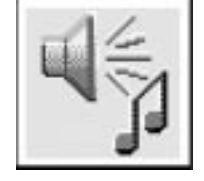

**Password:** Enables you to set password protection for turning on the system unit and for using system administration tools.

Audio (ESCALA S100 only): Enables you to turn on or off the system tones heard when the system is turned on.

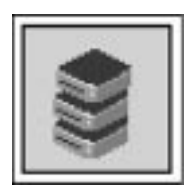

Hard Disk Spin Up Delay (ESCALA S120 only): Enables you to change the spin up delay for SCSI hard disk drives attached to your system.

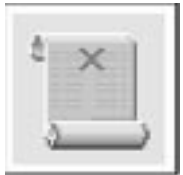

**Error Log:** Enables you to view and clear error log information for your system unit.

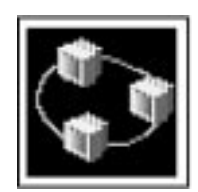

**RIPL** (Remote Initial Program Load): Allows you to select a remote system from which to load programs via a network adapter when your system unit is first turned on. This option also allows you to confiture network adapters which require setup.

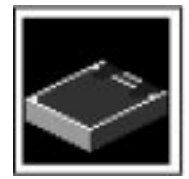

**SCSI ID:** Allows you to view and change the addresses (IDs) of the SCSI controllers attached to your system unit.

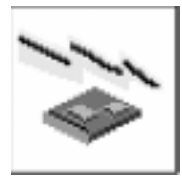

Update: Allows you to update the system firmware program

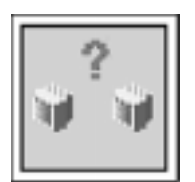

**Console:** If you have more than one keyboard and display attached to your system unit, or if you have an ASCII terminal attached to your system unit in addition to a keyboard and display, this tool allows you to define which one is active.

## Password

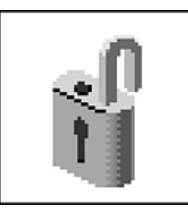

When you select this icon, the following screen is displayed.

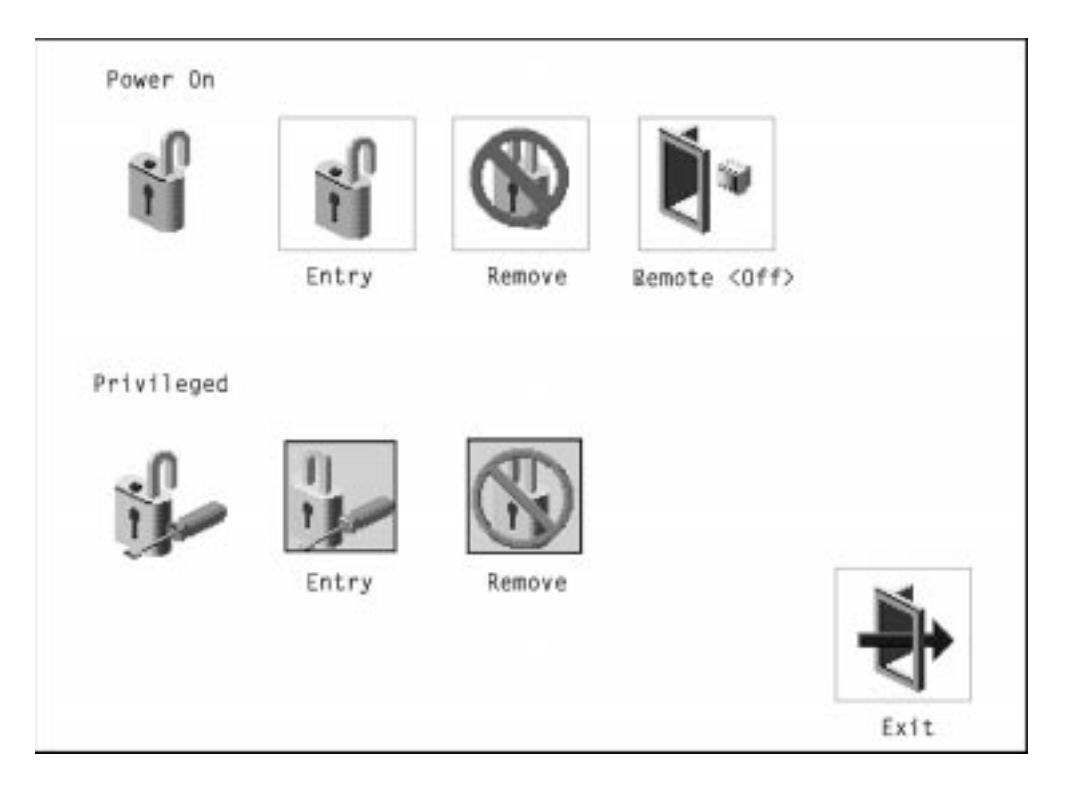

**Power–On Password:** Setting a power–on password helps protect information stored in your system unit. If a power–on password is set for your system unit, the Power–On status icon is shown in the locked position; if a power–on password is not set, then the Power–On status icon is shown in the unlocked position (as in the screen above).

When you select the Entry icon, a screen with 8 empty boxes appears. Type your password in these boxes. You can use any combination of up to eight characters (A–Z, a-z, and 0–9) for your password. As you type a character, a key appears in the box.

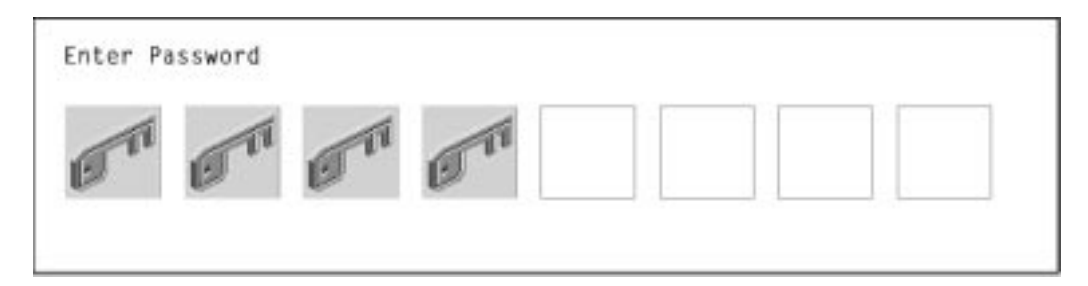

Press Enter when you are finished; you must type the password again for verification.

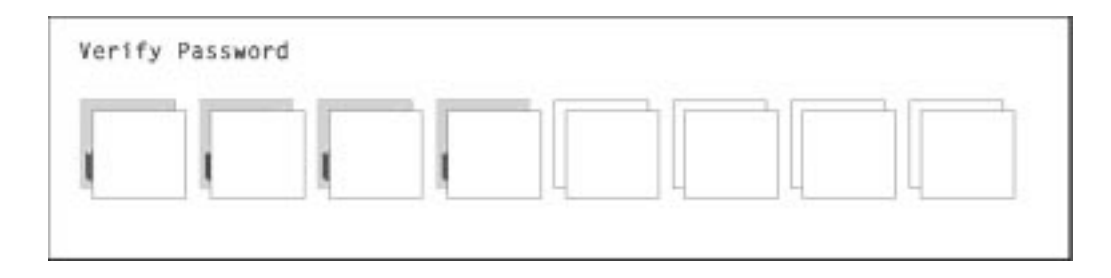

If you make a mistake, press the **Esc** key and start again.

After you have entered and verified the password, the power–on password status icon flashes and changes to the locked position to indicate that the power–on password is installed.

If you previously had set a power-on password and want to remove it, select the Remove icon.

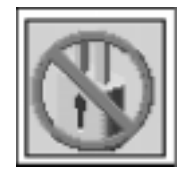

#### Notes:

- If you want to disable an installed power-on password (but not erase it) move the power-on pasword jumper as described in the section beginning on page 0. Moving the jumper back to the default position will re-enable the power-on password, unless it has been removed in the System Management Services Utilities or by removing the battery.
- 2. If you *forget* the power–on password, you can erase the password by shutting down the system unit and removing the battery for at least 30 seconds. See "Changing the Battery" on page 0 for details.
- 3. The system unit power cable **must** be disconnected before removing the battery.

A password becomes effective only after the system is turned off and back on again.

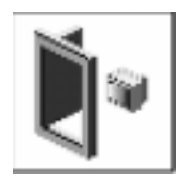

**Remote Mode:** The remote mode, when enabled, allows the system to start from the defined boot device. This mode is ideal for network servers and other system units that operate unattended. You *must* set a power–on password before you can enable the remote mode. When the remote mode is set, the icon changes to **Remote <On>**.

If you remove the power–on password, the remote mode is automatically reset, and the icon returns to **Remote <Off>**.

**Note:** In order to use the remote mode feature for booting unattended devices, you must enable the automatic power–up feature. See "Enabling Automatic Power–up" on page 0 for instructions on enabling the automatic power–up feature,– which allows the system unit to turn on whenever AC power is applied to the system (instead of having the system unit wait for the power button to be pushed).

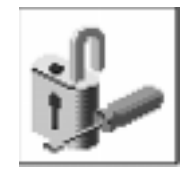

**Privileged–Access Password:** The privileged–access password protects against the unauthorized starting of the system programs.

To set the privileged–access password, you must first change a jumper on the system board. See Chapter 4, "Installing and Removing Options" on page 8-1 to locate and change the password–enabling jumper, then return here.

If the password–enabling jumper has been changed, select the Entry icon to set and verify the privileged–access password.

When you select the Entry icon, a screen with 8 empty boxes appears. Type your password in these boxes. You can use any combination of up to eight characters (A–Z, a-z, and 0–9) for your password. As you type a character, a key appears in the box.

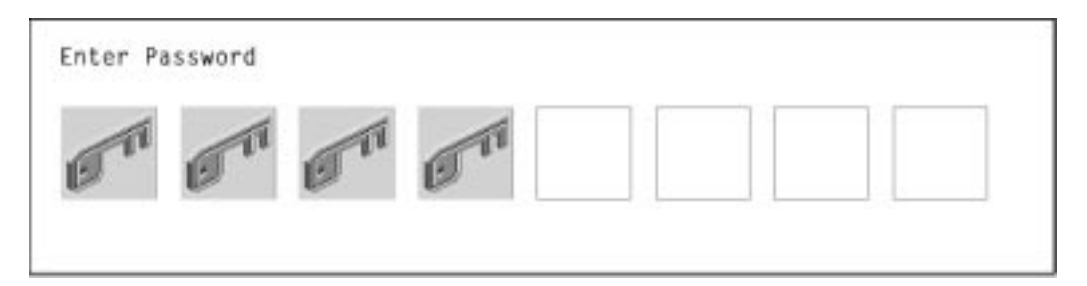

Press Enter when you are finished; you must type the password again for verification.

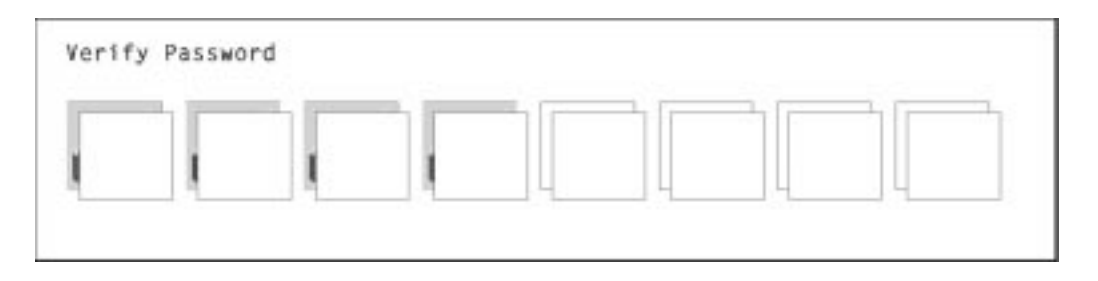

If you make a mistake, press the **Esc** key and start again.

**Note:** If an error occurs when you attempt to set the privileged–access password,then make sure the password–enabling jumper has been changed.

After you have entered and verified the password, the privileged–access password icon flashes and changes to the locked position to indicate that your system unit now requires the password you just entered before running system programs.

ATTENTION : Once the password–enabling jumper has been changed and privileged–access password has been set, great care must be taken to preserve the privileged–access password. If you set the privileged–access password and rater misplace the password, your system must be returned for service. In order to prevent loss of system use, please record the privileged–access password immediately whenever It is changed.

ATTENTION : If no user-defined boot-list exists, and the privileged-access password has been enabled, you will be asked for the privileged-access password at startup every time you boot up your system unit.

Moving the password–enabling jumper back to the default position does **NOT** disable or erase the privileged–access password. Moving the jumper back to the default position only prohibits changing or disabling this password with the System Management Services. Removing the battery does not affect the state of the privileged–access password at all.

# Audio (ESCALA S100 only)

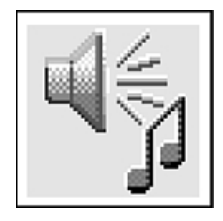

This icon enables you to turn on or off the system tones heard at power–on time. To change the audio status, use the arrow keys or mouse to highlight the audio icon, then press the Enter key.

# Hard Disk Spin Up Delay (ESCALA S120 only)

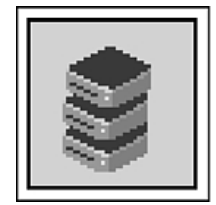

This selection allows you to change the spin up delay for SCSI hard disk drives attached to your system. Spin up delay values can be entered manually or a default setting can be used. All values are measured in seconds. The default is two seconds. After you have entered the new Spin up delay values, use the arrow keys to highlight the Save icon and press the Enter key.

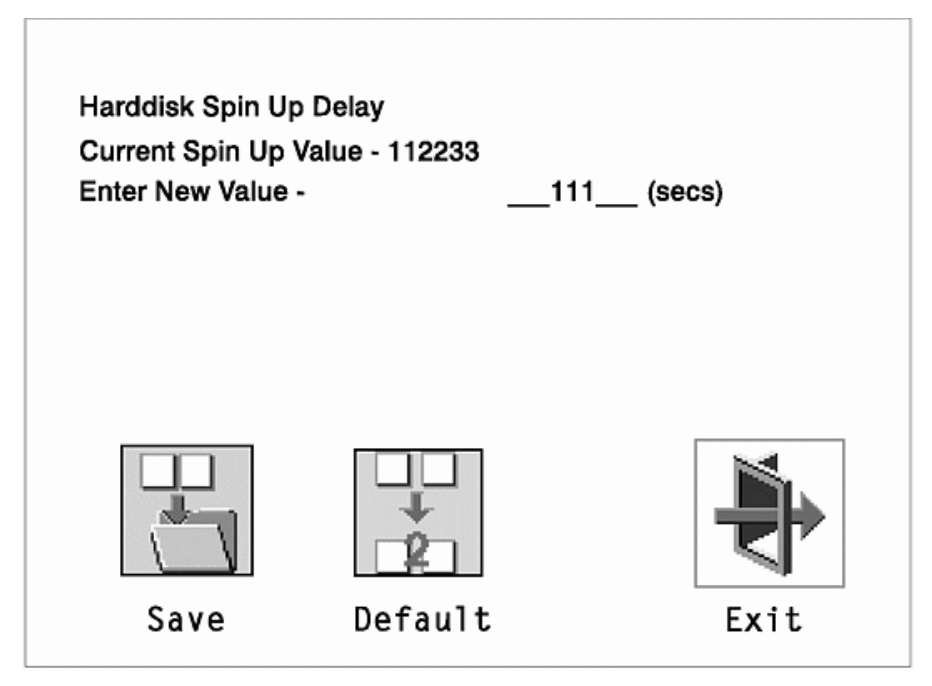

# **Error Log**

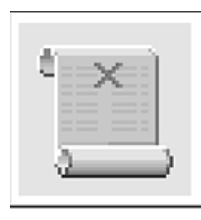

Selecting this icon displays the log of errors your system unit has encountered during operations.

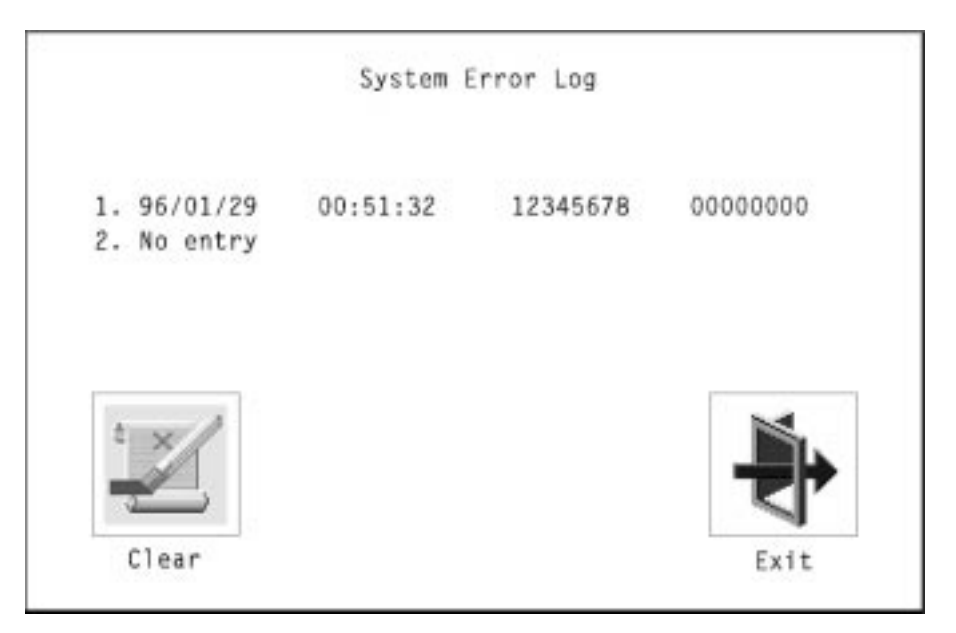

Selecting the Clear icon erases the entries in this log.

# RIPL

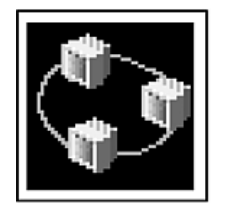

Selecting the Remote Initial Program Load (RIPL) icon above gives you access to the following selections.

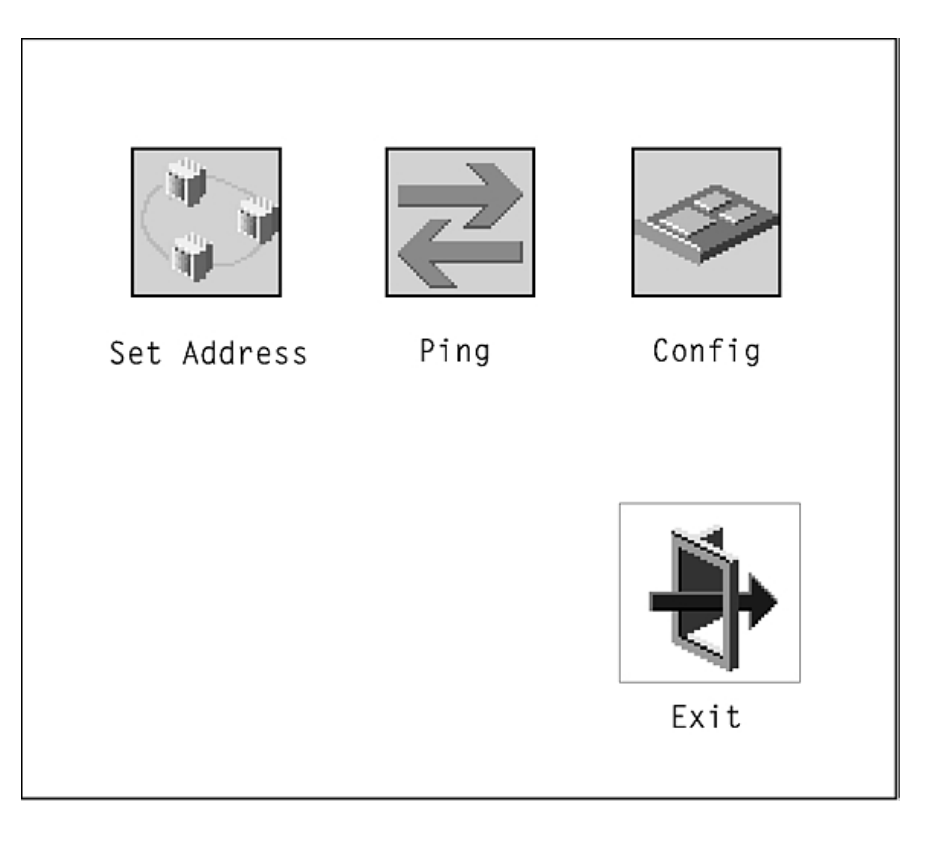

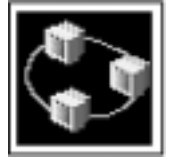

The Set Address icon allows you to define addresses from which your system unit can receive RIPL code.

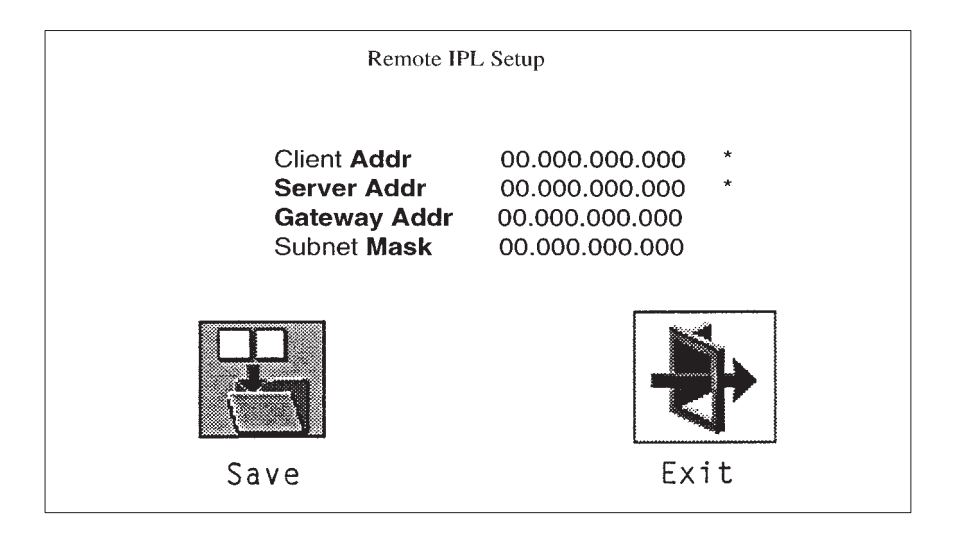

Note: Those addresses indicated with an asterisk (\*) are required.

If any of the addresses is incomplete or contains a number other than 0 to 255, an error message is displayed when you select the Save icon. To clear this error, change the improper address and select Save again.

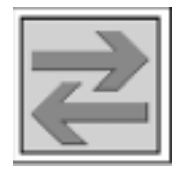

The Ping icon allows you to confirm that a specified address is valid by sending a test transmission to that address.

After choosing the Ping option, you may be asked to indicate which communications adapter (Token Ring or Ethernet) should be used to send the test transmission.

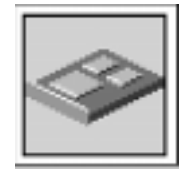

The Config icon allows you to confiture network adapters which require setup. Selecting the Config icon presents a list of the adapters requiring configuration. Use the arrow keys or mouse to highlight an adapter, press the spacebar to select the adapter, then highlight the OK icon and press the Enter key.

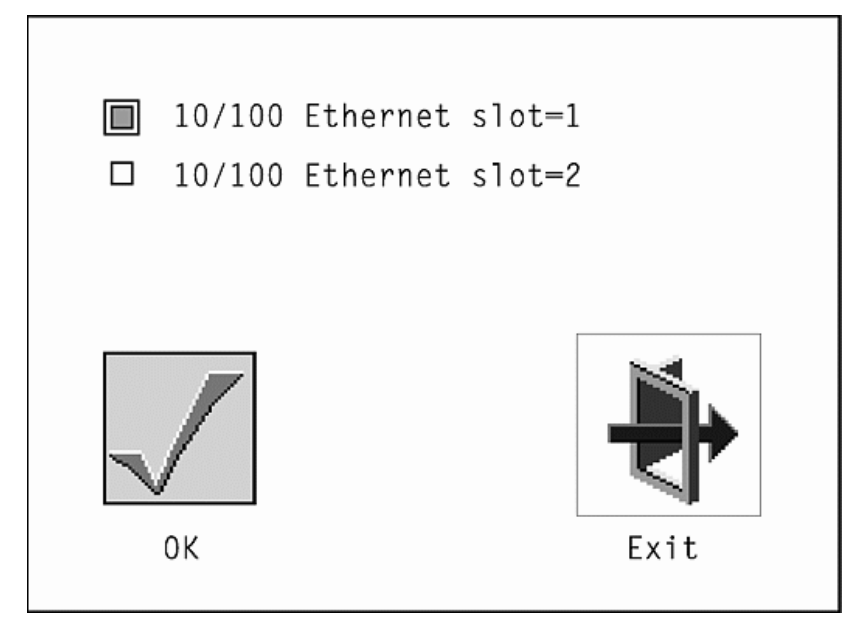

The next screen allows you to select the type of adapter you have just chosen (or allow the system to select the type automatically). Use the arrow keys or mouse to highlight a selection. To choose the highlighted selection, press the spacebar, then highlight the OK icon and press the Enter key.

After choosing the adapter to confiture, you can select the communications mode of the chosen adapter (or allow the system to select the communications mode automatically). As on the previous screen, use the arrow keys or mouse to highlight, then press the spacebar to select. When you have selected the communications mode, highlight the OK icon and press the Enter key.

# **SCSI ID**

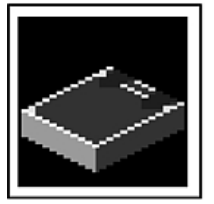

This selection allows you to view and change the addresses (IDs) of the SCSI controllers attached to your system unit. To change an ID, highlight the entry by moving the arrow keys, then enter another number, After you have entered the new address, use the arrow keys or mouse to highlight the Save icon and press the Enter key.

At any time in this process, you can select the Default icon to change the SCSI IDs to the default values.

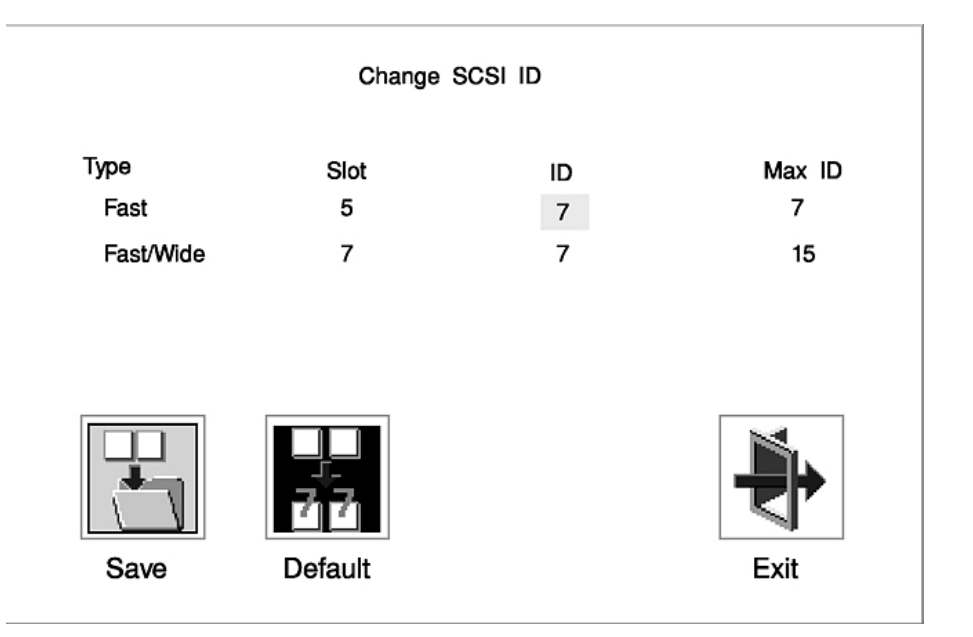

## **Firmware Update**

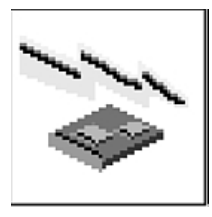

This selection allows you to update the firmware in your system unit from an image on a 3.5 inch diskette.

When prompted, insert the firmware update diskette containing the new firmware image.

**ATTENTION:** While the new firmware image is being copîed into your system unit, you must **not** turn off the system unit. Turning off the system unit during the update process may render your system unit inoperable.

After the firmware update is complete, shut down and restart the system unit.

If the firmware update does not complete successfully or the system unit does not restart after the firmware update, contact your authorized reseller or marketing representative.

## **Firmware Recovery**

If a troubleshooting procedure has indicated that the firmware information in your system unit has been damaged, then you must perform a firmware recovery.

To perform a firmware recovery, do the following:

- 1. Locate your firmware update diskette.
- 2. Using another system unit, rename the \*.Img file on the firmware update diskette to precover.img.
- 3. Make sure your system unit is turned off.
- 4. Insert the firmware recovery diskette into your system unit.
- 5. Turn on your system unit.
- 6. When the keyboard indicator appears, press the **1** key if the system console is an ASCII terminal, or the **FI** key if the system console is a directly–attached keyboard.
- 7. When the System Management Services appear, choose Utilities and perform a Firmware Update as described above.

## **Text–Based System Management Services**

The text–based Open Firmware command line and System Management Services are available if an ASCII terminal is attached to your system unit.

To start the text–based System Management Services instead of the Open Firmware command line, press 1 on the ASCII terminal keyboard when the keyboard text symbol appears during startup.

After the text-based System Management Services starts, the following screen appears.

**Note:** The version of firmware currently installed in your system unit is displayed at the top of each screen in the text-based System Management Services. Please note the version number; processor upgrades may require a specified version of firmware to be installed in your system unit. Update System Firmware is an option under the Utilities menu.

Text-based System Management Services – Main Menu (ESCALA S100)

| Syster           | m Management Services                                                        |        |
|------------------|------------------------------------------------------------------------------|--------|
| 1<br>2<br>3<br>4 | Display Configuration<br>Select Boot Devices<br>Utilities<br>Select Language |        |
| ==>              |                                                                              | X=Exit |

Text-based System Management Services - Main Menu (ESCALA S120)

| Syste            | em Management Services                                             |        |
|------------------|--------------------------------------------------------------------|--------|
| 1<br>2<br>3<br>4 | Display Configuration<br>Multiboot<br>Utilities<br>Select Language |        |
| ==>              | >                                                                  | X=Exit |

Selecting the numbered options provide capabilities described on the following pages.

After you have finished using the text-based System Management Services, entering  $\mathbf{x}$  (for exit) boots your system unit.

# **Display Configuration**

This option provides information about the setup of your computer. A screen similar to the following is displayed.

| <device name=""></device>                                                                                                    |        |
|----------------------------------------------------------------------------------------------------|--------|
| PowerPC 604<br>L2-Cache, 0512K<br>Memory<br>slot A=8MB<br>slotB=8MB<br>LPT<br>addr=3BC<br>COM<br>addr=3F8<br>COM<br>addr=3F8<br>Audio<br>Keyboard |        |
| Mouse<br>Diskette<br>addr=3F0<br>Integrated Ethertnet<br>addr=80005AF67BD<br>SCSI cntlr id=7                                                      |        |
| P=prev-page N=Next-page                                                                                                    | X=Exit |

Note that this configuration information does not include ISA adapters installer in the system unit.

# Select Boot Devices (ESCALA S100)

This selection enables you to view and change the custom boot list, which is the sequence of devices read at startup time.

| Seleo                      | ct Boot Devices                                                                                                    |        |
|----------------------------|----------------------------------------------------------------------------------------------------|--------|
| 1<br>2<br>3<br>4<br>5<br>6 | Display Current Settings<br>Restore Default Settings<br>Configure 1st Boot Device<br>Configure 2nd Boot Device<br>Configure 3rd Boot Deviced<br>Configure 4th Boot Device |        |
| =                          | ==>                                                                                                    | X=Exit |

Selecting the Display Current Settings option lists the current order of devices in the boot list. The following screen shows an example of this display.

| Currer           | nt Boot Sequence                                                          |                                |
|------------------|---------------------------------------------------------------------------|--------------------------------|
| 1<br>2<br>3<br>4 | Diskette<br>Ethernet (Integrated)<br>SCSI CD-ROM<br>SCSI 2168MB Hard Disk | id=3 (slot=1)<br>id=6 (slot=1) |
| =                | =>                                                                        | X=Exit                         |

Selecting any of the Configure Boot Device options displays the following screen.

| Configure Nth Boot    | Device                |                                                                     |
|-----------------------|-----------------------|---------------------------------------------------------------------|
| Device Number         | Current Position      | Device Name                                                         |
| 1<br>2<br>3<br>4<br>5 | 1<br>2<br>3<br>4<br>- | Diskette<br>Ethernet<br>SCSI CD-ROM<br>SCSI 500MB Hard Disk<br>None |
| P=prev-page           | N=Next-page           | X=Exit                                                              |
| ==>                   |                       |                                                                     |

ATTENTION: If no user-defined boot-list exists, and the privileged-access password has been enabled, you will be asked for the privileged-access password at startup every time you boot up your system. See "Privileged-Access Password" on page 7-28 for more information on the privileged-access password.

## Multiboot (ESCALA S120)

The options available from this screen allow you to view and set various options regarding the operating system and boot sequence.

**Note:** The SMS software on the ESCALA S100 do not have this menu option. On this system, this menu is replaced by the Boot menu. See "Select Boot Devices" for details.

Text-based System Management Services – Multiboot Menu

| Multi                      | boot Menu                                                                                                    |        |
|----------------------------|----------------------------------------------------------------------------------------------------|--------|
| 1<br>2<br>3<br>4<br>5<br>6 | Select Software<br>Software Default<br>Select Install Device<br>Select Boot Devices<br>OK Prompt<br>Multiboot Startup |        |
| _                          | ==>                                                                                                    | X=Exit |

**Select Software**: If supported by the operating system, this option shows the names of the operating system installed. This option may not be supported by all operating systems.

In the case of AIX this is a supported option, if you receive a message saying that:

No Operating System Installed

this would mean that information in non–volatile storage could have been lost, as would happen if the battery had been removed. In order to recreate this value, issue the **bootlist** command under AIX with the appropriate parameters as to the location of the operating system in a particular hard disk. Please see the explanation of the bootlist command in your AIX documentation

**Software Default:** If supported by the operating system, lets you select the default operating system to start the system. This option may not be supported by all operating systems.

**Select Install Device:** Produces a list of devices, for example the CD–ROM, where the operating system is installed from. You select one of the devices and the system searches the device for an operating system to install and if supported by the operating system in that device, the name of the operating system displays.

**Select Boot Device:** Provides a list of devices that can be selected to be stored on the boot list. Up to 5 devices are supported.

OK Prompt: Provides access to the Open Firmware command prompt.

**Multiboot Start Option:** Toggles between OFF and ON and selects if the Multiboot menu invokes automatically on startup or not.

### **Select Boot Devices**

This selection enables you to view and change the custom boot list, which is the sequence of devices read at startup time.

#### Text-based System Management Services – Select Boot Devices Menu

| Sele                            | ct Boot Devices                                                                                                    |        |
|---------------------------------|----------------------------------------------------------------------------------------------------|--------|
| 1<br>2<br>3<br>4<br>5<br>6<br>7 | Display Current Settings<br>Restore Default Settings<br>Configure 1st Boot Device<br>Configure 2nd Boot Device<br>Configure 3rd Boot Deviced<br>Configure 4th Boot Device<br>Configure 5th Boot Device |        |
| =                               | ==>                                                                                                    | X=Exit |

**Display Current Settings:** Lists the current order of devices in the boot list. The following screen shows an example of this display.

| Curren                | t Boot Sequence                                                                                  |                                                 |        |
|-----------------------|--------------------------------------------------------------------------------------------------|-------------------------------------------------|--------|
| 1<br>2<br>3<br>4<br>5 | Diskette<br>Ethernet (Integrated)<br>SCSI CD-ROM<br>SCSI 500MB Hard Disk<br>SCSI 500MB Hard Disk | id=3 (slot=1)<br>id=6 (slot=1)<br>id=5 (slot=5) |        |
| ==                    | =>                                                                                               |                                                 | X=Exit |

Restore Default Settings: Restores the boot list to the default sequence of:

- The primary diskette drive
- CD-ROM drive
- Tape id=5
- Hard disk drive id=6
- Network device.

Selecting any of the Configure Boot Device options displays the following screen.

| Configure Nth Boot    | Device                |                                                                     |
|-----------------------|-----------------------|---------------------------------------------------------------------|
| Device Number         | Current Position      | Device Name                                                         |
| 1<br>2<br>3<br>4<br>5 | 1<br>2<br>3<br>4<br>- | Diskette<br>Ethernet<br>SCSI CD-ROM<br>SCSI 500MB Hard Disk<br>None |
| P=prev-page           | N=Next-page           | X=Exit                                                              |
| ==>                   |                       |                                                                     |

Text-based System Management Services – Configure Boot Device Screen

ATTENTION: If no user-defined boot-list exists, and the privileged-access password has been enabled, you will be asked for the privileged-access password at startup every time you boot up your system. See "Privileged-Access Password" on page 7-28 for more information on the privileged-access password.

# Utilities

The Utilities screen enables you to select from the following system management tools.

Text-based System Management Services – Utilities Menu (ESCALA S100)

| Util                             | ities                                                                                                    |        |
|----------------------------------|----------------------------------------------------------------------------------------------------|--------|
| 1.<br>2<br>3<br>4<br>5<br>6<br>7 | Set Password and Unattended Start Node<br>Audio < ON><br>Display Error Log<br>Remote Initial Program Load Setup<br>Change SCI id<br>Update System Firmaware<br>Select Console |        |
|                                  | ==>                                                                                                    | X=Exit |

#### Text-based System Management Services – Utilities Menu (ESCALA S120)

| Util                             | ities                                                                                                    |        |
|----------------------------------|----------------------------------------------------------------------------------------------------|--------|
| 1.<br>2<br>3<br>4<br>5<br>6<br>7 | Set Password and Unattended Start Node<br>SCSI Spin–Up<br>Display Error Log<br>Remote Initial Program Load Setup<br>Change SCI id<br>Update System Firmaware<br>Select Console |        |
|                                  | ==>                                                                                                    | X=Exit |

### Set Password and Unattended Start Mode

Entering this selection permits access to the following options.

| Pa                     | ssword Utilities                                                                                                    |        |
|------------------------|----------------------------------------------------------------------------------------------------|--------|
| 1.<br>2<br>3<br>4<br>5 | Set Power On Password<br>Remove Power On Password<br>Unattended Start Mode <b><off></off></b><br>Set Privileged–Access Password<br>Remove Privileged–Access Password |        |
|                        |                                                                                                    | X=Exit |
|                        | ==>                                                                                                    |        |

**Set Power On Password:** Setting a power–on password helps protect information stored in your computer. You can use any combination of up to eight characters (A–Z, a–z, and 0–9) for your password. The password you type is not displayed on the screen. Press **Enter** when you are finished; you must type the password again for verification.

If you previously had set a power–on password and wanted to remove it, select **Remove Power–On Password.** 

#### Notes:

- If you want to disable an installed power-on password (but not erase it) move the power-on password jumper as described in the section beginning on page 0. Moving the jumper back to the default position will re-enable the power-on password, unless it has been removed in the System Management Services Utilities or by removing the battery.
- 2. If you *forget* your password, you must shut down the computer and remove the battery for at least 30 seconds to disable the password. See "Changing the Battery" on page 0 for details.
- 3. The system unit power cable must be disconnected before removing the battery.

A password becomes effective only after the system is turned off and back.

**Set Privileged-Access Password:** The privileged–access password protects against the unauthorized starting of the system programs.

To set the privileged–access password, you must first change a jumper on your computerls system board. See Chapter 4, "Installing and Removing Options" on page 8-1 to locate and change the password–enabling jumper.

If the password–enabling jumper has been changed, select Set privileged–access password to set and verify the privileged–access password.

ATTENTION: Once the password–enabling jumper has been changed and privileged–access password has been set, great care must be taken to preserve the privileged–access password. If you set the privileged–access password and rater misplace the password, your system must be returned for service.

In order to prevent loss of system use, please file the privileged–access password Immediately whenever it is changed.

ATTENTION: If no user-defined boot-list exists, and the privileged-access password has been enabled, you will be asked for the privileged-access password at startup every time you boot up your system unit.

Moving the password–enabling jumper back to the default position does **NOT** disable or erase the privileged–access password. Moving the jumper back to the default position only prohibits changing or disabling this password with the System Management Services. Removing the battery does not affect the state of the privileged–access password at all.

If you previously had set a privileged–access password and want to remove it, select **Remove Priviledged–Access Password.** 

### Audio (ESCALA S100 only)

Selecting this utility turns on or off the system tones heard at power-on time.

## Hard Disk pin-Up Delay (ESCALA S120 only)

Selecting this utility allows you to adjust the hard disk spin-up delay in your system unit.

### **Display Error Log**

A screen similar to the following is displayed when you select this option. Here, you can view or clear your computer error log.

|                      |                          | Errol log       |           |          |
|----------------------|--------------------------|-----------------|-----------|----------|
| Ì                    | Date                     | Time            | ErrorCode | Location |
| Entry 1.<br>Entry 2. | 01/04/96<br>no error log | 12:13:22<br>ged | 25A80011  | 00–00    |
| C=Clear Error Log    |                          |                 |           | X=Exit   |

### **Remote Initial Program Load Setup**

This option allows you to enable and set up the remote startup capability of your computer. First, you are asked to specify the network parameters.

| <ol> <li>IP Parameters</li> <li>Adapter Parameters</li> <li>Ping</li> </ol> |        |
|-----------------------------------------------------------------------------|--------|
|                                                                             |        |
| ==>                                                                         | X=Exit |

Selecting the IP Parameters option displays the following screen.

| IP Parameters                                                                                                    |                                                                                  |        |
|----------------------------------------------------------------------------------------------------|----------------------------------------------------------------------------------|--------|
| <ol> <li>Client IP Adderss</li> <li>Server IP Address</li> <li>Gateway IP Address</li> <li>Subnet Mask</li> </ol> | [000.000.000.000]<br>[000.000.000.000]<br>[000.000.000.000]<br>[000.000.000.000] |        |
|                                                                                                    |                                                                                  | X=Exit |
| ==>                                                                                                    |                                                                                  |        |

Selecting the Adapter Parameters option allows you to view an adapter hardware address, as well as configure network adapters that require setup.

| Adapter Parameters |              |        |
|--------------------|--------------|--------|
| Device             | HW Address   |        |
| 1 token-ring       | 800032E54A12 |        |
|                    |              | X=Exit |
| ==>                |              |        |

Selecting option 1 displays the following 100MB Ethernet configuration menus:

| 1. Media Type<br>2. Full Duplex | [Auto]<br>[Auto] |        |
|---------------------------------|------------------|--------|
| ==>                             |                  | X=Exit |

Selecting the Media Type option allows you to change the media employed by the Ethernet adapter:

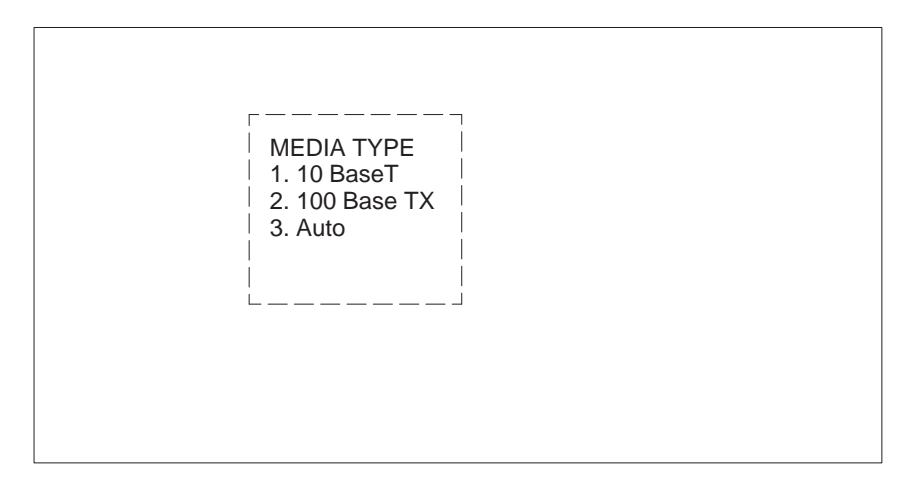

Selecting the Full Duplex option allows you to change how the Ethernet adapter communicates with the network:

| Full Duplex<br>1. Yes<br>2. No<br>3. Auto |
|-------------------------------------------|
|                                           |
|                                           |

Ping, the last option available from the Network Parameters menu, allows you to test a connection to a remote system unit. After selecting the Ping option, you must choose which adapter communicates with the remote system.

| Interface                                        |  |  |
|--------------------------------------------------|--|--|
| <ol> <li>Ethernet</li> <li>Token Ring</li> </ol> |  |  |
|                                                  |  |  |
|                                                  |  |  |
| ==>                                              |  |  |
|                                                  |  |  |

After choosing which adapter to use to ping the remote system, you must provide the addresses needed to communicate with the remote system.

| Pin                  | g                                                                           |                                                                       |        |  |
|----------------------|-----------------------------------------------------------------------------|-----------------------------------------------------------------------|--------|--|
| 1.<br>2.<br>3.<br>4. | Client IP Address<br>Server IP Address<br>Gateway Ip Address<br>Subnet Mask | [129.132.4.20]<br>[129.132.4.10]<br>[129.132.4.30]<br>[255.255.255.0] |        |  |
|                      | E=Execute                                                                   |                                                                       | X=Exit |  |

### **Change SCSI ID**

This option allows you to view and change the addresses of the SCSI controllers attached to you computer.

### **Update System Firmware**

This option allows you to update your system firmware. Note that you must insert a diskette containing the firmware update image after you see the following confirmation screen.

This selection will update your System Firmware. Do you want to continue? Press Y(Yes) N(No).

**Firmware Recovery.** If a troubleshooting procedure has indicated that the firmware information in your system unit has been damaged, then you must perform a firmware recovery.

To perform a firmware recovery, do the following:

- 1. Locate your firmware update diskette.
- 2. Using another system unit, rename the \*.Img file on the firmware update diskette to precover.img.
- 3. Make sure your system unit is turned off.
- 4. Insert the firmware recovery diskette into your system unit.
- 5. Turn on your system unit.
- 6. When the keyboard indicator appears, press the **1** key on the system console ASCII terminal.
- 7. When the System Management Services appear, choose Utilities and perform a System Firmware Update as described above.

**Select Console:** Selecting this option allows you to define which display is used by the system for system management.

## Select Language

This option allows you to change the language used by the text–based System Management Services screens.

| SELECT LANGUAGE                                                                    |        |
|------------------------------------------------------------------------------------|--------|
| 1. English<br>2. Français<br>3. Deutsch<br>4. Italiano<br>5. Español<br>6. Svenska |        |
|                                                                                    | X=Exit |
| ==>                                                                                |        |

**Note:** Your tty must support the ISO–8859 character set in order to properly display languages other than English.

## **Open Firmware Command Line**

The text–based Open Firmware command line allows you to configure some adapters, and the System Management Services makes it possible for you to view information about your system unit and to perform such tasks as setting passwords and changing device configurations.

To enter the Open Firmware command line, you must press the **8** key *after the keyboard text symbol appears* during startup.

If you have pressed the **8** key, the Open Firmware command line (an "OK" prompt) appears after the initialization and power–on self tests (POST) are complete.

The Open Firmware command line can be used to set up adapters that are not configurable with the System Management Services. Your adapter documentation directs you to use this option if it is needed.

# **Chapter 8. Removal and Replacement Procedures**

Before performing any of the removal or replacement procedures in this chapter, read the following notice.

#### DANGER

An electrical outlet that Is not correctly wired could place hazardous voltage on metal parts of the system or the devices that attach to the system. It is the responsibility of the customer to ensure that the outlet is correctly wired and grounded to prevent any electrical shock.

Before installing or removing signal cables, ensure that the power cables for the system unit and all attached devices are unplugged.

When adding or removing any additional devices to or from the system, ensure that the power cables for those devices are unplugged before the signal cables are connected. If possible, disconnect all power cables from the existing system before you add a device.

Use one hand, when possible, to connect or disconnect signal cables to prevent a possible shock from touching two surfaces with different electrical potentiels.

During an electrical storm, do not connect cables for display stations, printers, telephones, or station protectors for communication lines.

#### **CAUTION:**

This product Is equipped with a 3-wire power cable and plug for the user's safety. Use this power cable with a properly grounded electrical outlet to avoid electrical shock.

# Handling Static-Sensitive Devices

**Warning:** Adapters, planars, diskette drives, and disk drives are sensitive to static electricity discharge. These devices are wrapped in antistatic bags, as shown in this illustration, to prevent this damage.

Take the following precautions:

- If you have an antistatic wrist strap available, use it while handling the device.
- Do not remove the device from the antistatic bag until you are ready to install the device in the system unit.
- With the device still in its antistatic bag, touch it to a metal frame of the system.
- Grasp cards and boards by the edges. Hold drives by the frame. Avoid touching the solder joints or pins.
- If you need to lay the device down while it is out of the antistatic bag, lay it on the antistatic bag. Before picking it up again, touch the antistatic bag and the metal frame of the system unit at the same time.
- Handle the devices carefully in order to prevent permanent damage.

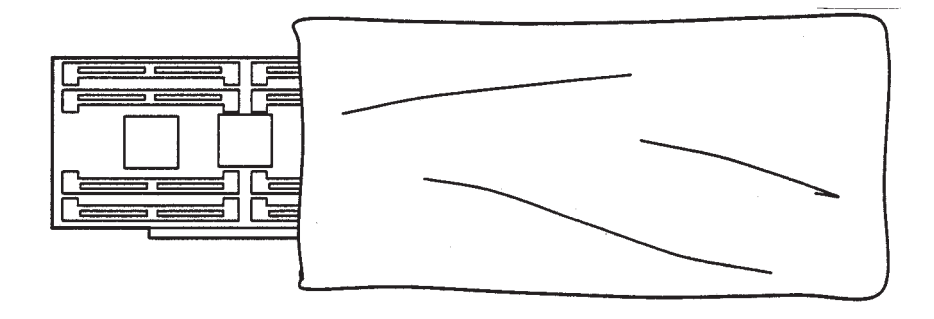

# Cover

## Removal

- 1. Unlock the cover lock and slide the drive bay cover all the way to the left.
- 2. Remove any media (diskette or CD) from the drives.

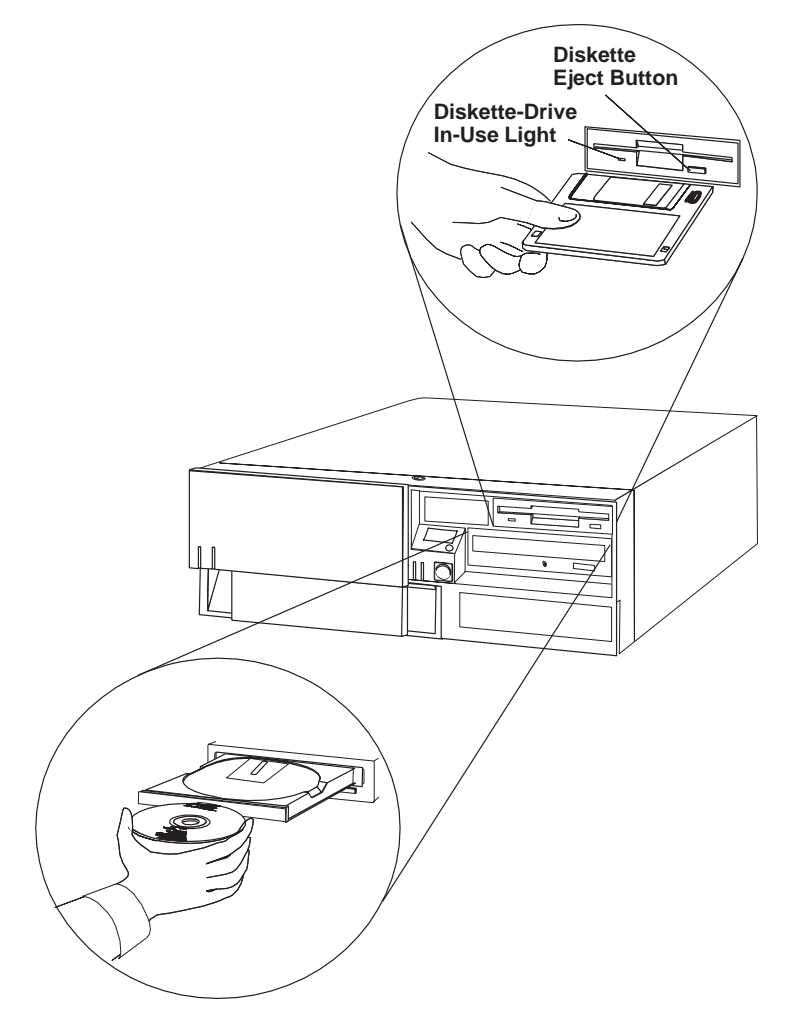

- 3. Turn off all attached devices and the system unit.
- 4. If you have a modem or fax machine attached to the system unit, disconnect the telephone line from the outlet and the system unit.
- 5. Unplug all power cords (cables) from electrical outlets.

6. Make a note of where the other cables and cords are connected to the back of the system unit, then disconnect them.

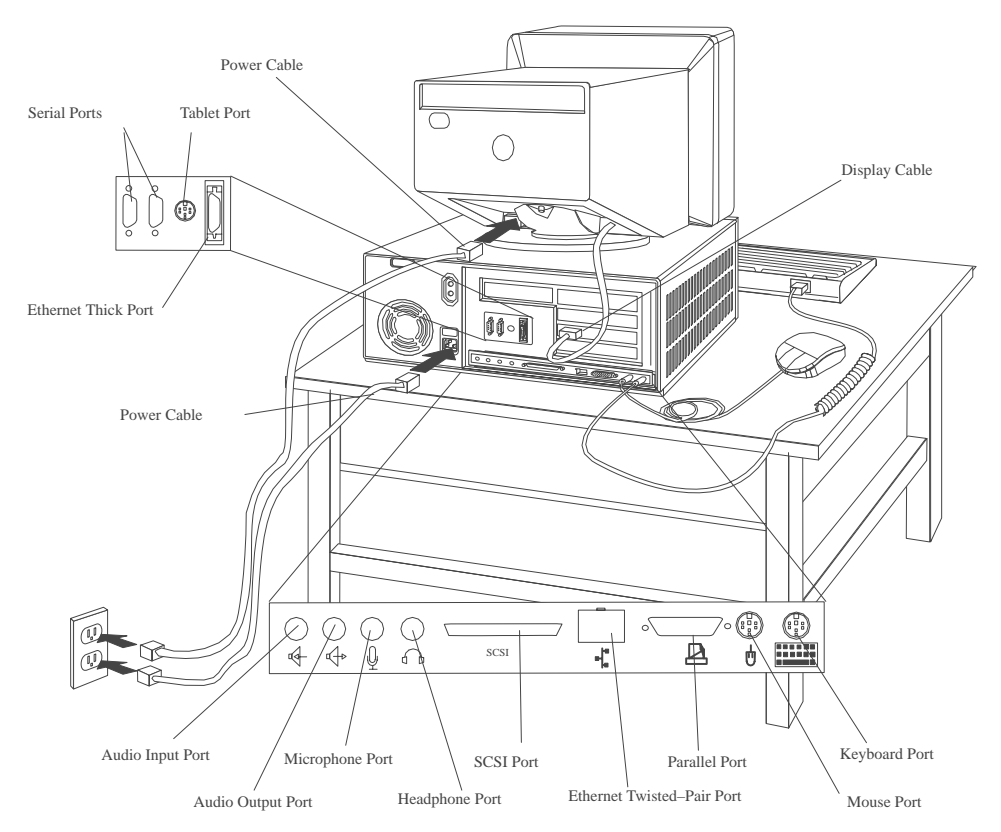

- 7. If you have not already done so, remove the display from the top of the system unit.
- 8. Unlock the cover. Then, while holding down the cover latch at the rear of the system unit, slide the cover to the rear approximately 1 inch. Grasp the cover on both sides and lift it away from the system unit.

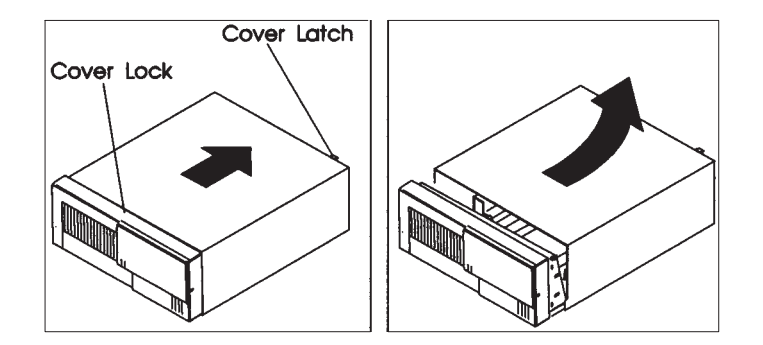

### Replacement

1. Install the cover by placing it close to the front of the system unit, as shown. Slide the cover toward the front of the system unit while holding down the cover latch.

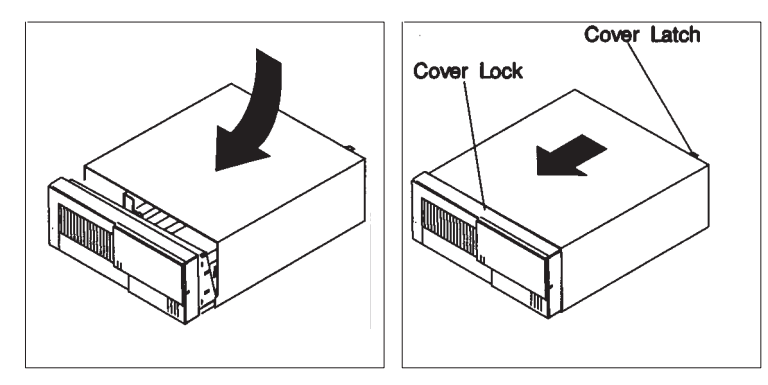

2. Reconnect all devices cables, such as the printer and display; then plug the power cords into properly gounded electrical outlets.

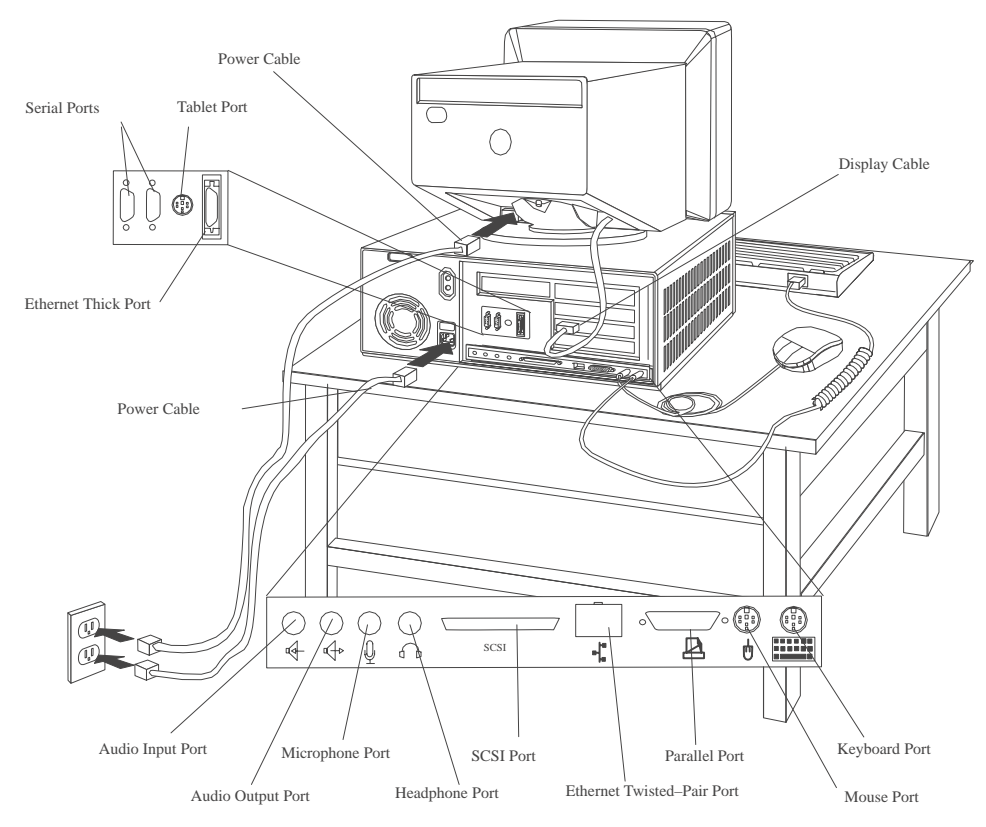

3. If you have a modem or fax machine attached to the computer, reconnect the telephone line to the computer and the wall outlet.

# **Power Supply**

#### DANGER

Do not attempt to open the covers of the power supply. Power supplies are not servicable and are to be replaced as a unit.

### Removal

- 1. Unplug all power cords (cables) from electrical outlets.
- 2. If you have not already done so, remove the cover as described in "Cover" on page 8-3.
- 3. Disconnect the power supply cables from the system board connectors and any installed drives.
- 4. Remove the rear bezel from the system unit by releasing the three latches and swinging the bezel away from the right side of the system unit.

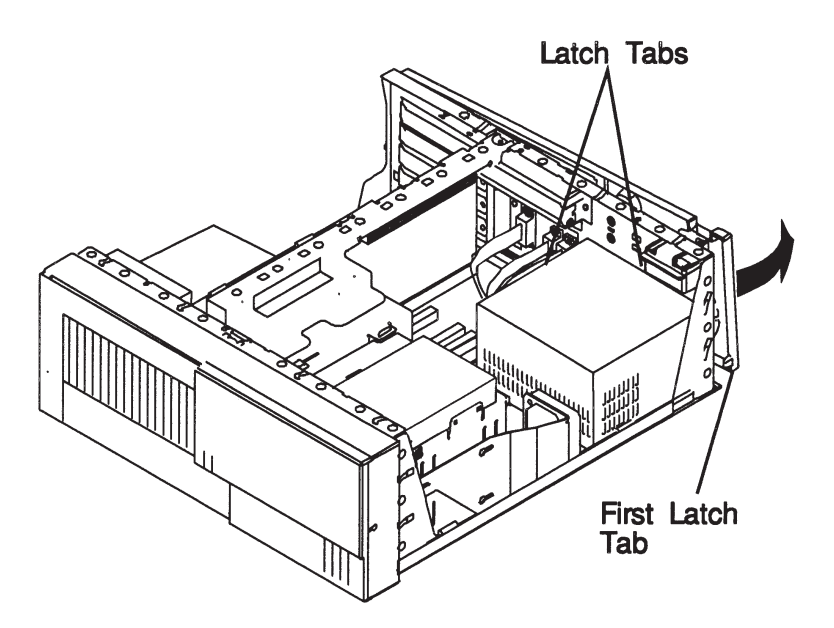
- 5. Remove the mounting screws from the rear of the power supply.
- 6. Remove the power supply from the system by moving it forward and then upward.

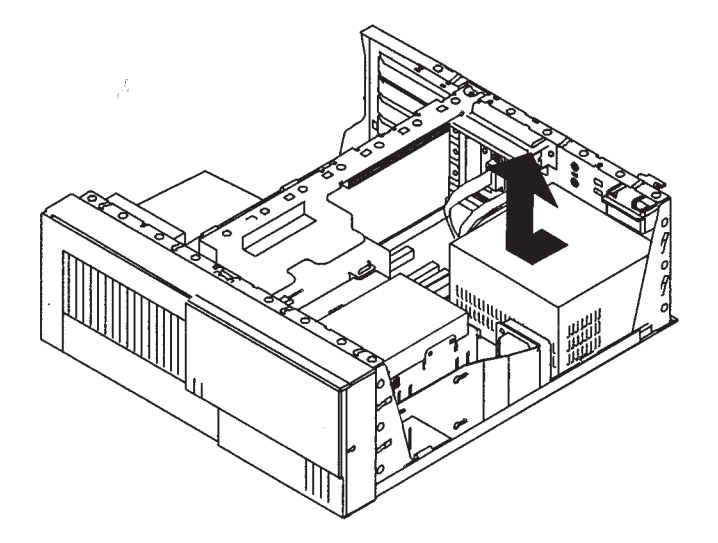

#### Replacement

Replace in reverse order, noting the following power supply cable attachments.

- System board power cables
- Diskette drive power cables
- Disk drive power cables
- Media drive power cables

### **Cable Ties**

After replacing the power supply, ensure you attach cable ties at the areas designated in the following diagrams:

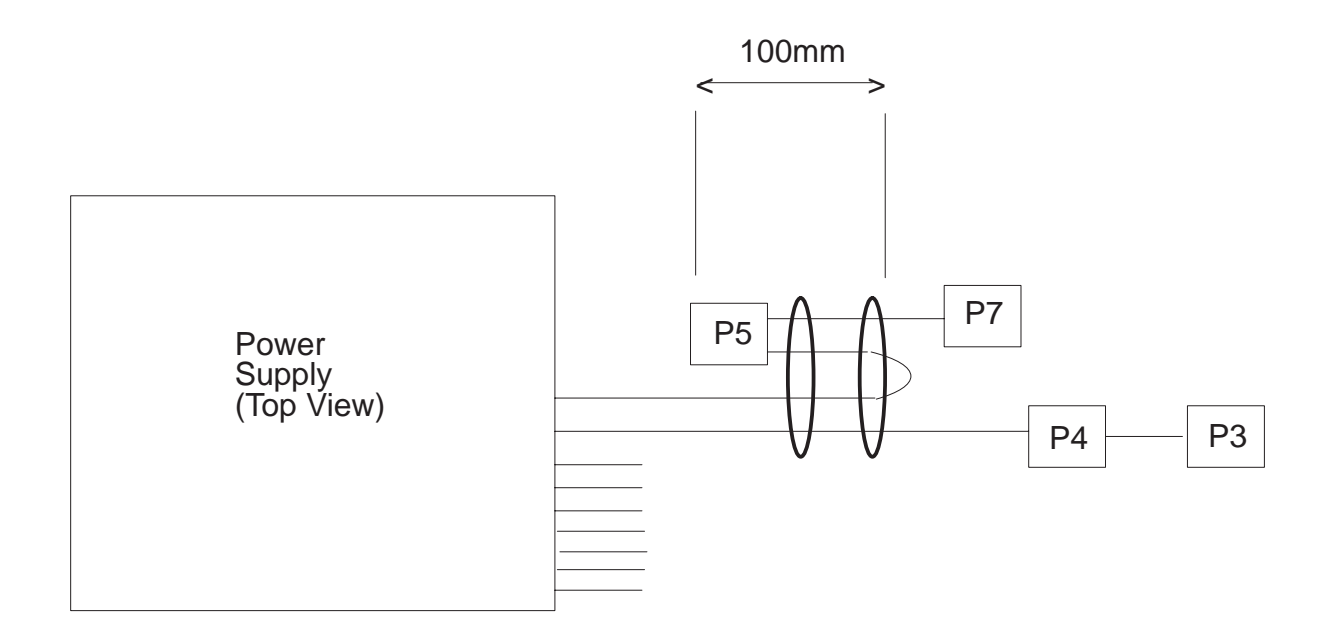

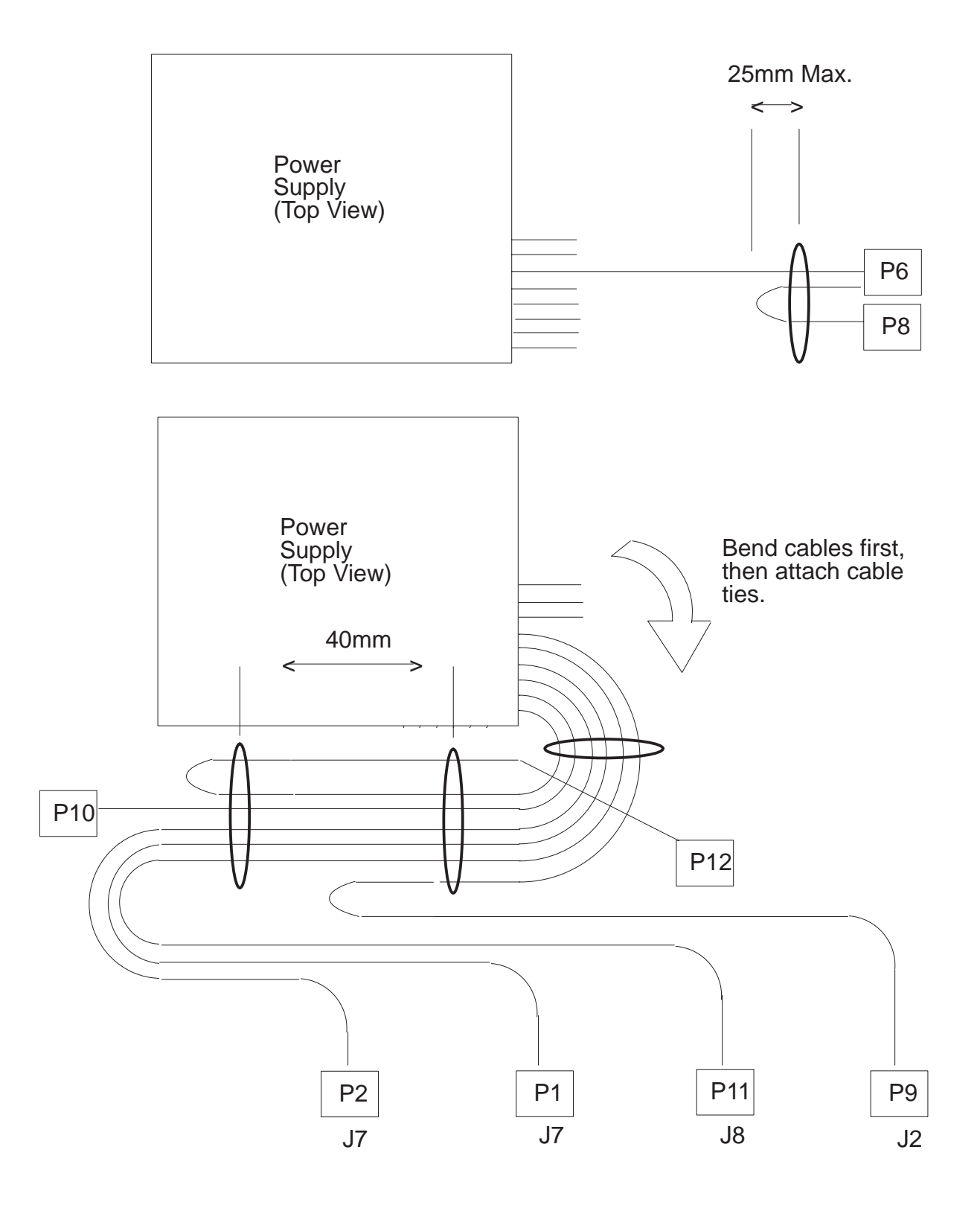

## Front Bezel and Power Switch

#### Removal

- 1. If you have not already done so, remove the cover as described in "Cover" on page 8-3.
- 2. Do the removal procedure under "Fan and Speaker Assembly" on page 8-28.
- 3. Remove the media fan assembly and disconnect the media fan cable.

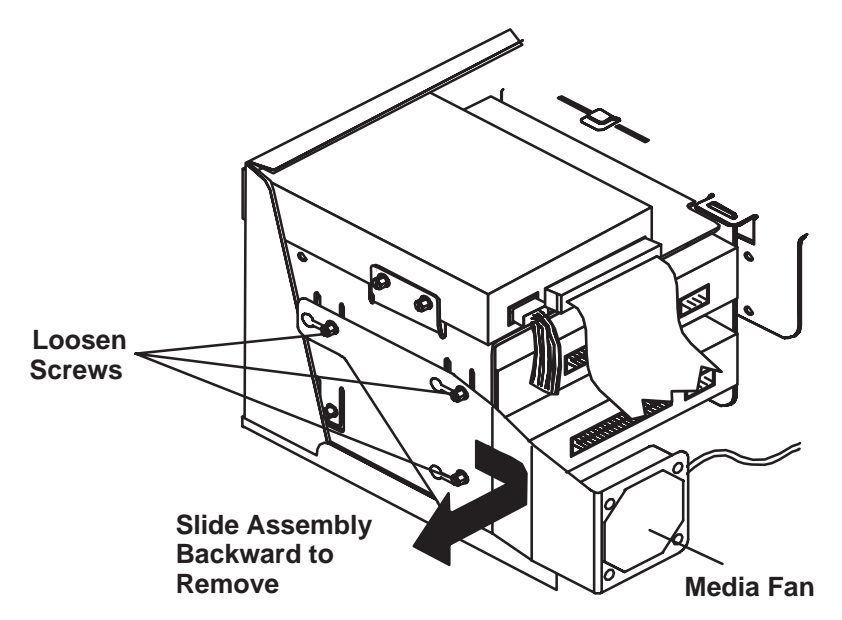

4. Snap off the media drive bracket attachment pin located at the left rear corner of the media drive bracket.

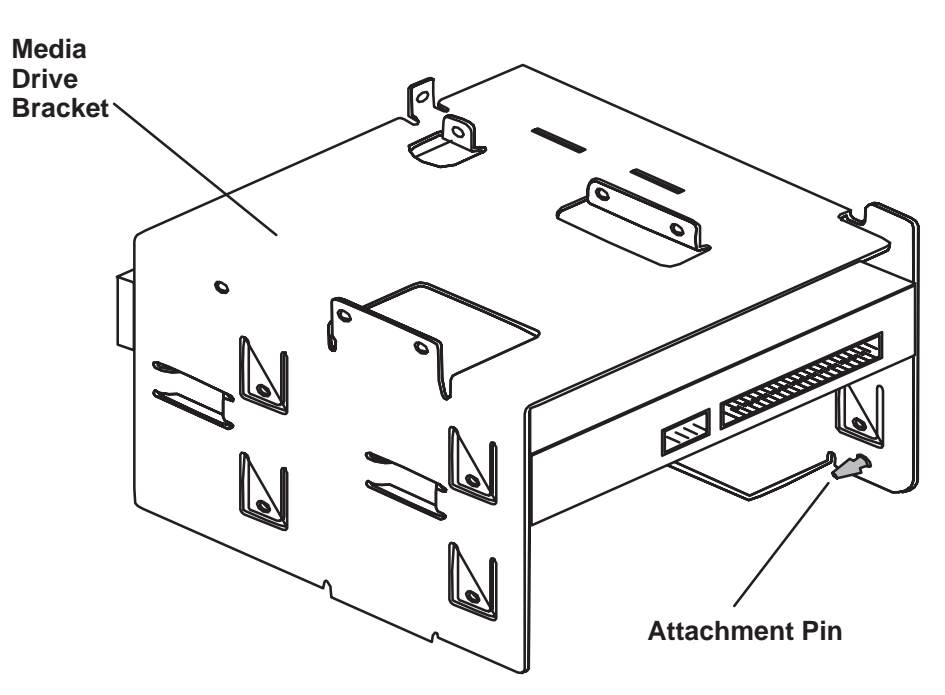

5. Remove the screw which secures the media drive bracket to the side of the chassis, then slide the media drive bracket assembly to the rear of the system unit.

- 6. All of the latches attaching the front bezel to the chassis are now accessible just inside the front of the system unit. Release these latches and pull the front bezel away from the chassis.
- 7. To remove the power switch, remove the two screws which secure it to the chassis, then disconnect the power switch cable from the system board

#### Replacement

- 1. Connect the power switch cable to the system board.
- 2. Fasten the power switch to the chassis with the two mounting screws.
- 3. Slide the front bezel onto the front of the chassis until the latches are securely mounted.
- 4. Slide the media drive bracket assembly towards the front of the chassis until the latches are securely mounted.
- 5. Secure the media drive bracket assembly to the side of the chassis with the mounting screw,
- 6. Connect the media fan cable to the system board.
- 7. Install the media fan assembly.
- 8. Install the front fan and speaker assembly as described on "Fan and Speaker Assembly" on page 8-28.
- 9. Replace the system unit covers as described in "Cover" on page 8-3.

## Media Fan

### Removal

- 1. If you have not already done so, remove the cover as described in "Cover" on page 8-3.
- 2. Disconnect the media fan power cable.
- 3. Loosen the three screws which secure the media fan assembly to the side of the medai drive bracket.
- 4. Remove the media fan assembly.

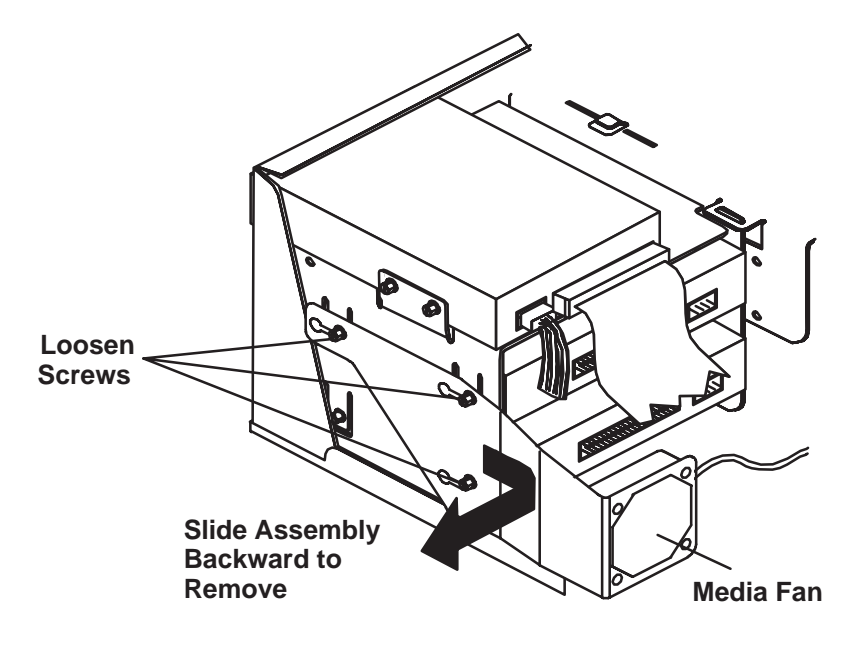

#### Replacement

- 1. Place the media fan assembly into position.
- 2. Secure the media fan assembly to the side of the media drive bracket with the three screws removed earlier.
- 3. Connect the media fan power cable to the system board.

## **Internal Media Drives**

#### Notes:

- 1. If you have not already done so, remove the cover as described in "Cover" on page 8-3.
- 2. If your are removing a CD-ROM drive refer to "Laser Safety Information" on page xi.

Disk and media drives are installed in drive bays shown below.

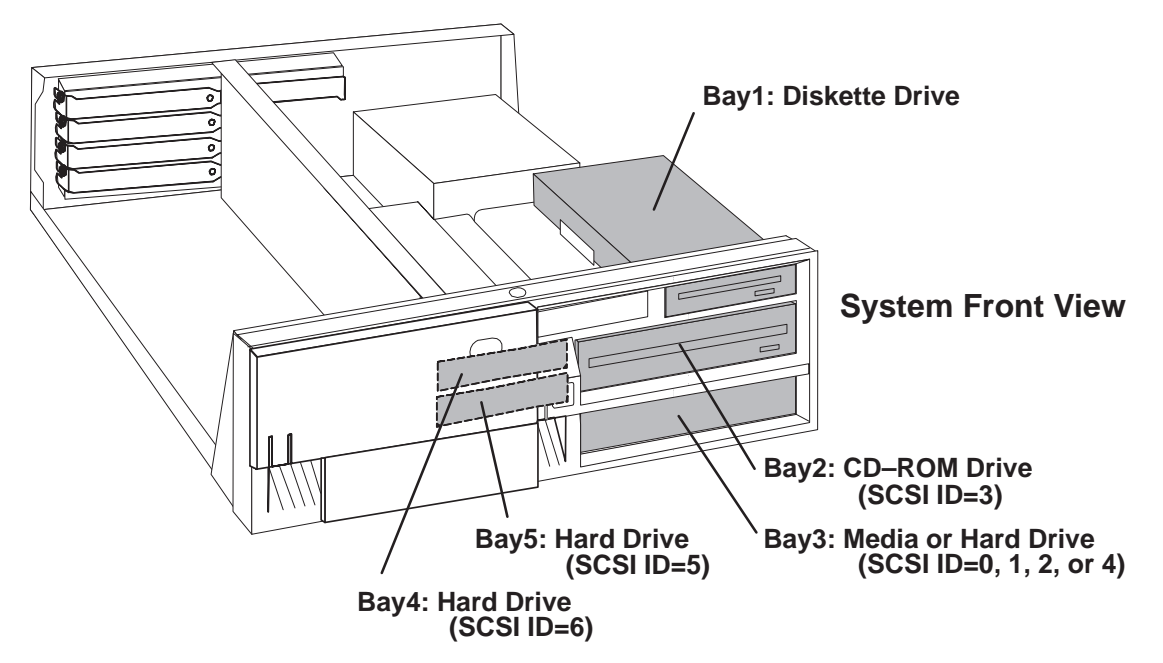

Use the following SCSI cable routing table to ensure all cables are reattached correctly. **Note:** if VDAT drive is installed, it must be installed in Bay 2 and the CD-ROM in Bay 3.

| SCSI Cable  | System Location    | Cable Notes                                                            |
|-------------|--------------------|------------------------------------------------------------------------|
| Connector 1 | System Board, J4   | Between Connectors 1 and 2, route over power supply, not under CD–ROM. |
| Connector 2 | Bay 2, CD–ROM      |                                                                        |
| Connector 3 | Bay 3, Lower Media | If empty, route extra large cable through clamp above power supply.    |
| Connector 4 | Bay 4, Upper DSAD  |                                                                        |
| Connector 5 | Bay 5, Lower DSAD  | If empty, route extra large cable through clamp above power supply.    |
| Connector 6 | System Board, J33  |                                                                        |

### **Diskette Drive**

#### Removal

- 1. Unplug the diskette power and signal cables from the back of the drive.
- 2. Remove the screws which secure the diskette drive to the media drive bracket.

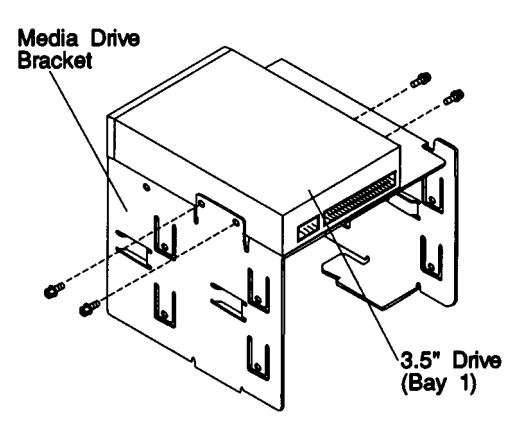

#### Replacement

Replace in reverse order.

### Media Drive in Bay 2 or 3

#### Removal

1. Remove the disk drive bracket assembly from the system unit and carefully place it on top of the power supply.

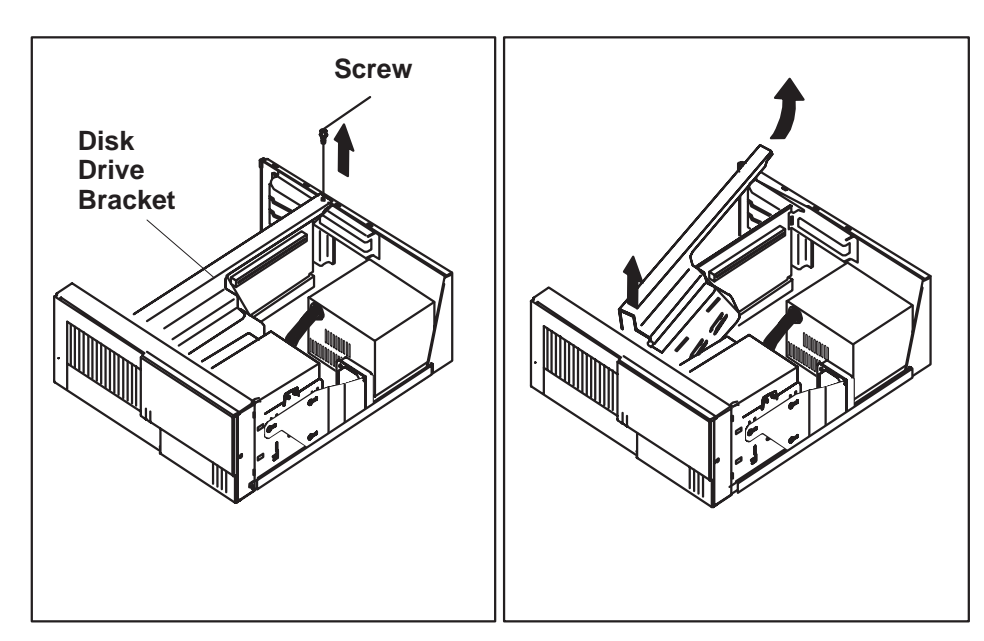

2. Remove the media fan assembly and disconnect the media fan cable.

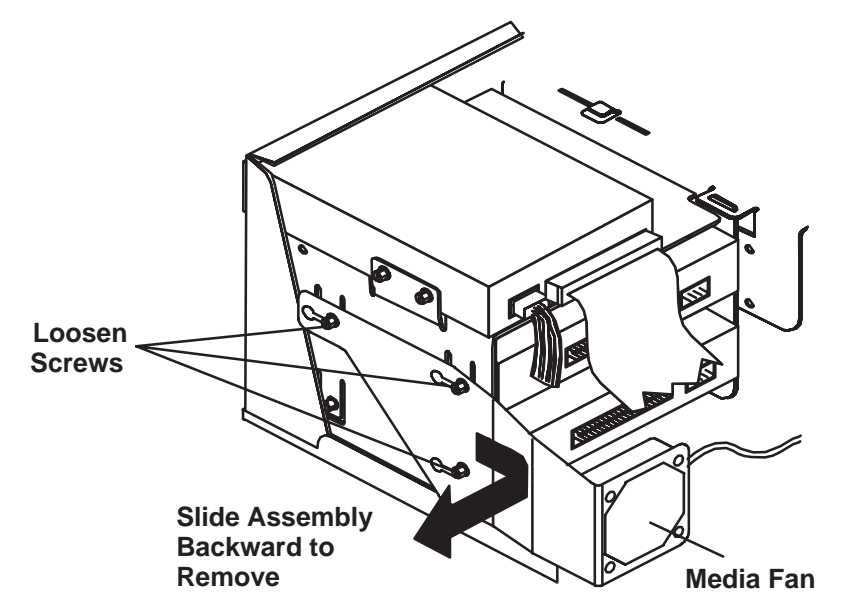

3. Snap off the media drive bracket attachment pin located at the left corner of the media drive bracket.

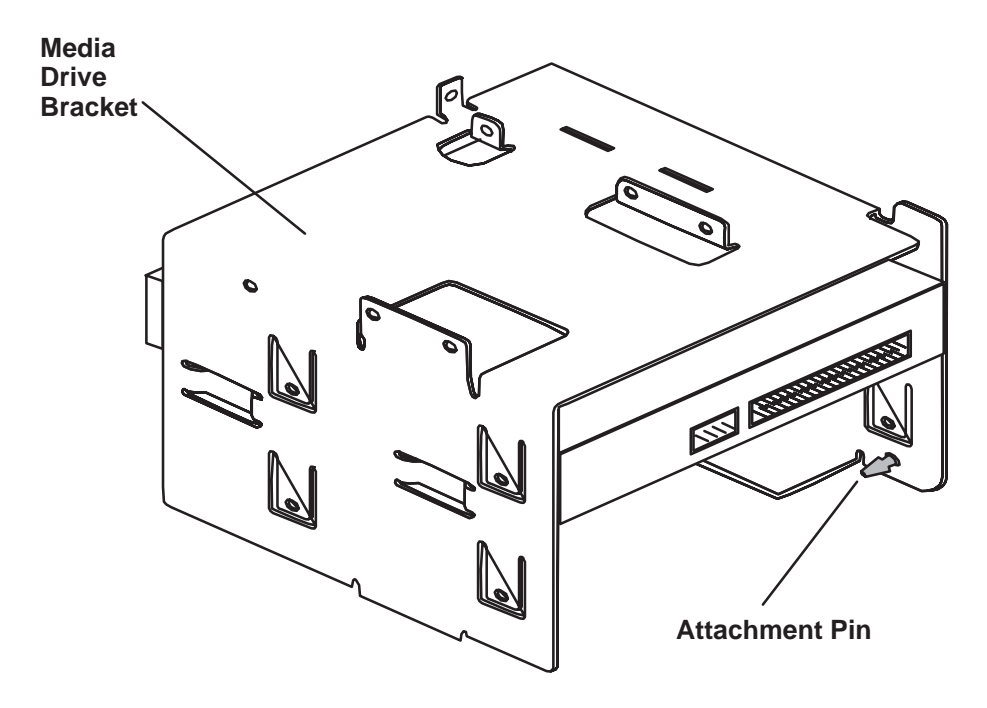

4. Remove the screw which secures the media drive bracket to the side of the chassis, then remove the media drive bracket assembly.

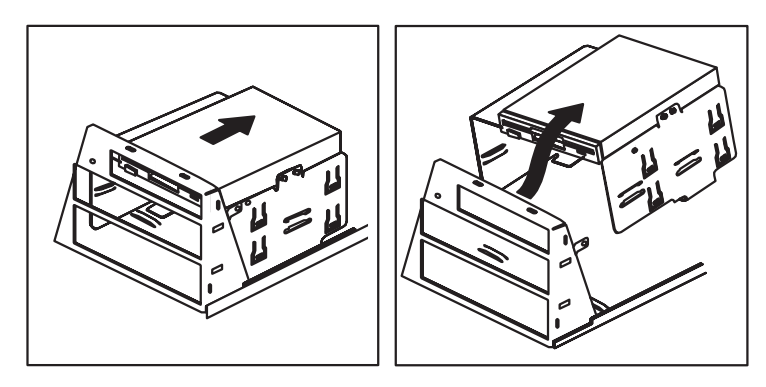

- 5. If you are removing a 3.5-inch disk drive, remove the screws which secure the disk drive mounting brackets to the disk drive.
- **Note:** The screws which secure disk drive mounting brackets to a disk drive are **not** the same as those used in the rest of the assembly. Be sure to retain these screws in order to attach the disk drive mounting brackets on the replacement disk drive.

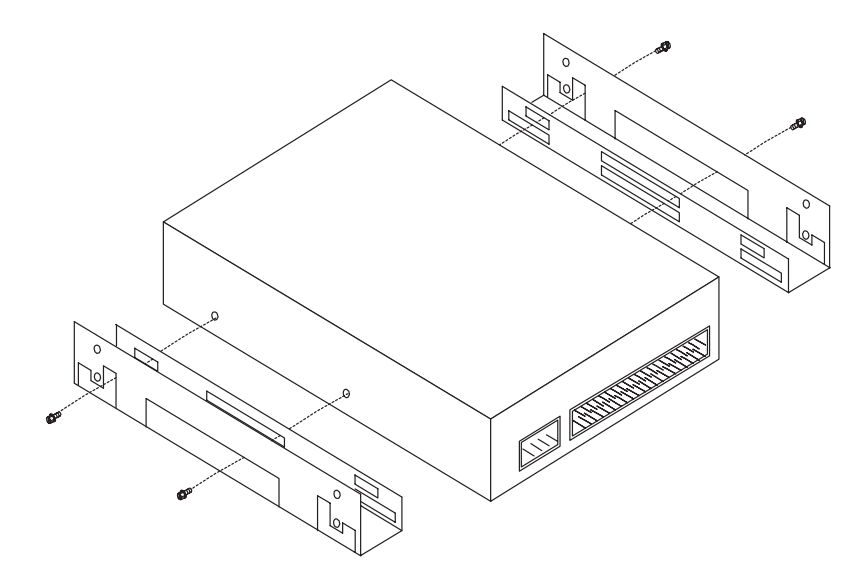

#### Replacement

To replace, perform the removal steps in the reverse order. Be sure to match the SCSI addresses of the replacement disk drives with those of the removed disk drives. Recommended SCSI addresses are shown in the illustration on page 8-12.

### Media Drive in Bay 4 or 5

#### Removal

1. Remove the disk drive bracket assembly from the system unit.

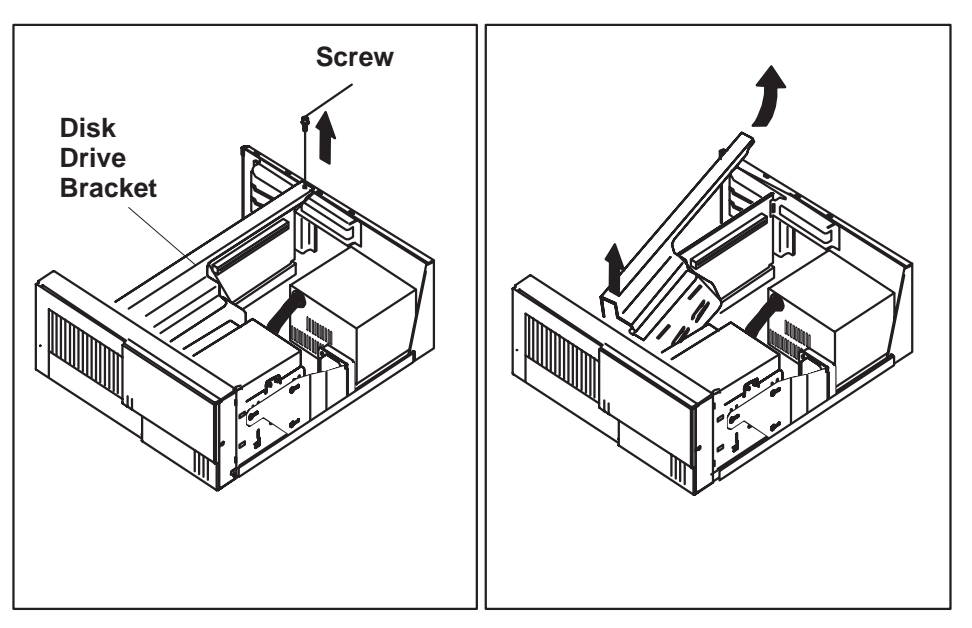

- 2. Unplug the power and signal cables from the back of the disk drive or drives.
- 3. Remove the screws which secure the disk drive to the disk drive bracket.

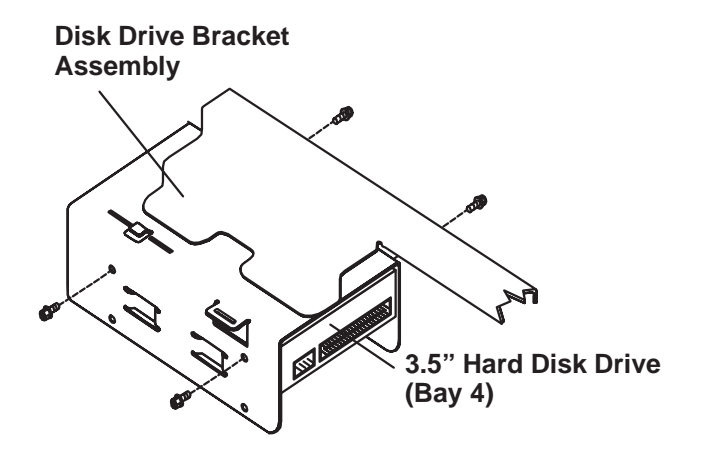

#### Replacement

To replace, perform the removal steps in the reverse order. Be sure to match the SCSI addresses of the replacement disk drives with those of the removed disk drives. Recommended SCSI addresses are shown in the illustration on page 8-12.

## Adapter

### Removal

- 1. If you have not already done so, remove the cover as described in "Cover" on page 8-3.
- 2. Note the location of the adapter you are removing.
- 3. Remove the expansion-slot screw for the adapter; then grasp the adapter and pull it from the socket.

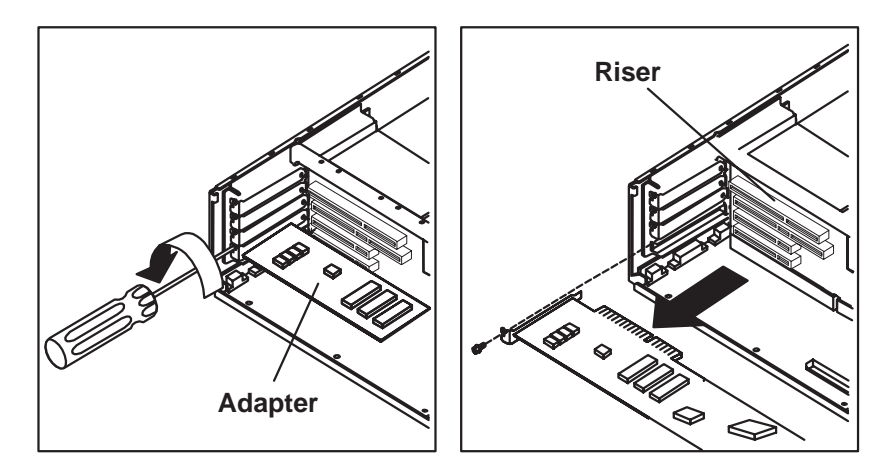

4. If you are not replacing the adapter in this slot, install an expansion-slot cover into the empty expansion slot.

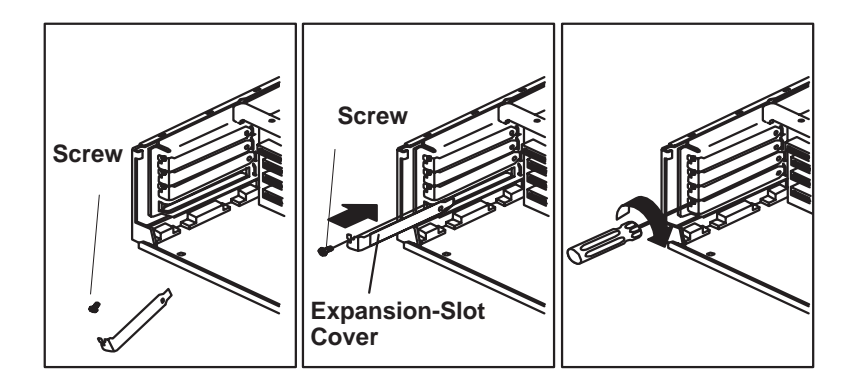

#### Replacement

Replace in reverse order.

## Memory-Modules

### Removal

1. Locate the memory module connectors on the system board.

The memory module connectors for the ESCALA S100 are shown in the following figure.

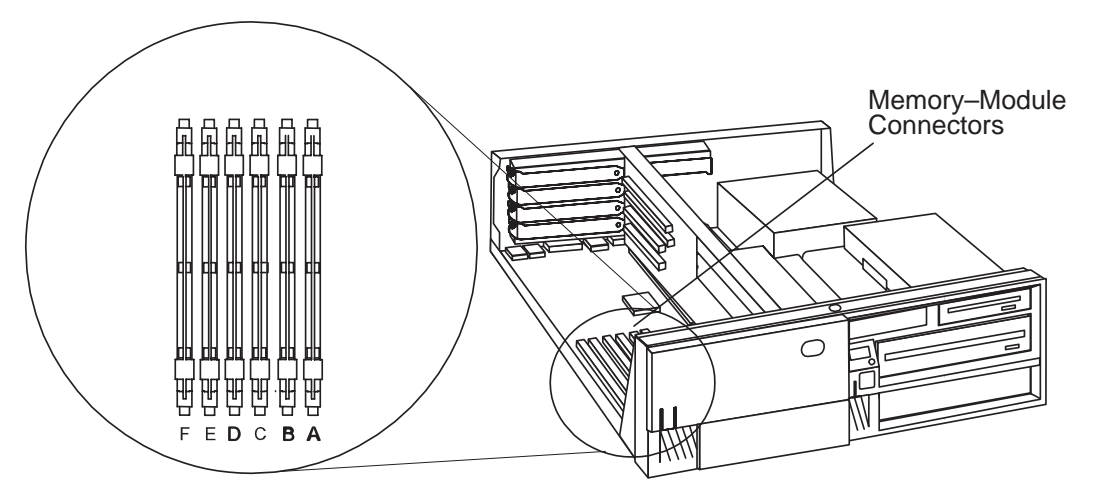

The memory module connectors for the ESCALA S120 are shown in the following figure.

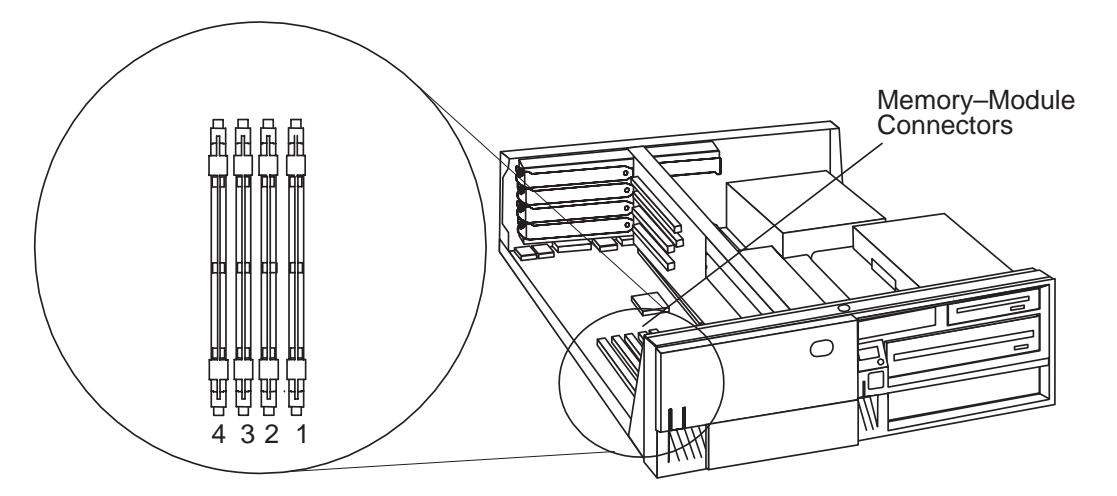

- 2. Remove any adapters that are blocking the memory module connectors (see "Adapter" on page 8-17).
- 3. Remove the memory module by first pushing out the locking tabs, then caregully pulling upward on the memory module.

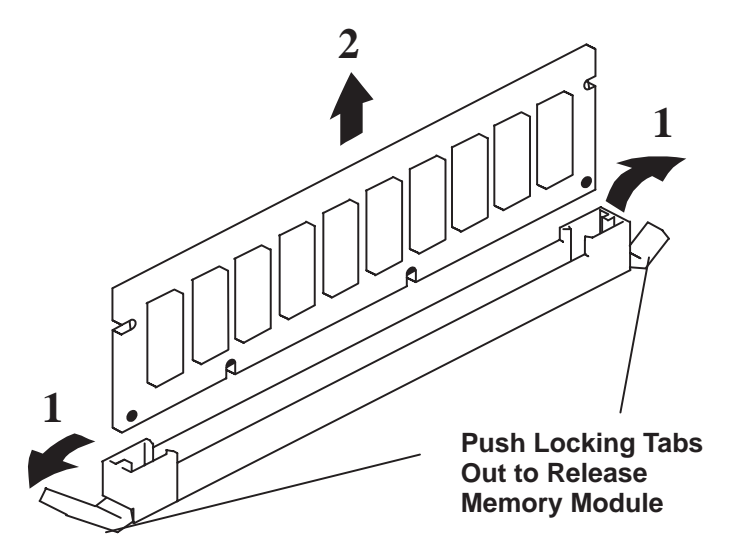

4. Store any memory modules you are no longer using in a static-protective package.

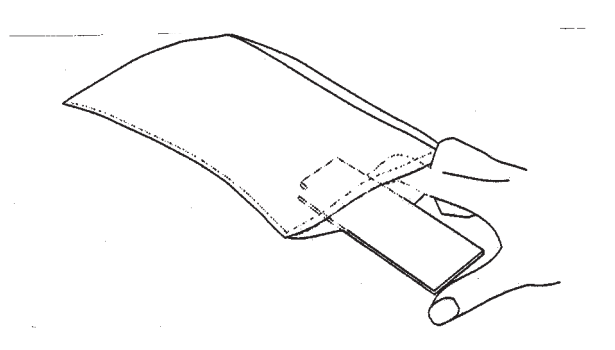

5. Install any adapters you removed into their original connectors. If you need further information on installing adapters, see "Adapter" on page 8-17.

#### Replacement

- **Note:** When installing memory module, install the new modules into the first available connector, starting at slot A (DIMM 0).
- 1. The memory modules are keyed so that they can only be inserted one way. Align the memory module notches with the keys in the memory connector.

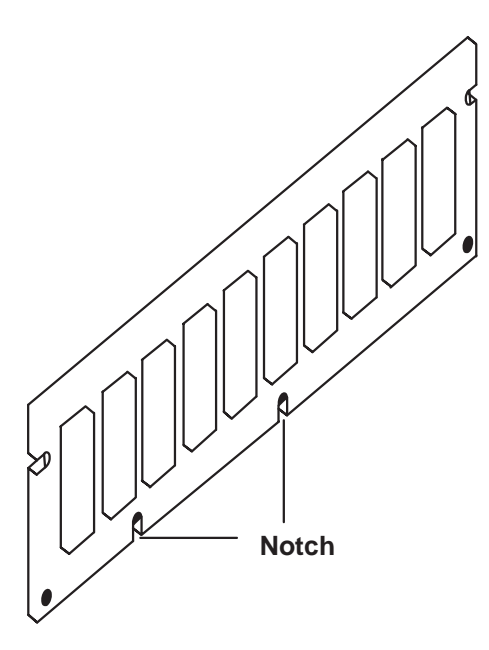

2. Insert the memory module into the first unused memory connector. Push down on the memory module until the latch tabs lock the memory module into the connector. (Do not attempt to move the latch tabs yourself. They lock automatically when you have fully inserted the memory module.)

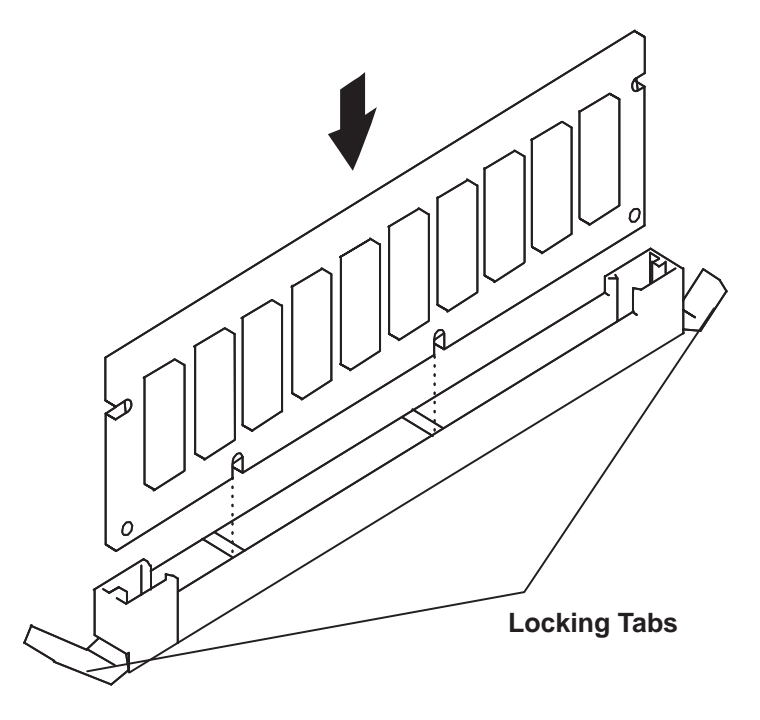

Warning: Inserting the memory module at an angle may cause damage.

- 3. Inspect each memory module and ensure the module is fully inserted into the socket.
- 4. Reinstall any adapters you removed into their original connectors. (If you need further information for installing adapters, see "Adapter" on page 8-17).

# L2 Cache Card (ESCALA S100 only)

### Removal

1. Remove the disk drive bracket assembly from the system unit and carefully place it on top of the power supply.

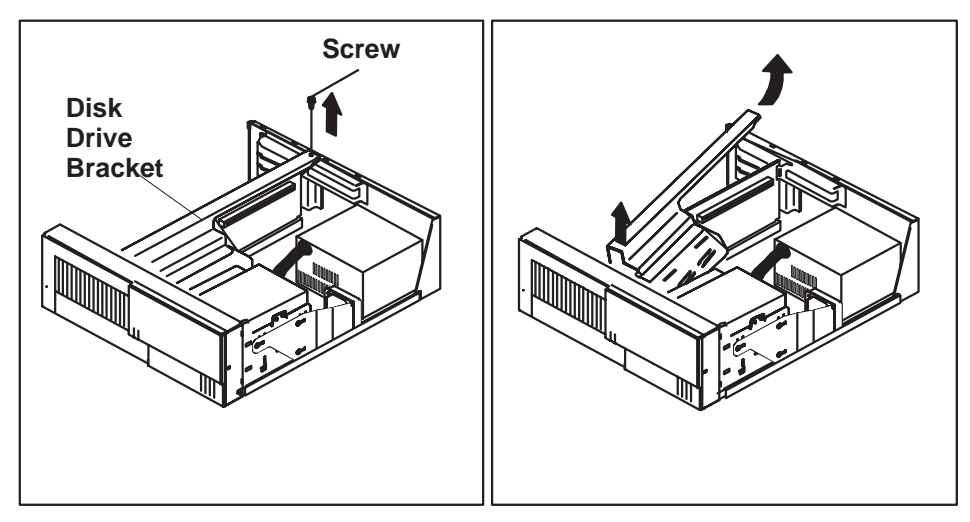

2. Locate the L2 cache connector on the system board.

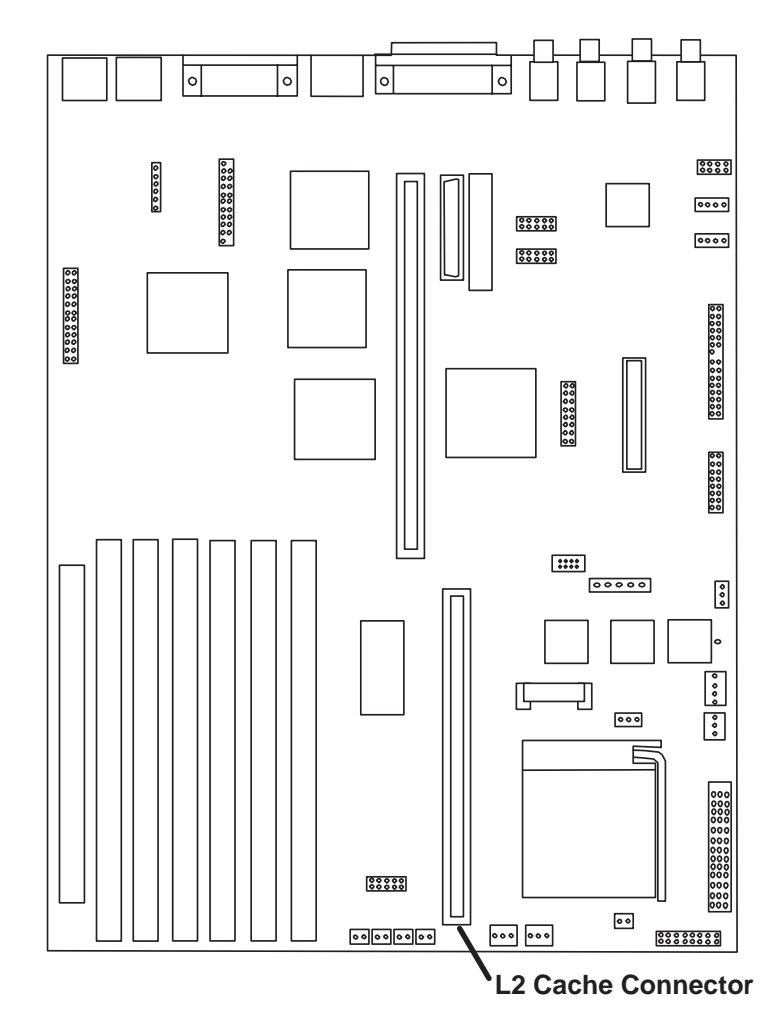

3. Gently pull upward on the L2 cache card, remove it from the system unit, and store it in a safe place.

## Replacement

Replace in the reverse order.

## **System Board**

### Removal

- 1. If you have not already done so, remove the cover as described in "Cover" on page 8-3.
- 2. Do the removal procedure under "Adapter" on page 8-17 as necessary.
- 3. Do the removal procedure under "Riser Card" on page 8-26.
- 4. Disconnect all cables from the system board.
- 5. Do the removal procedure under "Memory Modules" on page 8-18.
- 6. Remove the screws form the system board.

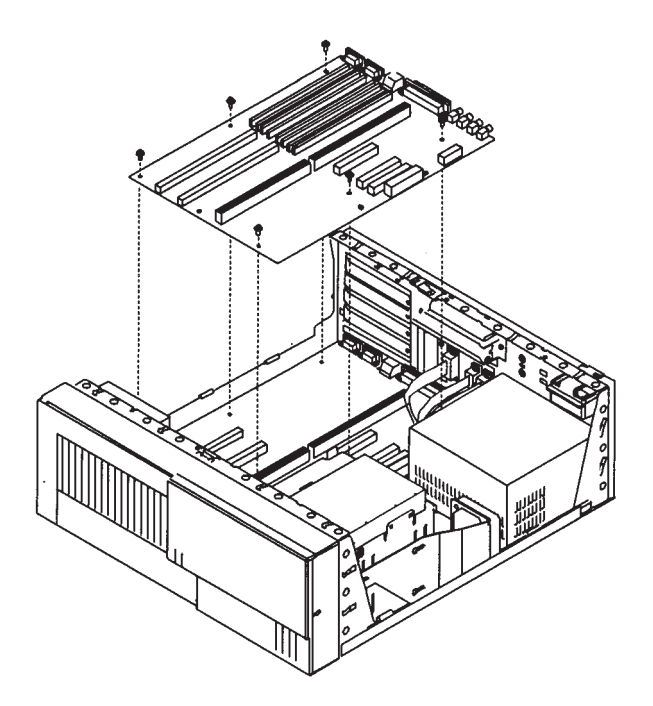

7. Lift the system board out of the system unit.

#### Replacement

Replace in reverse order.

#### Notes:

- 1. The jumper on the new system board should be set to match the board being replaced.
- 2. Licensed programs frequently rely on network configuration or system board information to authorize program use. Notify the system owner that new keys for licensed programs may be required.
- 3. The network administrator must be notified so that the client IP addresses used by the server may be changed.
- 4. Because some applications use the date upon system startup, the date should be reset immediately by doing the following:
  - d. Boot the system unit in Service Mode by pressing the **5** or **F5** key after the keyboard symbol appears during startup.
  - e. Enter the Sevice Aid menu, and select the AIX temporary shell.
  - f. Use smitty to set the time and date.
  - g. Shut down and restart the system unit.

For ESCALA S100, note the following cables must be reattached.

| Location | Description                                 |
|----------|---------------------------------------------|
| J7, J8   | System Board Power Supply                   |
| J16      | Diskette Drive Signal Cable                 |
| J5       | CD-ROM Audio                                |
| J33      | Internal SCSI                               |
| J27      | System Fan                                  |
| J30      | System Fan                                  |
| J40      | Power Switch                                |
| J42      | Power Indicator LED                         |
| J43      | Disk Drive activity LED                     |
| J46      | Speaker                                     |
| J24      | Serial Port 1                               |
| J23      | Serial Port 2                               |
| J50      | Ethernet AUI                                |
| J25      | Tablet                                      |
| J41      | Operator Panel                              |
| J2       | System Board auxiliary voltage power supply |
| J10      | Media fan power cable                       |

For ESCALA S120, note the following cables must be reattached.

| Location | Description                                 |
|----------|---------------------------------------------|
| J7, J8   | System Board Power Supply                   |
| J16      | Diskette Drive Signal Cable                 |
| J5, J6   | CD-ROM Audio                                |
| J33, J4  | Internal SCSI                               |
| J27      | System Fan                                  |
| J30      | System Fan                                  |
| J40      | Power Switch                                |
| J42      | Power Indicator LED                         |
| J43      | Disk Drive activity LED                     |
| J46      | Speaker                                     |
| J24      | Serial Port 1                               |
| J23      | Serial Port 2                               |
| J50      | Ethernet AUI                                |
| J25      | Tablet                                      |
| J41      | Operator Panel                              |
| J2       | System Board auxiliary voltage power supply |
| J10      | Media fan power cable                       |

## **Riser Card**

### Removal

- 1. If you have not already done so, remove the cover as described in "Cover" on page 8-3.
- 2. Do the removal procedure under "Adapter" on page 8-17 as necessary.
- 3. Remove the drive bracket assembly and carefully lay it on the power supply.

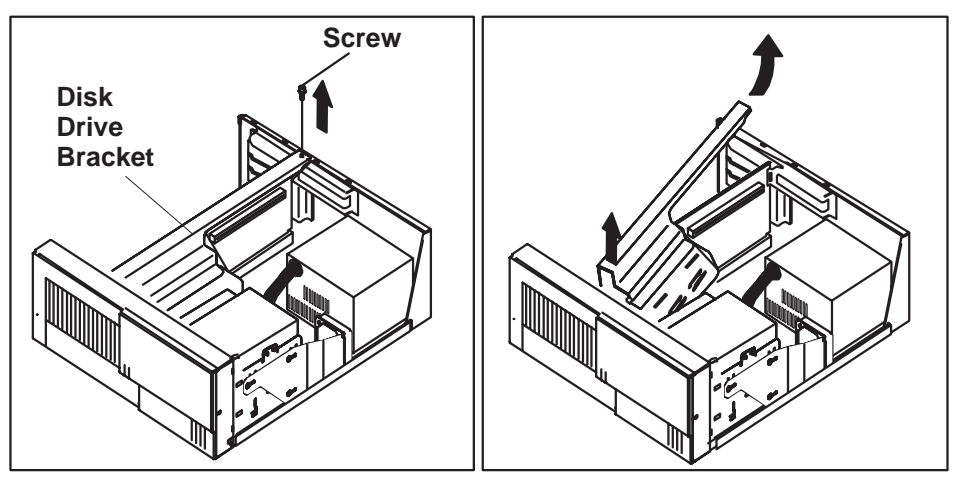

4. Disconnect all cables attached to the riser card.

5. Pull the riser card straight up and out of the system unit.

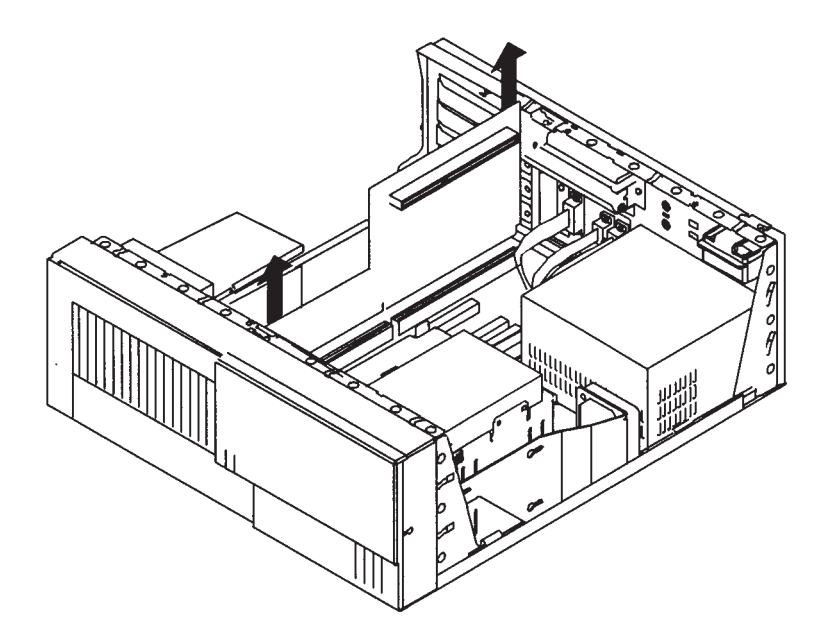

#### Replacement

Replace in reverse order.

## I/O Panel

### Removal

- 1. If you have not already done so, remove the cover as described in "Cover" on page 8-3.
- 2. Disconnect the following cables from the system board:
- Serial Port1
- Serial Port 2
- Tablet Port (2 connectors in some systems)
- Ethernet AUI
- 3. Remove the screw securing the I/O panel to the rear the chassis.

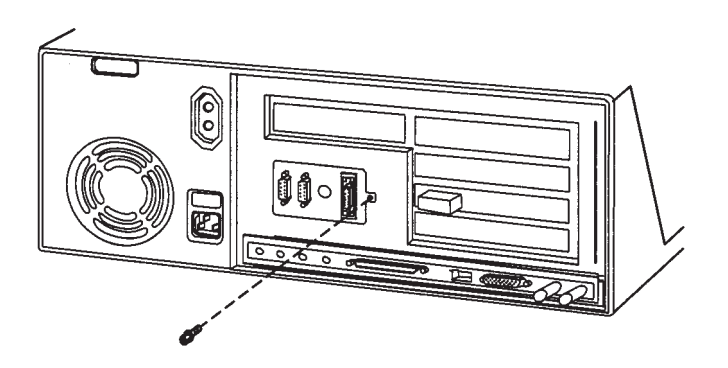

#### Replacement

Replace in reverse order.

If the replacement I/O panel has a second connector on the tablet cable, refer to "System Board Locations for ESCALA S100" on page 1-6 for the connector locations.

## Fan and Speaker Assembly

#### Removal

- 1. Do the removal procedure in "Cover" on page 8-3.
- 2. Do the removal procedure under "Adapter" on page 8-17 if any intalled adapter are long enough to interfere with the fan and speaker assembly.
- 3. Remove the drive bracket assembly and carefully lay it on the power supply.

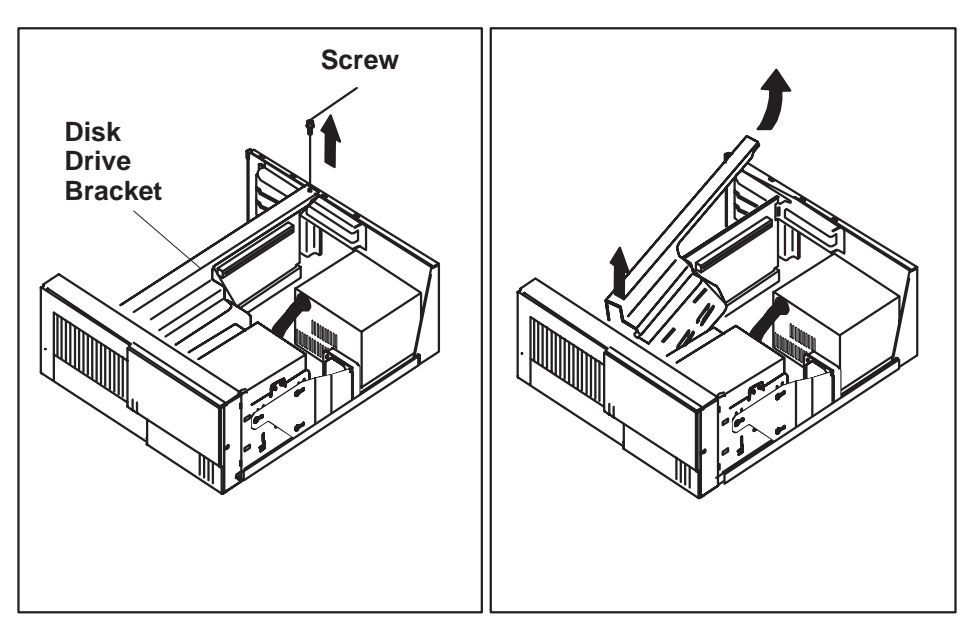

- 4. Disconnect the fan and speaker assembly cables drom the system board.
- 5. Starting with the latch on the right side of the fan and speaker assembly, press the latches to release the fan and speaker assembly and lift up and out of the system unit.

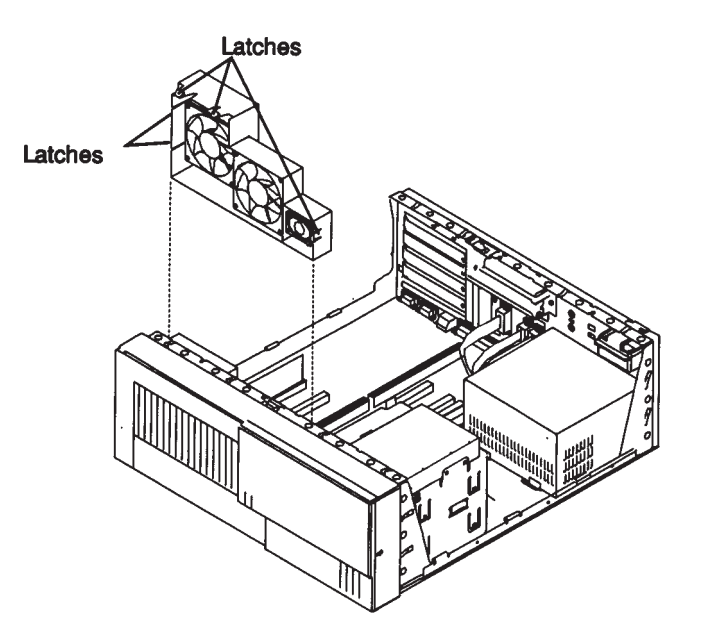

## Replacement

Replace in reverse order.

## Battery

#### CAUTION:

The lithium battery can cause fire, explosion, or a severe burn. Do not recharge, disassemble, heat above 100° C (212°F), solder directly to the cell, incinerate, or expose cell contents to water. Keep away from children. Replace only with the part number specified for your system. Use of another battery may present a risk of fire or explosion.

The battery connector is polarized; do not attempt to reverse polarity.

Dispose of the battery according to local regulations.

#### Removal

- 1. If you have not already done so, remove the cover as described in "Cover" on page 8-3.
- 2. Remove the disk drive bracket assembly from the system unit and carefully place it on top of the power supply.

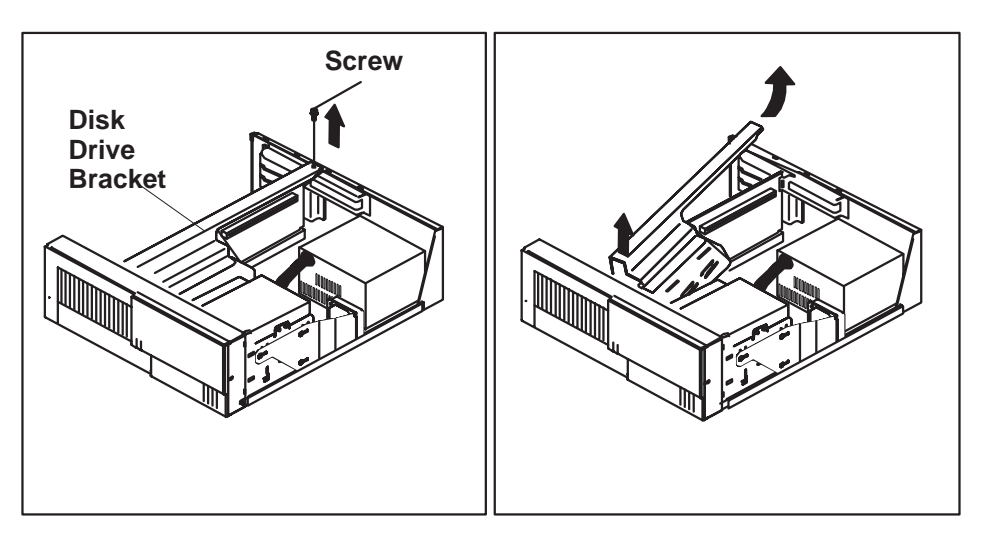

3. The following figure shows the location of the battery.

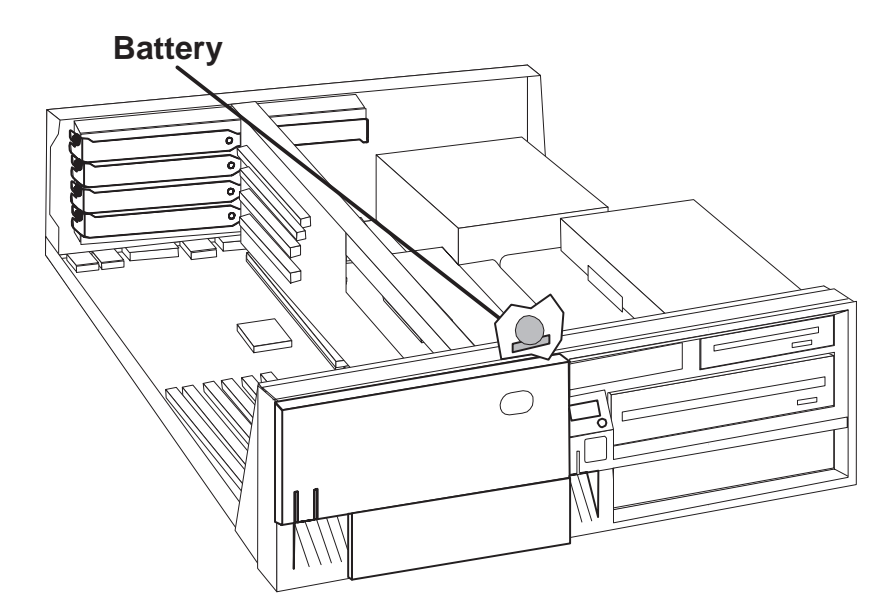

4. Remove the battery as shown.

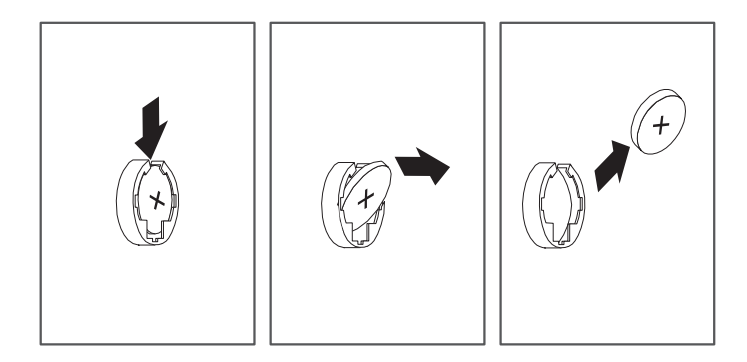

### Replacement

Install the new battery in the reverse order.

**Note:** Skin oils can cause corrosion and loss of battery contact if left on the battery for long periods of time. Using a paper tissue when changing the battery can minimize skin contact with the battery and promote proper battery function.

**ATTENTION:** Removing the battery may erase the Power-On Password, the current time and date, the customized boot list, and any other customized configuration information. After changing the battery, you may have to reset these values using the System Management Services and your operating system.

Chapter 9. Parts information

# System Unit

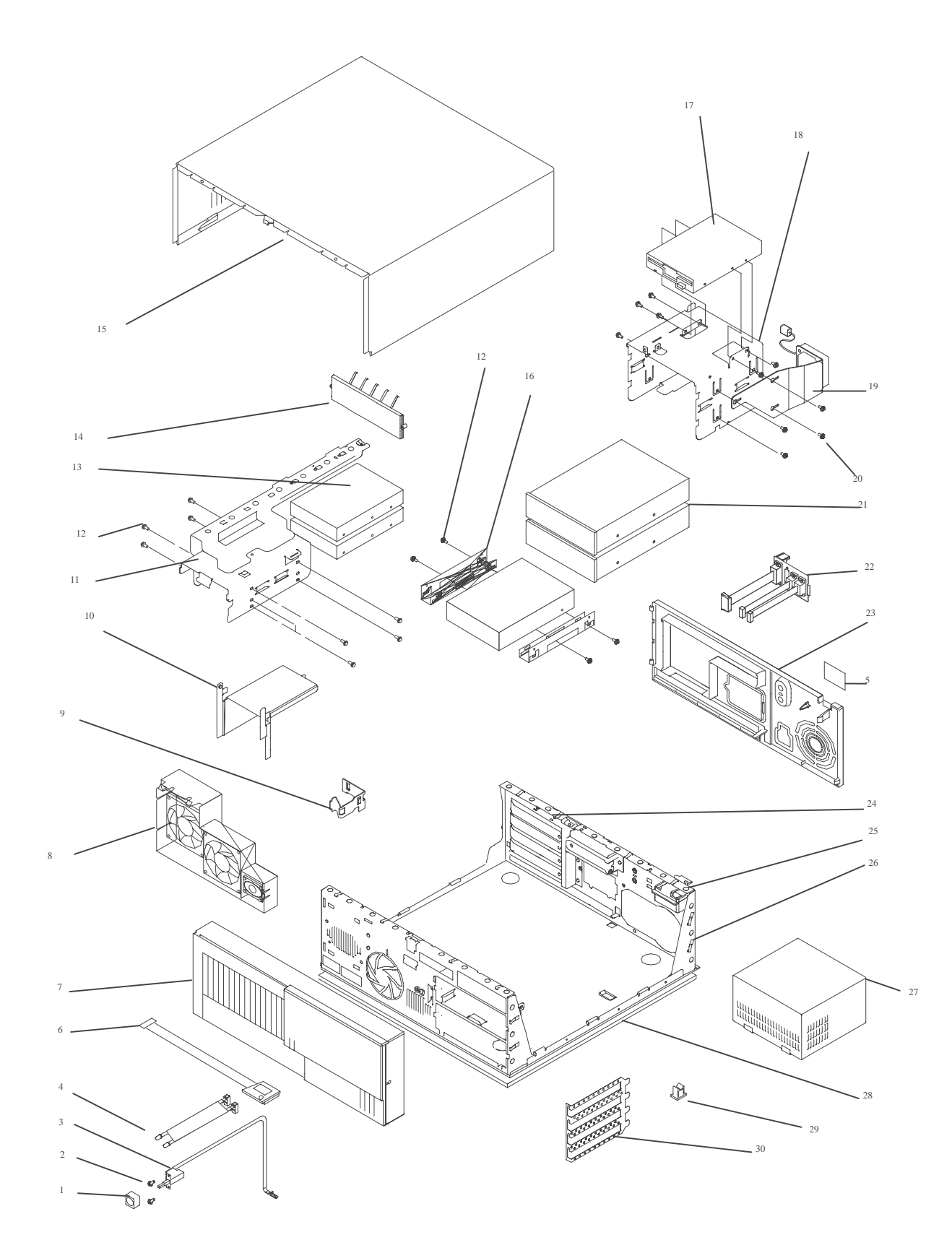

| Index<br>Number | S100       | S120                         | Units<br>Per<br>Assy | Description                                          |
|-----------------|------------|------------------------------|----------------------|------------------------------------------------------|
| 1               | 11H6764    | 11H6764                      | 1                    | Power Button                                         |
| 2               | 33G3907    | 33G3907                      | 14                   | Screw                                                |
| 3               | 73H0438    | 73H0438                      | 1                    | Power Switch Assembly                                |
| 4               | 73H0437    | 73H0437                      | 1                    | Power-On LED and Cable                               |
|                 | 73H0436    | 73H0436                      | 1                    | Disk Activity LED and Cable                          |
| 5               | 12H1477    | 12H1477                      | 1                    | Label, Rear Cover                                    |
| 6               | 88G2411    | N/A                          | 1                    | Operator Panle Circuit Assembly                      |
| 7               | 93H3500    | 93H3500                      | 1                    | Front Bezel, Keylock, Keys                           |
| 8               | 40H7584    | 40H7584                      | 1                    | Fan and Speaker Assembly                             |
| 9               | 93H1819    | 93H1819                      | 1                    | Operator Panel Bracket                               |
| 10              | N/A        | N/A                          |                      |                                                      |
| 11              | See note 1 | See note 1                   | 1                    | Disk Drive Bracket                                   |
| 12              | 27F4212    | 27F4212                      | 25-48                | Screw, M35 (Disk Drive)                              |
| 13              | See Note 2 | See Note 2                   | 1-2                  | Disk Drive                                           |
| 14              | 12H0649    | 07L9112                      | 1                    | Bay Panel                                            |
| 15              | See note 1 | 07L9094<br><b>See note 1</b> | 1                    | Top Cover Assembly                                   |
| 16              | 88G2216    | 88G2216                      | 1                    | 3.5-inch Disk Drive Mounting Brackets                |
| 17              | 93F2361    | 76H4091                      | 1                    | Diskette Drive                                       |
| 18              | See note 1 | See note 1                   | 1                    | Media Drive Bracket                                  |
| 19              | 93H1817    | 93H1817                      | 1                    | Media Fan Assembly                                   |
| 20              | 40H5180    | N/A                          | 1                    | Fansink for 166MHz and 233MHz CPUs                   |
|                 | 93H9648    | 93H9648                      | 1                    | Fansink for 332MHz and 375MHz CPUs only              |
| 21              | See Note 2 | See Note 2                   | 1-2                  | Disk Drives or removable-media drives                |
| 22              | 93H5982    | 07L9085                      | 1                    | Cable and Bracket Assembly                           |
| 23              | 06H8488    | 07L9084                      | 1                    | Rear Panel                                           |
| 24              | See note 1 | See note 1                   | 1                    | PCI/ISA Bulkhead                                     |
| 25              | 06H6706    | 07L9097                      | 1                    | Top Cover Latch                                      |
| 26              | See note 1 | See note 1                   | 1                    | Chassis                                              |
| 27              | 40H7563    | N/A                          | 1                    | Power Supply without Power Factor Correction         |
|                 | 40H7566    | 40H7566                      | 1                    | Power Supply without Power Factor Correction (Japan) |
| 28              | See note 1 | 07L9096<br><b>See note 1</b> | 1                    | Bottom Panel                                         |
| 29              | 93H4574    | 93H4574                      | 5                    | Cable Tie (Adhesive Base)                            |
| 30              | See note 1 | See note 1                   | 1                    | 4-slot EMC shield                                    |

#### Notes:

- 1. This part is included in the Cover Assembly FRU 96H7683 for ESCALA S100, Cover Assembly FRU 07L9119 for ESCALA S120.
- 2. See the documentation for the specific device, or refer to the *Adapters Information for Multiple Bus Systems*.

# System Board, Cables, and Accessories

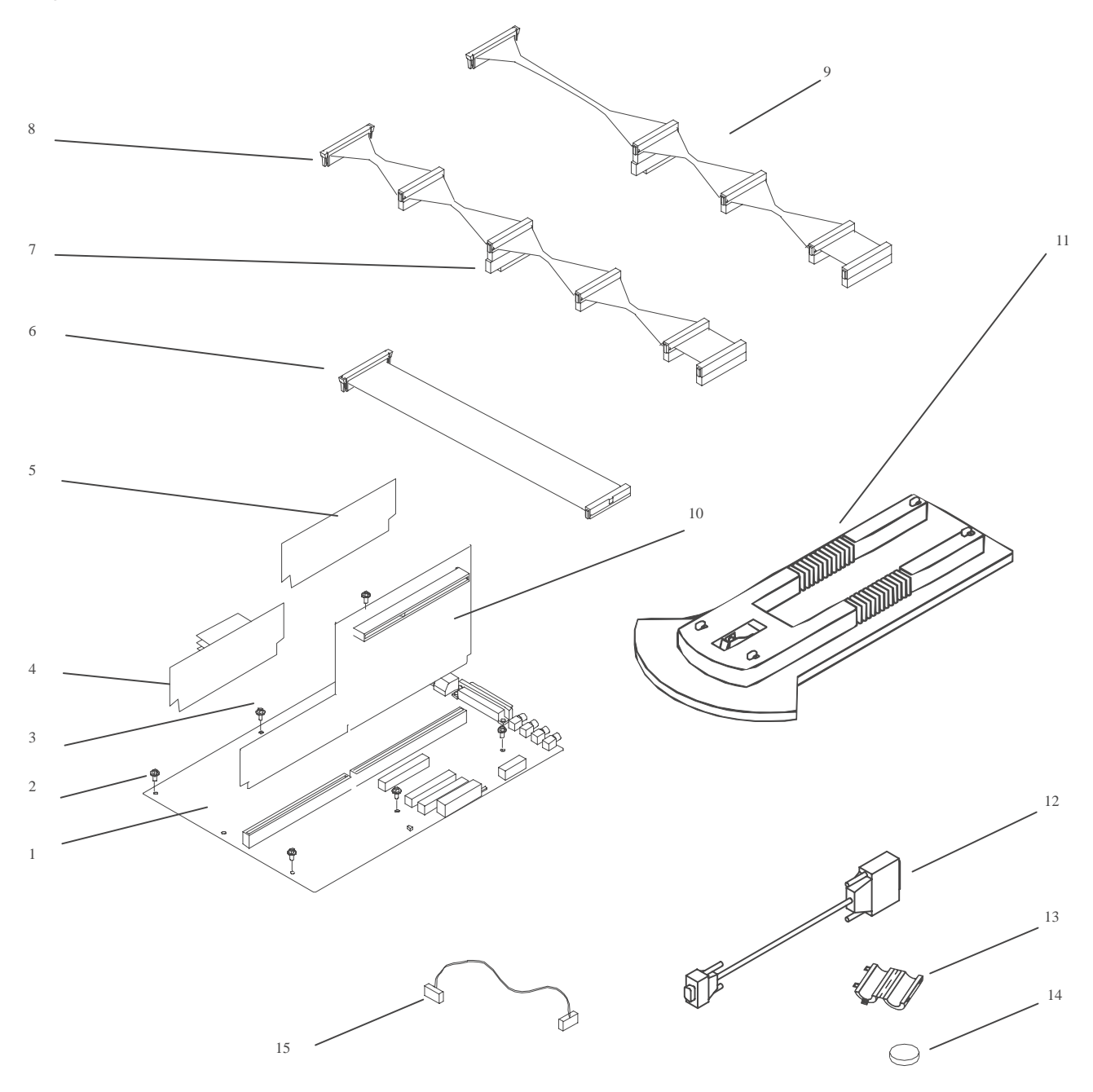

| Index<br>Number | FRU Number                                                                | Units Per Assy                                                                                 | Description                                                                                                    |
|-----------------|---------------------------------------------------------------------------|------------------------------------------------------------------------------------------------|----------------------------------------------------------------------------------------------------|
| 1               | 93H6023<br>96H9334<br>07L8446                                             | 1<br>1<br>1                                                                                    | System Board 233-MHz (ESCALA S100)<br>System Board 332-MHz (ESCALA S100)<br>System Board (ESCALA S120)                                                                                       |
| 2               | 27F4212                                                                   | 6                                                                                              | Screw                                                                                                    |
| 3               | 39H8697                                                                   | 1                                                                                              | Hex Standoff                                                                                                    |
| 4               | 75H5462<br>75H5463                                                        | 1<br>1                                                                                         | 512KB L2 Cache Card (ESCALA S100<br>only)<br>1MB L2 Cache card (ESCALA S100 only)                                                                                                    |
| 5               | 42H2772<br>42H2773<br>42H2774<br>19L1808<br>93H6823<br>19L1809<br>29L3302 | 1-6 (S100)<br>1-6 (S100)<br>1-6 (S100)<br>1-4 (S120)<br>1-6 (S100)<br>1-4 (S120)<br>1-4 (S120) | 16MB DIMM (ESCALA S100)<br>32MB DIMM (ESCALA S100)<br>64MB DIMM (ESCALA S100)<br>64MB DIMM (ESCALA S120)<br>128MB DIMM (ESCALA S120)<br>128MB DIMM (ESCALA S120)<br>256MB DIMM (ESCALA S120) |
| 6               | 93H1821                                                                   | 1                                                                                              | Diskette Cable Assembly                                                                                                    |
| 7               | 92F2565                                                                   | 1                                                                                              | Interposer                                                                                                    |
| 8               | 73H0435                                                                   | 1                                                                                              | SCSI Cable Assembly                                                                                                    |
| 9               | 93H6151                                                                   | 1                                                                                              | Ultra SCSI Cable Assembly (Optional)                                                                                                    |
| 10              | 73H4532<br>08L1417                                                        | 1<br>1                                                                                         | Riser Card (ESCALA S100)<br>Riser Card (ESCALA S120)                                                                                                    |
| 11              | 12H0619<br>07L9115                                                        | 1<br>1                                                                                         | Vertical Stand (ESCALA S100)<br>Vertical Stand (ESCALA S120)                                                                                                    |
| 12              | 40H6328                                                                   | 2                                                                                              | 9-pin to 25-pin Serial Port Converters                                                                                                    |
| 13              | 11H2168                                                                   | 1                                                                                              | Display Cable Toroid Kit                                                                                                    |
| 14              | 15F8409                                                                   | 1                                                                                              | Battery                                                                                                    |
| 15              | 65G8850                                                                   | 1                                                                                              | CD-ROM drive audio cable                                                                                                    |

# **Power Cables**

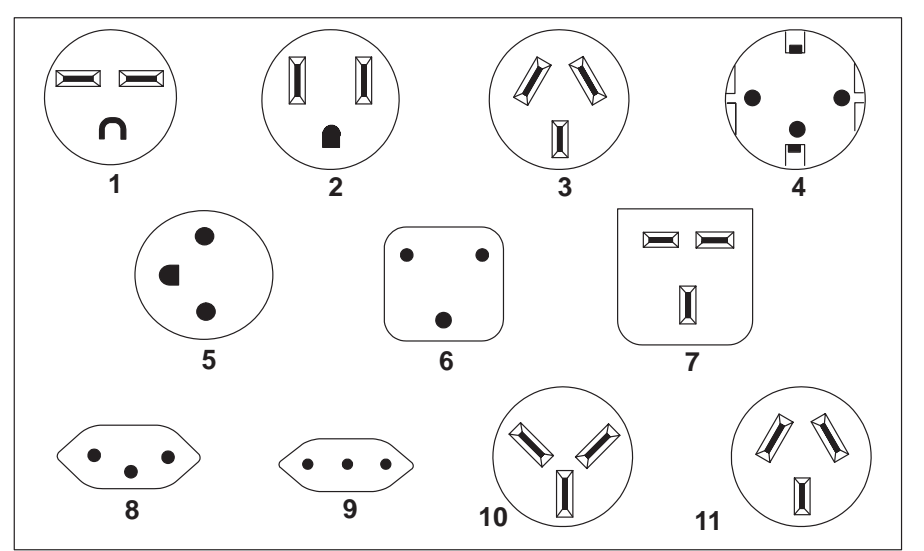

| Index | Part<br>Number | Country                                                                                                    |
|-------|----------------|----------------------------------------------------------------------------------------------------|
| 1     | 1838574        | Bahamas, Barbados, Bolivia, Brazil, Canada, Costa Rica, Dominican<br>Republic, El Salvador, Ecuador, Guatemala, Guyana, Haiti, Honduras,<br>Jamaica, Japan, Netherlands Antilles, Panama, Peru, Philippines, Taiwan,<br>Thailand, Trinidad, Tobago, U.S.A. (except Chicago), Venezuela                                                                                               |
| 2     | 6952300        | Bahamas, Barbados, Bermuda, Bolivia, Brazil, Canada, Cayman Islands,<br>Colombia, Costa Rica, Dominican Republic, Ecuador, El Salvador,<br>Guatemala, Guyana, Haiti, Honduras, Jamaica, Japan, Korea (South),<br>Mexico, Netherlands Antilles, Nicaragua, Panama, Peru, Philippines,<br>Puerto Rico, Saudi Arabia, Suriname, Trinidad, Taiwan, U.S.A. (except<br>Chicago), Venezuela |
| 2     | 62X1045        | Chicago, U.S.A., stackable                                                                                                    |
| 3     | 13F9940        | Argentina, Australia, New Zealand                                                                                                    |
| 4     | 13F9979        | Abu Dhabi, Austria, Belgium, Bulgaria, Botswana, Egypt, Finland, France,<br>Germany, Greece, Iceland, Indonesia, Korea (South), Lebanon,<br>Luxembourg, Macau, Netherlands, Norway, Portugal, Saudi Arabia, Spain,<br>Sudan, Sweden, Turkey, Yugoslavia                                                                                                    |
| 5     | 13F9997        | Denmark                                                                                                    |
| 6     | 14F0015        | Bangladesh, Burma, Pakistan, South Africa, Sri Lanka                                                                                                    |
| 7     | 14F0033        | Bahrain, Bermuda, Brunei, Channel Islands, Cyprus, Ghana, Hong Kong,<br>India, Iraq, Ireland, Jordan, Kenya, Kuwait, Malawi, Malaysia, Nigeria,<br>Oman, People's Republic of China, Qatar, Sierra Leone, Singapore,<br>Tanzania, Uganda, United Arab Emirates (Dubai), United Kingdom, Zambia                                                                                       |
| 8     | 14F0051        | Liechtenstein, Switzerland                                                                                                    |
| 9     | 14F0069        | Chile, Ethiopia, Italy                                                                                                    |
| 10    | 14F0087        | Israel                                                                                                    |
| 11    | 6952291        | Paraguay, Colombia, Uruguay                                                                                                    |

# Appendix A. Interpreting Firmware Error Codes

The error code is an 8–character (4–byte) hexadecimal code produced by firmware to identify the potential failing function or FRU in a system. It consists of 5 source code characters and 3 reason code characters. Individual characters within the error code have specific field definitions, as defined in the following tables. Table A–1 and Table A–2.

| Table A-1. Service Reference Code Field Layout |    |               |             |    |    |    |    |
|------------------------------------------------|----|---------------|-------------|----|----|----|----|
| Source Code                                    |    |               | Reason Code |    |    |    |    |
| Byte 0 Byte 1                                  |    | Byte 2 Byte 3 |             |    |    |    |    |
| S1                                             | S2 | S3            | S4          | S5 | R1 | R2 | R3 |

| Table A-2. Service Reference Code Field Descriptions |                                                                                                    |  |  |  |
|------------------------------------------------------|----------------------------------------------------------------------------------------------------|--|--|--|
| Field                                                | Description                                                                                                    |  |  |  |
| S1                                                   | Maintenance Package Source that produced the error code.         0       Reserved         1       Reserved         2       POST, Firmware         3       BIST         4       Service Processor, base system controller, etc.         5       rserved         8       Product specific service guide, MPAs         9       Reserved         A-F       Reserved                                                                                                    |  |  |  |
| S2                                                   | Base Class                                                                                                    |  |  |  |
| S3-S4                                                | Sub-class                                                                                                    |  |  |  |
| S5                                                   | Unique version of the device/FRU type for a particular product.                                                                                                    |  |  |  |
| R1                                                   | <ul> <li>Device?FRU unique failure reason codes.</li> <li>1-7 Use in combination with R2, R3 for diagnostic test failure when maximum isolation was obtained.</li> <li>8-9 Use in combination with R2, R3 for diagnostic test failure when maximum isolation was NOT obtained.</li> <li>A Log analysis of POST error log.</li> <li>B Log analysis of machine check or checkstop errr log.</li> <li>C Rserved</li> <li>D Diagnostic detected missing resource</li> <li>E-F Reserved</li> </ul> |  |  |  |
| R2-R3                                                | Device/FRU unique failure reason codes.                                                                                                    |  |  |  |

| Table A-3 (Page 1 of 2). Current PCI 2.1 Class Definition |                                                                 |                                                                 |  |  |
|-----------------------------------------------------------|-----------------------------------------------------------------|-----------------------------------------------------------------|--|--|
| PCI Base<br>Class (low-<br>er nibble)<br>S2               | PCI Sub-<br>Class S3-S4                                         | Description                                                     |  |  |
|                                                           | Devices that were built before the class code field was defined |                                                                 |  |  |
| 0                                                         | 00                                                              | All currently implemented devices except VGA-compatible devices |  |  |
|                                                           | 01                                                              | VA-compatible devices                                           |  |  |
|                                                           | Mass storage controller                                         |                                                                 |  |  |
|                                                           | 00                                                              | SCSI bus controller                                             |  |  |
|                                                           | 01                                                              | IDE controller                                                  |  |  |
| 1                                                         | 02                                                              | Floppy disk controller                                          |  |  |
|                                                           | 03                                                              | Intelligent Peripheral Interface (IPI) bus controller           |  |  |
|                                                           | 04                                                              | Redundant Array of Independent Disk (RAID) controller           |  |  |
|                                                           | 80                                                              | Other mass storage controller                                   |  |  |
|                                                           | Network contr                                                   | oller                                                           |  |  |
|                                                           | 00                                                              | Ethernet controller                                             |  |  |
| 2                                                         | 01                                                              | Token Ring controller                                           |  |  |
| 2                                                         | 02                                                              | FDDI controller                                                 |  |  |
|                                                           | 03                                                              | ATM controller                                                  |  |  |
|                                                           | 80                                                              | Other network controller                                        |  |  |
|                                                           | Display controller                                              |                                                                 |  |  |
| 2                                                         | 00                                                              | VGA–Compatible controller                                       |  |  |
| 3                                                         | 01                                                              | Extended Graphics Array (XGA) controller                        |  |  |
|                                                           | 80                                                              | Other display controller                                        |  |  |
|                                                           | Multimedia device                                               |                                                                 |  |  |
|                                                           | 00                                                              | Video device                                                    |  |  |
| 4                                                         | 01                                                              | Audio device                                                    |  |  |
|                                                           | 80                                                              | Other multimedia device                                         |  |  |
|                                                           | Memory controller                                               |                                                                 |  |  |
| -                                                         | 00                                                              | RAM                                                             |  |  |
| 5                                                         | 01                                                              | Flash                                                           |  |  |
|                                                           | 80                                                              | Other memory controller                                         |  |  |
|                                                           | Bridge device                                                   | S                                                               |  |  |
|                                                           | 00                                                              | Host bridge                                                     |  |  |
|                                                           | 01                                                              | ISA bridge                                                      |  |  |
| 6                                                         | 02                                                              | EISA bridge                                                     |  |  |
|                                                           | 03                                                              | MCA bridge                                                      |  |  |
|                                                           | 04                                                              | PCI-to-PCI bridge                                               |  |  |
|                                                           | 05                                                              | PCMCIA bridge                                                   |  |  |
|                                                           | 06                                                              | NuBus bridge                                                    |  |  |
|                                                           | 07                                                              | Cardbus bridge                                                  |  |  |
|                                                           | 80                                                              | Other bridge device                                             |  |  |

| Table A-3 (Page 1 of 2). Current PCI 2.1 Class Definition |                                  |                                   |  |  |
|-----------------------------------------------------------|----------------------------------|-----------------------------------|--|--|
| PCI Base<br>Class (low-<br>er nibble)<br>S2               | PCI Sub-<br>Class S3-S4          | Description                       |  |  |
|                                                           | Simple communication controllers |                                   |  |  |
| 7                                                         | 00                               | Serial controllers                |  |  |
| /                                                         | 01                               | Parallel port                     |  |  |
|                                                           | 80                               | Other communication controllers   |  |  |
|                                                           | Generic syste                    | m peripherals                     |  |  |
|                                                           | 00                               | PIC                               |  |  |
| 8                                                         | 01                               | DMA controller                    |  |  |
| 0                                                         | 02                               | System timer                      |  |  |
|                                                           | 03                               | Real-Time Clock (RTC) controller  |  |  |
|                                                           | 80                               | Other system peripherals          |  |  |
|                                                           | Input devices                    |                                   |  |  |
|                                                           | 00                               | Keyboard controller               |  |  |
| 9                                                         | 01                               | Digitizer (pen)                   |  |  |
|                                                           | 02                               | Mouse controller                  |  |  |
|                                                           | 80                               | Other input controllers           |  |  |
|                                                           | Docking stations                 |                                   |  |  |
| А                                                         | 00                               | Generic docking station           |  |  |
|                                                           | 80                               | Other type of docking station     |  |  |
|                                                           | Processors                       |                                   |  |  |
|                                                           | 00                               | Reserved                          |  |  |
|                                                           | 01                               | Reserved                          |  |  |
| В                                                         | 02                               | Reserved                          |  |  |
|                                                           | 10                               | Reserved                          |  |  |
|                                                           | 20                               | PowerPC                           |  |  |
|                                                           | 40                               | Co-processor                      |  |  |
|                                                           | Serial bus controllers           |                                   |  |  |
|                                                           | 00                               | FireWire (IEEE 1394)              |  |  |
|                                                           | 01                               | ACCESS.bus                        |  |  |
|                                                           | 02                               | Serial Storage Architecture (SSA) |  |  |
|                                                           | 03                               | Universal Serial Bus (USB)        |  |  |
|                                                           | 80                               | Fibre channel                     |  |  |

| Table A-4 (Page 1 of 2). S2-S3-S4 Definition for devices/FRUs not defined in the PCI specification |                    |                                                                                            |  |
|----------------------------------------------------------------------------------------------------|--------------------|--------------------------------------------------------------------------------------------|--|
| Base Class<br>S2                                                                                   | Sub-Class<br>S3-S4 | Description                                                                                |  |
|                                                                                                    | 10                 | AC Power                                                                                   |  |
|                                                                                                    | 11                 | DC Power                                                                                   |  |
|                                                                                                    | 20                 | Temperature Related Problem                                                                |  |
|                                                                                                    | 21                 | Fans                                                                                       |  |
|                                                                                                    | 30–3x              | Cables                                                                                     |  |
|                                                                                                    | 40–4x              | Terminators                                                                                |  |
| 0                                                                                                  | 50                 | Operator panels                                                                            |  |
| 0                                                                                                  | 60–6x              | Reserved                                                                                   |  |
|                                                                                                    | 70–7x              | Reserved                                                                                   |  |
|                                                                                                    | 90–9x              | Reserved                                                                                   |  |
|                                                                                                    | A0                 | ROS Heartbeat                                                                              |  |
|                                                                                                    | B0                 | O/S Heartbeat                                                                              |  |
|                                                                                                    | D0                 | Unknown device                                                                             |  |
|                                                                                                    | E0                 | Security                                                                                   |  |
|                                                                                                    | A0                 | SCSI Drivers (generic)                                                                     |  |
|                                                                                                    | B0                 | IDE Drives                                                                                 |  |
|                                                                                                    | C0                 | RAID Drives                                                                                |  |
|                                                                                                    | D0                 | SSA Drives                                                                                 |  |
|                                                                                                    | E0                 | Tapes SCSI                                                                                 |  |
|                                                                                                    | E1                 | Tapes IDE                                                                                  |  |
| 1                                                                                                  | ED                 | SCSI changer                                                                               |  |
| '                                                                                                  | EE                 | Other SCSI device                                                                          |  |
|                                                                                                    | EF                 | Diskette drive                                                                             |  |
|                                                                                                    | F0                 | CDROM SCSI                                                                                 |  |
|                                                                                                    | F1                 | CDROM IDE                                                                                  |  |
|                                                                                                    | F2                 | Read/Write optical SCSI                                                                    |  |
|                                                                                                    | F3                 | Read/Write optical IDE                                                                     |  |
|                                                                                                    | F4–FF              | TBD media devices                                                                          |  |
|                                                                                                    | A0                 | L2 Cache Controller including integrated SRAM                                              |  |
|                                                                                                    | A1                 | L2 cache SRAM                                                                              |  |
| 5                                                                                                  | A8                 | NVRAM                                                                                      |  |
|                                                                                                    | A9                 | CMOS                                                                                       |  |
|                                                                                                    | AA                 | Quartz/EEPROM                                                                              |  |
|                                                                                                    | B0–Bx              | Memory cards                                                                               |  |
|                                                                                                    | Суу                | Memory Dimms (Where C is S2, S3, or S4 and <b>yy</b> identifies the memory size and type). |  |
| 7                                                                                                  | A0                 | I <sup>2</sup> C bus                                                                       |  |
| 8                                                                                                  | A0                 | Power Management Functions                                                                 |  |
| Table A-4 (Page 2 of 2). S2-S3-S4 Definition for devices/FRUs not defined in the PCI specification |                    |                   |  |  |  |  |
|----------------------------------------------------------------------------------------------------|--------------------|-------------------|--|--|--|--|
| Base Class<br>S2                                                                                   | Sub-Class<br>S3-S4 | Description       |  |  |  |  |
| 9                                                                                                  | A0–Ax              | Keyboards         |  |  |  |  |
|                                                                                                    | B0–Bx              | Mouse(s)          |  |  |  |  |
|                                                                                                    | C0–Cx              | Dials             |  |  |  |  |
|                                                                                                    | D0                 | Tablet            |  |  |  |  |
|                                                                                                    | D1–Dx              | TBD input devices |  |  |  |  |
| В                                                                                                  | A0                 | Service processor |  |  |  |  |

#### Index

### A

available options, cover, 8-3

### B

boot, problems/concerns, ESCALA S120, 4-16 boot list custom, 6-1 default, 6-1 boot options, 6-3 Bus SRN to FRU, ESCALA S120, 4-8

### С

central unit boot (S100 only), System Management Services, 7-8 MultiBoot (S120 only), System Management Services, 7-6 specification, 1-4 checkpoints, firmware ESCALA S100, 3-12 ESCALA S120, 4-9

control keys, 6-3

cover, removal, 8-3

#### D

diagnostics loading, 6-1 service mode boot, 6-2 standalone vs online, 6-3

#### Ε

error code firmware, ESCALA S100, 3-4 POST, ESCALA S100, 3-2

error code to FRU index ESCALA S100, 3-1 ESCALA S120, 4-1

error codes, firmware, A-1 ESCALA S120, 4-1

#### F

firmware error codes, interpreting, A-1

#### L

location codes, firmware, ESCALA S100, 3-17 Location Codes (S120), 5-1

#### Μ

MAP 1020, 2-6 1240, 2-10 1520, 2-13 1540, 2-17 entry, 2-1 memory problem resolution, 2-10 minimum configuration, 2-17 power, 2-13 problem determination, 2-6 memory, PD bits ESCALA S100, 3-11 ESCALA S100, 3-11

ESCALA S120, 4-9

memory modules, installing, 8-18

#### 0

optional devices installation, 8-1 removal, 8-1

#### Ρ

parts information, system unit, 9-1 power cable part number and country, 6-6 type, 6-6

power cables, 1-10

#### R

removal and replacement adapter, 8-17

drives, 8-12 front bezel, 8-9 media fan, 8-11 power supply, 8-6 power switch, 8-9

riser card (ESCALA S100), 1-7

riser card (ESCALA S120), 1-9

## S

scsi bus termination, 1-10 service inspection guide, 1-11 static sensitive, 8-2 system board jumper settings (ESCALA S100), 1-7 jumper settings (ESCALA S120), 1-9 locations (ESCALA S100), 1-6

System Management Services, 7-1 graphical, 7-1 audio (S100 only), 7-14

locations (ESCALA S120), 1-8

boot (S100 only), 7-8 configuration, 7-4 firmware recovery, 7-20 firmware update, 7-19 hard disk spin up delay (S120 only), 7-14 log file, 7-15 MultiBoot (S120 only), 7-6 password, 7-11 RIPL, 7-16 SCSI ID, 7-18 utilities, 7-9 text-based, 7-21 display configuration, 7-22 multiboot (S120), 7-24 open firmware command line, 7-32 select boot devices (S100), 7-23 select language, 7-32 utilities, 7-26 system management services. See System Management Services

system unit parts information, 9-2 reference information, 1-1

#### Vos remarques sur ce document / Technical publication remark form

Titre / Title : Bull ESCALA S Series System Service Guide

Nº Reférence / Reference Nº : 86 A1 91JX 01

Daté / Dated : October 1998

#### ERREURS DETECTEES / ERRORS IN PUBLICATION

AMELIORATIONS SUGGEREES / SUGGESTIONS FOR IMPROVEMENT TO PUBLICATION

Vos remarques et suggestions seront examinées attentivement. Si vous désirez une réponse écrite, veuillez indiquer ci-après votre adresse postale complète.

Your comments will be promptly investigated by qualified technical personnel and action will be taken as required. If you require a written reply, please furnish your complete mailing address below.

| NOM / NAME :          | Date : _ |  |
|-----------------------|----------|--|
| SOCIETE / COMPANY : _ |          |  |
| ADRESSE / ADDRESS : _ |          |  |

Remettez cet imprimé à un responsable BULL ou envoyez-le directement à :

Please give this technical publication remark form to your BULL representative or mail to:

BULL ELECTRONICS ANGERS CEDOC 34 Rue du Nid de Pie – BP 428 49004 ANGERS CEDEX 01 FRANCE

# Bon de Commande de Documents Techniques

#### To order additional publications, please fill up a copy of this form and send it via mail to:

Pour commander des documents techniques, remplissez une copie de ce formulaire et envoyez-la à :

BULL ELECTRONICS ANGERS CEDOC ATTN / MME DUMOULIN 34 Rue du Nid de Pie – BP 428 49004 ANGERS CEDEX 01 FRANCE 

 Managers / Gestionnaires :

 Mrs. / Mme :
 C. DUMOULIN

 Mr. / M :
 L. CHERUBIN

 +33 (0) 2 41 73 76 65

 +33 (0) 2 41 73 76 65

 +33 (0) 2 41 73 63 96

 FAX :

 E-Mail / Courrier Electronique :

Or visit our web site at: / Ou visitez notre site web à:

http://www-frec.bull.com (PUBLICATIONS, Technical Literature, Ordering Form)

| CEDOC Reference #<br>Nº Référence CEDOC                                                                    | <b>Qty</b><br>Qté | <b>CEDOC Reference #</b><br>Nº Référence CEDOC | <b>Qty</b><br>Qté | <b>CEDOC Reference #</b><br>Nº Référence CEDOC | <b>Qty</b><br>Qté |  |  |
|----------------------------------------------------------------------------------------------------|-------------------|------------------------------------------------|-------------------|------------------------------------------------|-------------------|--|--|
| []                                                                                                    |                   | []                                             |                   | []                                             |                   |  |  |
| []                                                                                                    |                   | []                                             |                   | []                                             |                   |  |  |
| []                                                                                                    |                   | []                                             |                   | []                                             |                   |  |  |
| []                                                                                                    |                   | []                                             |                   | []                                             |                   |  |  |
| []                                                                                                    |                   | []                                             |                   | []                                             |                   |  |  |
| []                                                                                                    |                   | []                                             |                   | []                                             |                   |  |  |
| []                                                                                                    |                   | []                                             |                   | []                                             |                   |  |  |
| []: no revision number means latest revision / pas de numéro de révision signifie révision la plus récente |                   |                                                |                   |                                                |                   |  |  |

| NOM / NAME :                                                     |       | Date : |
|------------------------------------------------------------------|-------|--------|
| SOCIETE / COMPANY :                                              |       |        |
| ADRESSE / ADDRESS :                                              |       |        |
| PHONE / TELEPHONE :                                              | FAX : |        |
| E-MAIL :                                                         |       |        |
| For Bull Subsidiaries / Pour les Filiales Bull : Identification: |       |        |
| For Bull Affiliated Customers / Pour les Clients Affiliés Bull : |       |        |
| Customer Code / Code Client :                                    |       |        |
| For Bull Internal Customers / Pour les Clients Internes Bull :   |       |        |
| Budgetary Section / Section Budgétaire :                         |       |        |
| For Others / Pour les Autres :                                   |       |        |

Please ask your Bull representative. / Merci de demander à votre contact Bull.

BULL ELECTRONICS ANGERS CEDOC 34 Rue du Nid de Pie – BP 428 49004 ANGERS CEDEX 01 FRANCE

ORDER REFERENCE 86 A1 91JX 01

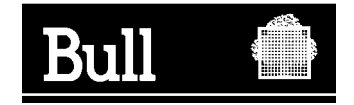

Use the cut marks to get the labels.

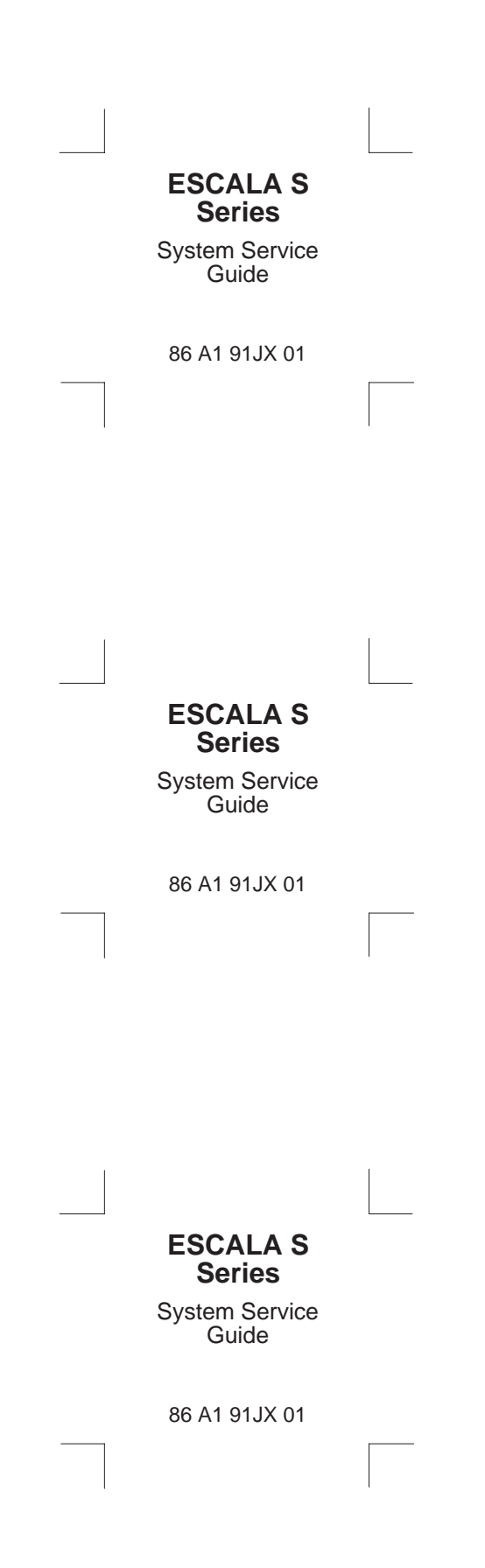